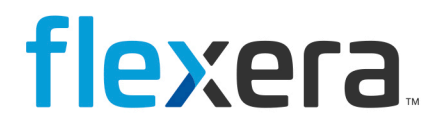

# Spider 6.4

Technical Reference (Installation, Configuration, Troubleshooting)

# Legal Information

 Book Name:
 Spider 6.4 Technical Reference Guide

 Part Number:
 SP-0001-TR01

**Product Release Date:** 

SP-0001-TR01 17 January 2022

## **Copyright Notice**

Copyright © 2023 Flexera

This publication contains proprietary and confidential information and creative works owned by Flexera and its licensors, if any. Any use, copying, publication, distribution, display, modification, or transmission of such publication in whole or in part in any form or by any means without the prior express written permission of Flexera is strictly prohibited. Except where expressly provided by Flexera in writing, possession of this publication shall not be construed to confer any license or rights under any Flexera intellectual property rights, whether by estoppel, implication, or otherwise.

All copies of the technology and related information, if allowed by Flexera, must display this notice of copyright and ownership in full.

## **Intellectual Property**

For a list of trademarks and patents that are owned by Flexera, see https://www.flexera.com/legal/intellectual-property.html. All other brand and product names mentioned in Flexera products, product documentation, and marketing materials are the trademarks and registered trademarks of their respective owners.

## **Restricted Rights Legend**

The Software is commercial computer software. If the user or licensee of the Software is an agency, department, or other entity of the United States Government, the use, duplication, reproduction, release, modification, disclosure, or transfer of the Software, or any related documentation of any kind, including technical data and manuals, is restricted by a license agreement or by the terms of this Agreement in accordance with Federal Acquisition Regulation 12.212 for civilian purposes and Defense Federal Acquisition Regulation Supplement 227.7202 for military purposes. The Software was developed fully at private expense. All other use is prohibited.

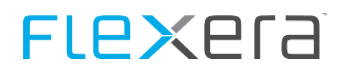

## Contents

| 1 | Gen   | eral    |                                                                  | 7 |
|---|-------|---------|------------------------------------------------------------------|---|
|   | 1.1   | Туроя   | graphical conventions                                            |   |
|   | 1.2   | Help.   |                                                                  | 7 |
| 2 | Intro | oductio | n                                                                | 8 |
|   | 2.1   | Chror   | nological order for new installations                            |   |
| 3 | Spid  | er      |                                                                  | 8 |
|   | 3.1   | Syste   | m requirements                                                   |   |
|   |       | 3.1.1   | Application server                                               | 8 |
|   |       | 3.1.2   | Database - Microsoft SQL Server                                  |   |
|   |       | 3.1.3   | Indexing - OneSearch                                             |   |
|   |       | 3.1.4   | Hardware requirements                                            |   |
|   |       | 3.1.5   | Clients / Browser                                                |   |
|   |       | 3.1.6   | Implementation system                                            |   |
|   |       | 3.1.7   | Permission requirements                                          |   |
|   |       | 3.1.8   | Hardware-Scaling                                                 |   |
|   |       |         | Scenario 1: Database and application server in one system        |   |
|   |       |         | Scenario 2: Database and application servers on separate systems |   |
|   |       |         | Scenario 3: Databases are installed in an SQL cluster            |   |
|   |       |         | Scenario 4: Using a web farm                                     |   |
|   | 3.2   | Instal  | lation                                                           |   |
|   |       | 3.2.1   | Start of the installation                                        |   |
|   |       | 3.2.2   | License agreement                                                |   |
|   |       | 3.2.3   | New installation or update                                       |   |
|   |       | 3.2.4   | License file                                                     |   |
|   |       | 3.2.5   | Installation directory                                           |   |
|   |       | 3.2.6   | Start menu item                                                  |   |
|   |       | 3.2.7   | Database server                                                  |   |
|   |       | 3.2.8   | Index proxy server                                               |   |
|   |       | 3.2.9   | Web Logins                                                       |   |
|   |       |         | Spider                                                           |   |
|   |       |         | SpiderAdmin                                                      |   |
|   |       | 3.2.10  | 0 Database names                                                 |   |
|   |       | 3.2.11  | 1 Language and format settings                                   |   |
|   |       | 3.2.12  | 2 SMTP settings                                                  |   |
|   |       | 3.2.13  | 3 Administration account                                         |   |
|   |       | 3.2.14  | 4 IIS configuration                                              |   |
|   |       | 3.2.15  | 5 Transfer directory                                             |   |
|   |       | 3.2.16  | 6 Installation                                                   |   |
|   |       | 3.2.17  | 7 Activate the license                                           |   |
|   | 3.3   | Advar   | nced configuration                                               |   |
|   |       | 3.3.1   | Operation with domain account                                    |   |
|   |       |         | Prepare SQL server                                               |   |
|   |       |         | Grant IIS rights to the domain account                           |   |
|   |       |         | Adapt the identity of the application pools                      |   |
|   |       |         | Conversion of the access data                                    |   |
|   |       | 3.3.2   | Subsequent setup of the index proxy                              |   |
|   |       |         | Configuration entries                                            |   |
|   |       |         | IIS application connectionStrings.config                         |   |
|   |       | 2 2 2 2 | Settings in the registry                                         |   |
|   |       | 3.3.3   | Configure IIS default web site                                   |   |
|   |       |         | comigure its default web site                                    |   |

## **FLex**era

|     |        | Configuration entries                |     |
|-----|--------|--------------------------------------|-----|
|     |        | Restart the IIS                      |     |
|     | 3.3.4  | HTTP(S) Redirect                     | 68  |
|     | 3.3.5  | Setup of Active Directory login      |     |
|     |        | Settings in Spider                   |     |
|     |        | IIS settings - Authentication        |     |
|     | 3.3.6  | Info page - support.config           | 81  |
|     | 3.3.7  | Available languages - culture.config | 83  |
|     | 3.3.8  | Settings in the Config table         | 84  |
|     | 3.3.9  | Display of advanced error messages   | 85  |
|     | 3.3.10 | ) Encryption of the configuration    | 88  |
|     | 3.3.11 | Error handling system                |     |
| 3.4 | Update |                                      |     |
|     | 3.4.1  | Start of the update                  | 93  |
|     | 3.4.2  | Update                               |     |
|     | 3.4.3  | Selection of the Instance            |     |
|     | 3.4.4  | Database server                      |     |
|     | 3.4.5  | Index proxy server                   |     |
|     | 3.4.6  | Select updates                       | 100 |
|     | 3.4.7  | Installation                         | 102 |

#### 4 Spider Web API

| 1 | 03 |
|---|----|

| Spide |                                    | 103 |
|-------|------------------------------------|-----|
| 4.1   | Technical information              | 103 |
|       | 4.1.1 REST API                     | 103 |
|       | 4.1.2 Version management           | 104 |
|       | 4.1.3 Tenant selection             | 104 |
|       | 4.1.4 Request                      | 104 |
|       | 4.1.5 Response                     | 105 |
| 4.2   | Authentication                     | 105 |
|       | 4.2.1 Generation of tokens         | 106 |
|       | 4.2.2 Use of tokens                | 106 |
|       | 4.2.3 Validity of tokens           | 106 |
|       | 4.2.4 Management of tokens         | 106 |
| 4.3   | Admin section                      | 107 |
|       | 4.3.1 Mandator                     | 107 |
|       | 4.3.2 User                         | 107 |
|       | 4.3.3 Profile                      | 107 |
| 4.4   | Entity section                     | 107 |
|       | 4.4.1 Entity access                | 107 |
|       | 4.4.2 Entity history access        | 108 |
|       | 4.4.3 Entity document access       | 108 |
|       | 4.4.4 Entity reminder access       | 108 |
|       | 4.4.5 Entity relationship access   | 108 |
| 4.5   | Search section                     | 109 |
|       | 4.5.1 Parameterization             | 110 |
| 4.6   | Report section                     | 111 |
|       | 4.6.1 Parameterization             | 112 |
| 4.7   | Meta section                       | 113 |
|       | 4.7.1 Mandator                     | 113 |
|       | 4.7.2 Admin                        | 113 |
|       | 4.7.3 Entity                       | 113 |
|       | 4.7.4 Search                       | 114 |
|       | 4.7.5 Report                       | 114 |
| 4.8   | Version information                | 115 |
|       | 4.8.1 Simple version information   | 115 |
|       | 4.8.2 Advanced version information | 115 |
|       |                                    |     |

## FLe×era

|   | 4.9           | Swagg    | er                                             | 115        |
|---|---------------|----------|------------------------------------------------|------------|
|   |               | 4.9.1    | OpenAPI Document                               | 116        |
|   |               | 4.9.2    | Swagger UI                                     | 116        |
|   | 4.10          | Web A    | PI documentation                               | 119        |
|   | 4.11          | Spider   | Web API Explorer                               | 123        |
|   |               | 4.11.1   | Expected users                                 | 123        |
|   |               | 4.11.2   | Authentication                                 | 123        |
|   |               | 4.11.3   | Session parameters (tenant, language, version) | 124        |
|   |               | 4.11.4   | Communication with the Spider Web API          | 124        |
|   |               |          | Response                                       | 124        |
|   |               |          | Response model                                 | 124        |
|   |               | 4.11.5   | Web API Explorer sections                      | 126        |
|   |               |          | Search API                                     | 127        |
|   |               |          | Report API                                     |            |
|   | 4.40          |          | Entity API                                     |            |
|   | 4.12          | Code e   | xamples                                        |            |
|   |               | 4.12.1   | Authentication                                 |            |
|   |               | 4.12.2   | Entities                                       |            |
|   |               | 4.12.3   | Object Search                                  | 149        |
|   |               | 4.12.4   | Reports                                        | 151        |
|   |               | 4.12.5   | Meta area                                      | 153        |
| - | <b>C</b> . (1 |          |                                                | 4.60       |
| 5 | Softv         | ware se  | rvices (Catalogs and Recognition)              | 160        |
|   | 5.1           | System   | n requirements                                 |            |
|   |               | 5.1.1    | Application server                             |            |
|   |               | 5.1.2    | Database server                                |            |
|   |               |          | Required Gatabase                              |            |
|   |               |          | Overview of required rights                    |            |
|   | 52            | Installs | overview of required rights                    |            |
|   | 5.2           | 5 2 1    | Start of the installation                      | 164        |
|   |               | 522      | license agreement                              |            |
|   |               | 5.2.2    | License agreement                              |            |
|   |               | 5.2.5    | Installation directory                         |            |
|   |               | 5.2.4    | Database server                                |            |
|   |               | 5.2.5    | Database Server                                |            |
|   |               | 5.2.0    | Dalabase & Dala Receiver                       | 1/1<br>171 |
|   |               | 5.2.7    |                                                | 1/1        |
|   |               | 5.2.8    | Summary                                        | 1/3        |
|   | F 2           | 5.2.9    | Installation                                   |            |
|   | 5.3           |          | Dete Dessiver                                  |            |
|   |               | 5.3.1    |                                                |            |
|   |               | 522      | EDC Monitor                                    | 170        |
|   |               | 5.5.2    | Operation with domain account                  | 177        |
|   |               | 5.5.5    |                                                | 170<br>179 |
|   |               |          | Folder permissions                             |            |
|   |               |          | Adapt the service account                      |            |
|   |               |          | Adapt the connection string                    |            |
|   | 5.4           | Update   | 2                                              | 181        |
|   |               | 5.4.1    | Start of the update                            | 181        |
|   |               | 5.4.2    | License agreement                              | 182        |
|   |               | 5.4.3    | License file                                   | 183        |
|   |               | 5.4.4    | Installation directory                         | 185        |
|   |               | 5.4.5    | Database server                                | 186        |
|   |               | 5.4.6    | Summary                                        | 187        |
|   |               | 5.4.7    | Installation                                   | 188        |
|   |               |          |                                                |            |

## **FLEX**era

| 6 | Data | i Center Module (nova ratio appliance)                                                                                                    | 190        |
|---|------|----------------------------------------------------------------------------------------------------|------------|
|   | 6.1  | Sizing of the virtual machine                                                                                                    | 190        |
|   | 6.2  | Launching of the appliance                                                                                                    | 191        |
|   |      | 6.2.1 Import of the VM                                                                                                    | 191        |
|   |      | 6.2.2 Operating system users                                                                                                    | 192        |
|   |      | 6.2.3 Adaptation of the host name                                                                                                    | 192        |
|   |      | 6.2.4 Adaptation of the IP address                                                                                                    | 192        |
|   |      | 6.2.5 Creating a certificate                                                                                                    | 193        |
|   | 6.3  | Setting up the data center module                                                                                                    | 195        |
|   |      | 6.3.1 General information                                                                                                    | 195        |
|   |      | 6.3.2 Registration                                                                                                    | 195        |
|   |      | 6.3.3 Tenant assignment                                                                                                    | 196        |
| 7 | GDP  | R requirements in Spider                                                                                                    | 198        |
|   | 71   |                                                                                                    | 198        |
|   | /.1  | 7.1.1 Which data categories are processed in Spider products?                                                                                              | 100        |
|   |      | 7.1.2 Special categories of personal data (Article 9 Section 1 GDPR)                                                                                       | 102        |
|   |      | Individual customer expansions must be checked!                                                                                                    | 198        |
|   |      | 7.1.3 Processing of personal data (Article 4 No. 2 GDPR)                                                                                                   | 190        |
|   | 7 2  | Personal data fields related to selected Spider data objects                                                                                               | 100        |
|   | 1.2  | 7.2.1 Personal data related to employees                                                                                                    | 100        |
|   |      | 7.2.1 Personal data related to accets                                                                                                    | 200        |
|   |      | 7.2.2 Personal data related to Spider users                                                                                                    | 200        |
|   |      | 7.2.4 Personal data related to contact persons                                                                                                    | 201        |
|   | 7 2  | 7.2.4 Personal data related to contact persons                                                                                                    | 202        |
|   | 7.5  | 7.2.1 Adequare and relevance of nersonal data as well as limitation of their processing to the outend                                                      | 205        |
|   |      | 7.5.1 Adequacy and relevance of personal data as well as initiation of their processing to the external absolutoly personal (Article F. No. 1. Jit a CDDD) | 202        |
|   |      | absolutely necessary (Article 5, No. 1, III. C GDPR)                                                                                                    | 203        |
|   |      | 7.3.2 Adequate storage of personal data as well as their possible anonymization (Article 5, No. 1, lit. e c                                                | 3DPR)203   |
|   |      | 7.3.3 Rights of the data subject                                                                                                    | 203        |
|   |      | Right of access by the data subject (Article 15 GDPR)                                                                                                    | 203        |
|   |      | Right to rectification (Article 16 GDPR)                                                                                                    | 204<br>204 |
|   |      | Right to resure (Article 17 GDPR)                                                                                                    | 204        |
|   |      | Right to restriction of processing (Article 18 GDPR)                                                                                                    | 205        |
|   |      | Notification obligation (Article 19 GDPR)                                                                                                    | 205        |
|   |      | Right to data portability (Article 20 GDPR)                                                                                                    | 205        |
|   |      | Right to object (Article 21 GDPR)                                                                                                    | 205        |
|   |      | Suitable methods for demonstrating compliance with the requirements in accountability cases (Article 5, No                                                 | . 2        |
|   | 71   | Jawfulness of processing (Article 6 GDPR)                                                                                                    | 205        |
|   | 7.4  | Data protection by design and by default (Article 25 CDPP)                                                                                                 | 205        |
|   | 7.5  | 7.5.1. Confidentiality (Art. 22 Section 1 lit. b CDPP)                                                                                                    | 200        |
|   |      | 7.5.1 Commutative (Art. 32, Section 1, Int. D GDFK)                                                                                                    | 200        |
|   |      | 7.5.2 Integrity (Art. 52, Section 1, III. D GDPR)                                                                                                    | 200        |
|   | 76   | 7.5.5 Availability and residence (Art. 52, Section 1, III. D GDPR)                                                                                         | 200        |
|   | 7.0  | 7.6.1. Solf convice functions                                                                                                    | 200        |
|   |      | 7.6.1 Self-selfvice functions                                                                                                    | 207        |
|   |      | 7.6.2 Consent for personal data from external systems of for conection of additional data                                                                  | 207        |
|   | 1.1  | T 7 1 Processing of ampleument data                                                                                                    | 207        |
|   |      | 7.7.2 Direct potification of the data subject                                                                                                    | 207        |
|   | 70   | 7.7.2 Direct notification of the data Subject                                                                                                    | 207        |
|   | 7.8  | Records of processing activities (Article 30 GDPR)                                                                                                    | 207        |
| 8 | Log  | files                                                                                                    | 208        |
|   | 8.1  | Brainware.log                                                                                                    | 208        |
|   | 8.2  | Smart-Inspect log files (*.sil)                                                                                                    | 208        |

## General

## **1.1** Typographical conventions

This manual uses various formats to highlight certain terms and actions. Specific notes and tips are shown with a different background color, according to their importance.

| Format              | Description                                                                                                    |
|---------------------|----------------------------------------------------------------------------------------------------|
| Bold font           | Elements in the software or in the operating system, such as menu items, buttons or elements of a selection list |
| Italic font         | Emphases (important details) and links to other chapters or documents                                            |
| Triangle symbol "≻" | Instruction step                                                                                                 |
| Angle bracket ">"   | Command menu sequences, e.g. File > Open                                                                         |
| System font         | Directories, code and script samples                                                                             |
| CAPITAL LETTERS     | Key names, e.g. SHIFT, CTRL, or ALT                                                                              |
| KEY+KEY             | Key combinations, i.e. the user has to hold one key and press another simultaneously, e.g. CTRL+P or ALT+F4.     |

| Note      | Used for notes or tips which facilitate the work or for additional information which enhances under-<br>standing for the product.     |
|-----------|----------------------------------------------------------------------------------------------------|
|           |                                                                                                    |
| Important | Information which should be observed by the user, because otherwise problems or additional work may be caused in operation.           |
|           |                                                                                                    |
| Attention | Information which should be observed by the user in order to prevent malfunctions of the system (crashes, data loss, system failure). |

## 1.2 Help

For additional information and support, we recommend the <u>Flexera Community</u> (https://community.flexera.com/). Here you will find product documentation, download links and access to support.

## Introduction

This document describes:

- System Requirements
- Installation
- Update
- Configuration of the products
  - Spider
  - Recognition

## 2.1 Chronological order for new installations

For a new installation, you have to observe the following installation order:

- > Spider
- Software catalog
- Recognition

To read and transfer data from inventory systems, the Spider Data Collector (SDC) should be used.

Notes for the installation and setup are described in a separate document (Spider Data Collector - UserManual).

## **Spider**

## 3.1 System requirements

### **3.1.1** Application server

#### **Operating system**

| Recommended version: | Windows Server 2019 Standard |
|----------------------|------------------------------|
| Supported versions:  | • 2022                       |
|                      | • 2019                       |
|                      | • 2016                       |
|                      | • 2012 / 2012 R2             |
| Supported editions:  | Standard                     |
|                      | Datacenter                   |

#### **Microsoft .NET Framework**

Microsoft .NET Framework Version 4.7.2

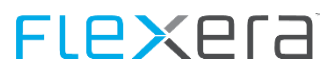

#### **Microsoft Internet Information Server (IIS)**

- Internet Information Service (IIS) Manager
- Installed role service "IIS Management Scripts and Tools"

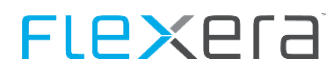

### **3.1.2 Database - Microsoft SQL Server**

| Recommended versions: | Microsoft SQL Server 2016 Standard (64 bit) or                                                                                                    |
|-----------------------|----------------------------------------------------------------------------------------------------|
|                       | Microsoft SQL Server 2017 Standard (64 bit)                                                                                                    |
| Supported versions:   | • 2019                                                                                                    |
|                       | • 2017                                                                                                    |
|                       | • 2016                                                                                                    |
|                       | • 2014                                                                                                    |
|                       | • 2012                                                                                                    |
| Supported editions:*  | Standard - for Spider environments with one mandator                                                                                                    |
|                       | <ul> <li>Enterprise - for large multi-mandator-environments</li> </ul>                                                                                                    |
|                       | <ul> <li>Express* ** - for very small environments; some restrictions will ap-<br/>ply</li> </ul>                                                                                                    |
| Required settings:    | The TCP/IP protocol and Named Pipes must be activated for the SQL server in the SQL Server Configuration Manager.                                                                                                    |
|                       | During installation the SQL server has to be run with Mixed Mode Au-<br>thentication (SQL And Windows Authentication). After the first Installa-<br>tion and changing database access to domain authentication, the SQL<br>server can be changed to Windows Authentication only. |

| Note: | *The function Always On is not supported                                   |
|-------|----------------------------------------------------------------------------|
|       | **The full text search requires an Express edition with Advanced Services. |

For the editions Spider SAM, ITM or Enterprise, 8 databases are required:

- Core
- Core\_TempDB
- Asset
- Licence
- Contract
- Recognition
- SessionDB
- Integration (optional)

For Spider Contract, 5 databases are required:

- Core
- Core\_TempDB
- Contract
- SessionDB
- Integration (optional)

#### Pay attention to the following:

- The names can be chosen individually. The name may not start with a number nor exceed the length of 50 characters.
- All Spider databases have to have the same collation. It has to be a case-insensitive collation (CI-Collation), e.g. SQL\_Latin1\_General\_CP1\_CI\_AS.

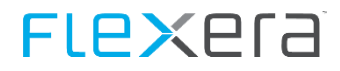

- The databases must be completely empty.
- The rule for the Spider Core temporary database has to be observed, it is the core database name with an attached suffix of "\_TempDB", e.g. SpiderCore\_TempDB.
- The rule for the Spider Core SessionState database has to be observed, it is the core database name with an attached suffix of "SessionState", e.g. SpiderCore\_SessionState.

## 3.1.3 Indexing - OneSearch

With the OneSearch function, the brainwaregroup Enterprise Services Infrastructure (ESI) is introduced as an additional component which will be more and more integrated in future versions.

The indexing infrastructure can be installed on a Spider Application server or on a separate server.

- approx. 750 MB installation files (incl. embedded Java)
- >= 3GB HDD space for index files, depending on the data volume
- 1 to 1.5 GB RAM

Further information is to be found in the document "Brainwaregroup ESI Release Notes".

#### 3.1.4 Hardware requirements

Regarding the hardware requirements for the application and database server, we would like to recommend an individual server sizing for medium to large system sizes.

The following general orientation values will apply for production instances. Smaller configurations can be used for test instances.

#### **Processor**

| Recommendation:        | Quad Core Processor system with 2 GHz or higher                                                                                                    |
|------------------------|----------------------------------------------------------------------------------------------------|
| Small system:          | 1+ Quad Core processor(s)                                                                                                    |
| Medium system:         | 2+ Quad Core processors                                                                                                    |
| Large system:          | 4+ Quad Core processors                                                                                                    |
| RAM                    |                                                                                                    |
| Small system:          | 4 - 8 GB RAM                                                                                                    |
| Medium system:         | 8 - 32 GB RAM                                                                                                    |
| Large system:          | 32 GB RAM min.                                                                                                    |
| Hard disk capacity     |                                                                                                    |
| Application directory: | 300 MB                                                                                                    |
| Database:              | Database and transaction memory are depending on the managed data, documents and change histories.                                                          |
| Backup memory:         | Depending on the backup strategy and based on the data volume of databases and transactions, a factor of 1-2 memory capacity must be reserved for back-ups. |

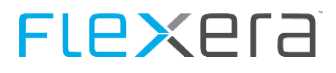

| Small system:  | 5 - 20 GB  |
|----------------|------------|
| Medium system: | 10 - 50 GB |
| Large system:  | > 50 GB    |

## 3.1.5 Clients / Browser

| Supported bro    | owsers                                                                               |
|------------------|--------------------------------------------------------------------------------------|
| Internet Explore | er • Version 11                                                                      |
|                  | Version 10                                                                           |
|                  | <ul> <li>Older versions and compatibility levels are not support-<br/>ed.</li> </ul> |
| Edge             |                                                                                      |
| Firefox          | ab Version 38 (ESR)                                                                  |
| Chrome           | ab Version 46                                                                        |
| Note:            | Active Scripting (IE) or Java Script (Firefox) must be activated.                    |

#### **Recommended software**

| Microsoft Excel | Viewing and editing of Excel files |
|-----------------|------------------------------------|
| PDF Viewer      | PDF Viewer, e.g. Acrobat Reader    |

## 3.1.6 Implementation system

The implementation system is a workplace system which can be used to run the Spider implementation.

The following software is required:

- Microsoft SQL Server Management Studio
- Microsoft Office (Word, Excel)
- PDF Viewer, e.g. Acrobat Reader
- Spider Administration Tool

The following access options must be enabled:

- Remote access to the application server
- Access to the Spider databases

## 3.1.7 Permission requirements

For the installation, configuration and realization of the application as well as the relevant interfaces, the following access rights and settings are required:

| Туре           | Name                                                  | Description                                                                                                    |
|----------------|-------------------------------------------------------|----------------------------------------------------------------------------------------------------|
| Account        | SQL account for installations                         | Installation user. DBO- permissions only for the Spider databases.                                                                                                    |
| Account        | SQL accounts "Spider" and<br>"SpiderAdmin"            | Standard account for Spider. Receive the rights to the Spider data-<br>bases during the setup.                                                                          |
| Account        | Domain Login account for the appli-<br>cation server  | Account with administrator rights on application server                                                                                                    |
| Account        | Interfaces for domain users                           | Permanent service account without password change / expiry policy for the continuous interfaces.                                                                        |
| Network policy | Communication between application and database server | The two servers must be able to communicate<br>if they are running on two different<br>server platforms.<br>SQL Standard Port 1433                                      |
| FW policy      | Configuration of firewall                             | Checking of the firewall configuration to<br>make sure that the defined accesses to the<br>external systems (incl. interfaces for the InventoryScanner)<br>are enabled. |

Please refer to the table below for the required rights for execution of the setup

| Task                                 | Rights to | Right(s)                                                     |
|--------------------------------------|-----------|--------------------------------------------------------------|
| Creating logins                      | Server    | ALTER ANY LOGIN                                              |
| Creating databases                   | Server    | CREATE DATABASE<br>CREATE ANY DATABASE<br>ALTER ANY DATABASE |
| Creating extended properties         | Database  | ALTER                                                        |
| Setting up the SessionState database | Database  | msdb -> EXECUTE                                              |

#### **Required SQL users**

If the SQL installation user does not have the permission to create new logins on the database server, these logins must be created beforehand. 2 SQL users are required for the setup. The login data are requested during the installation. The setup will then grant the permissions to the Spider databases.

#### 1. Spider Login

The Spider login is required as application login for Spider. The web application and the services are using this login for accessing the databases.

#### 2. Spider Admin login

This user is intended for usage with the Admin tool.

### 3.1.8 Hardware-Scaling

Please find below the description of the system sizes and four different scenarios. These recommendations are based on experience values from numerous customer environments. For large systems, we would like to recommend an individual server sizing.

#### System sizing

| Size   | Product  | Figures                  | Scenario(s) |
|--------|----------|--------------------------|-------------|
| Small  | Asset    | < 5.000 Systems          | 1           |
|        | Contract | < 2.500 Contracts        |             |
| Medium | Asset    | 5.000 – 20.000 Systems   | 1 or 2      |
|        | Contract | 2.500 – 10.000 Contracts |             |
| Large  | Asset    | > 20.000 Systems         | 2, 3, or 4  |
|        | Contract | > 10.000 Contracts       |             |

#### Scenario 1: Database and application server in one system

- Database and application server reside on one system
- 64-bit system for application server and database
- Possible scaling of processors / cores and RAM
- Software Load Balancing (SLB): Requests are distributed to deployed processes
- For a virtual machine a good I / O performance for the database must be ensured

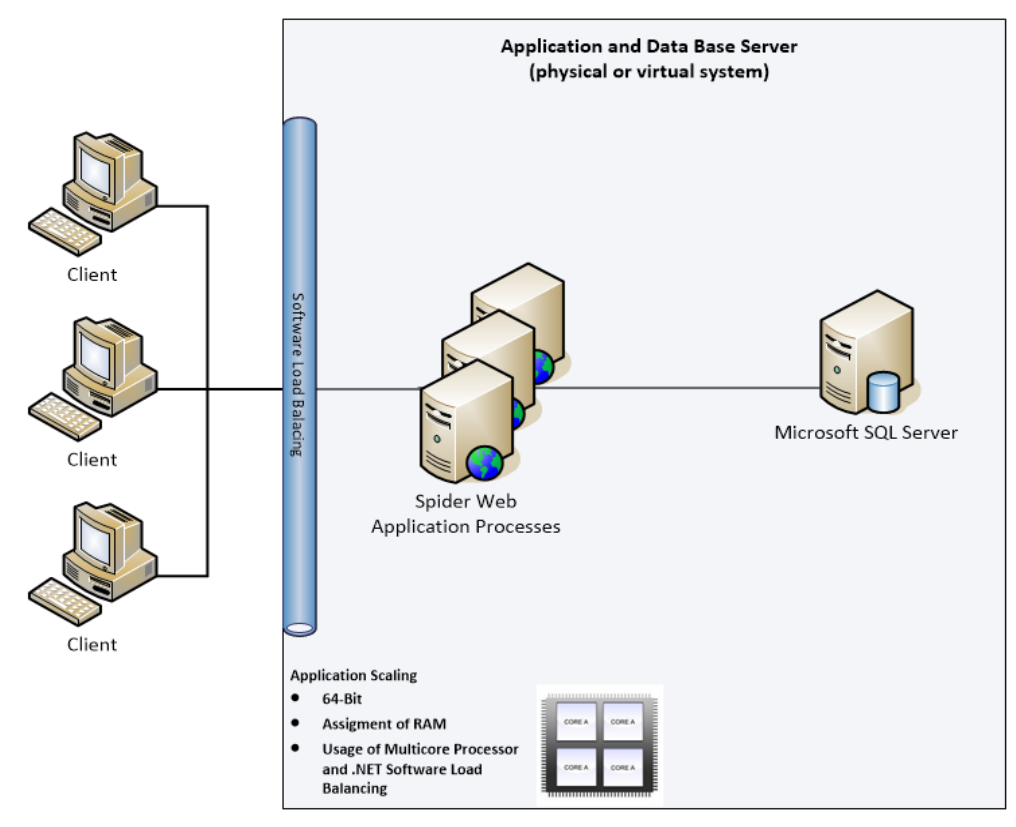

#### Scenario 2: Database and application servers on separate systems

- Database and application servers are located on separate systems.
- 64-bit systems for application server and database.
- Possible scaling via processors/cores and RAM per system.
- Software Load Balancing (SLB): Requests are distributed among the provided processes.
- For a virtual system, the database must have a good I/O performance.

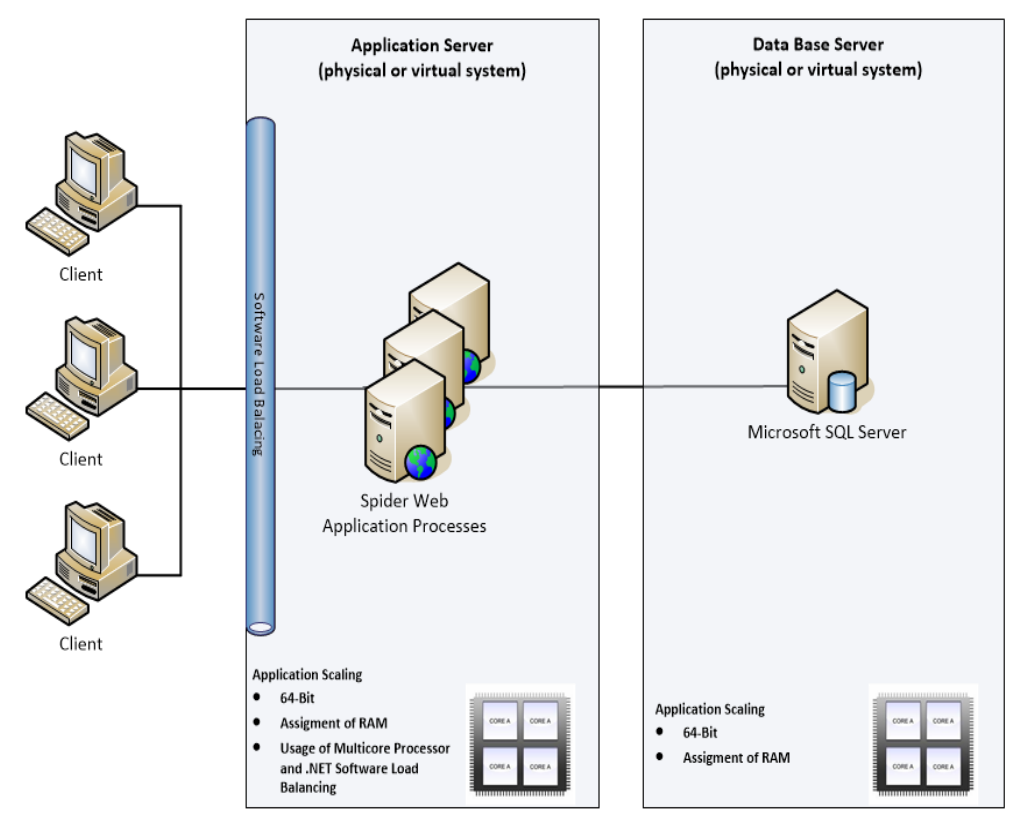

#### Scenario 3: Databases are installed in an SQL cluster

- Based on the 2nd scenario
- The databases are installed in an SQL server cluster.
- Possible scaling via processors/cores and RAM per system.
- Software Load Balancing (SLB): Requests are distributed among the provided processes.

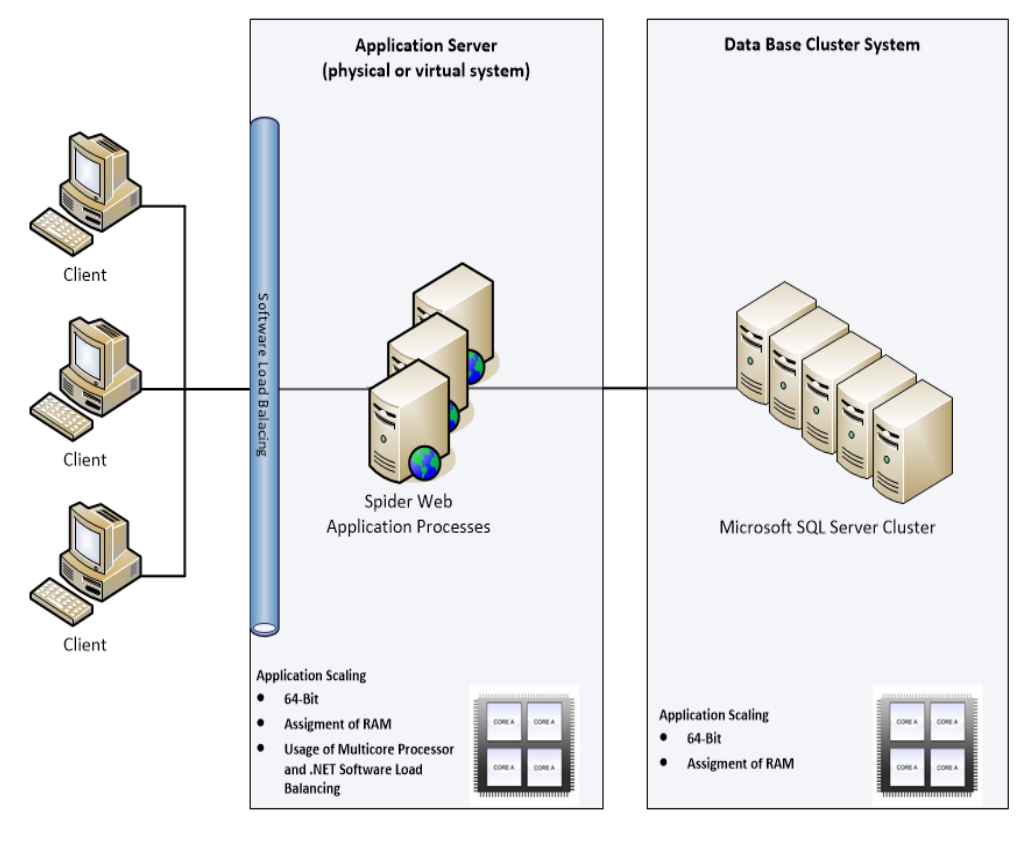

## Scenario 4: Using a web farm

- Based on the 2nd and 3rd scenario
- A web farm is operated from multiple web nodes and one management node. The initial Spider web installation, License Service and Spider Services are located on the management node.
- Possible scaling of processors / cores and RAM per system
- A combination of Network Load Balancing of the web farm and Software Load Balancing of each web server on the web farm
- Software Load Balancing (SLB): Requests are distributed to deployed processes

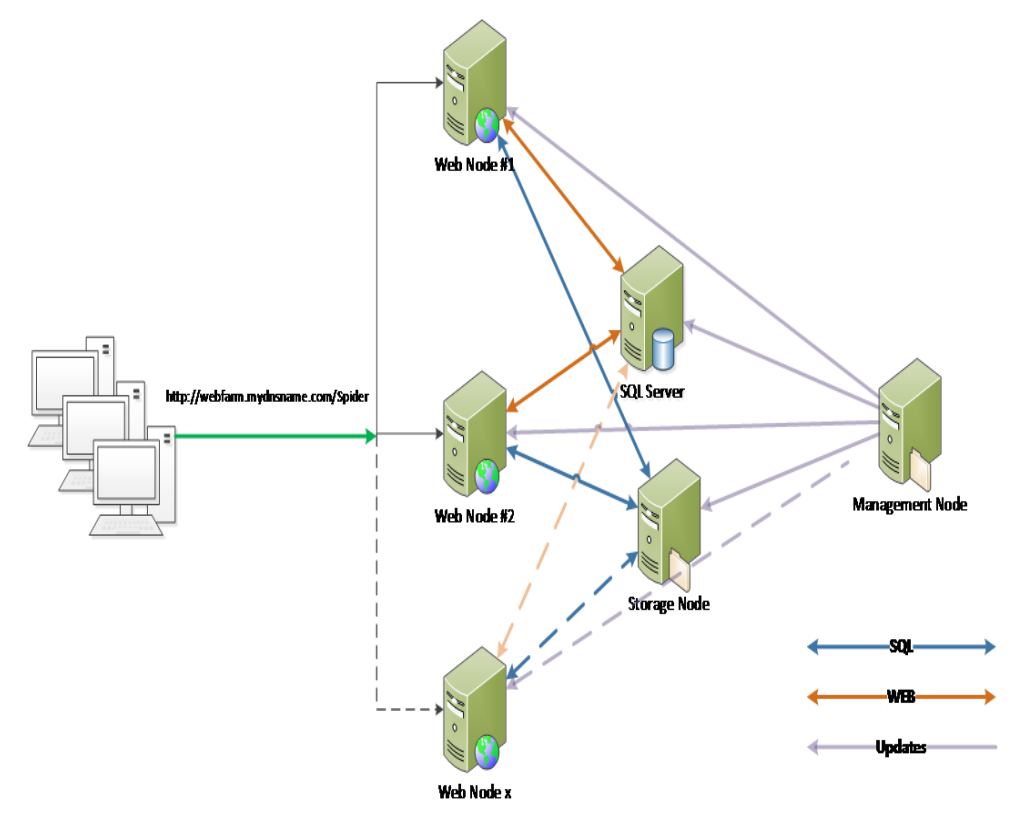

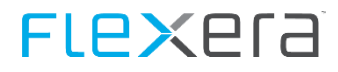

## 3.2 Installation

### 3.2.1 Start of the installation

Start the installation by executing Spider 6.x Setup.exe.

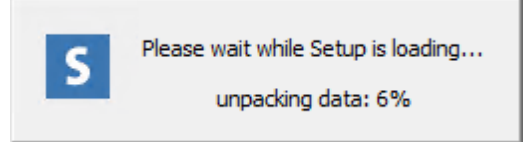

At first, you are asked to select the language for the installation assistant. To do this, click on the desired language in the selection box and confirm your input with "OK".

| Installer La | nguage                    | ×      |
|--------------|---------------------------|--------|
| S            | Please select a language. |        |
|              | English                   | $\sim$ |
|              | OK Cancel                 |        |

After that, the installation assistant for Spider will open. This assistant will guide you through the setup installation in the selected language. Click on "Next" to start the installation.

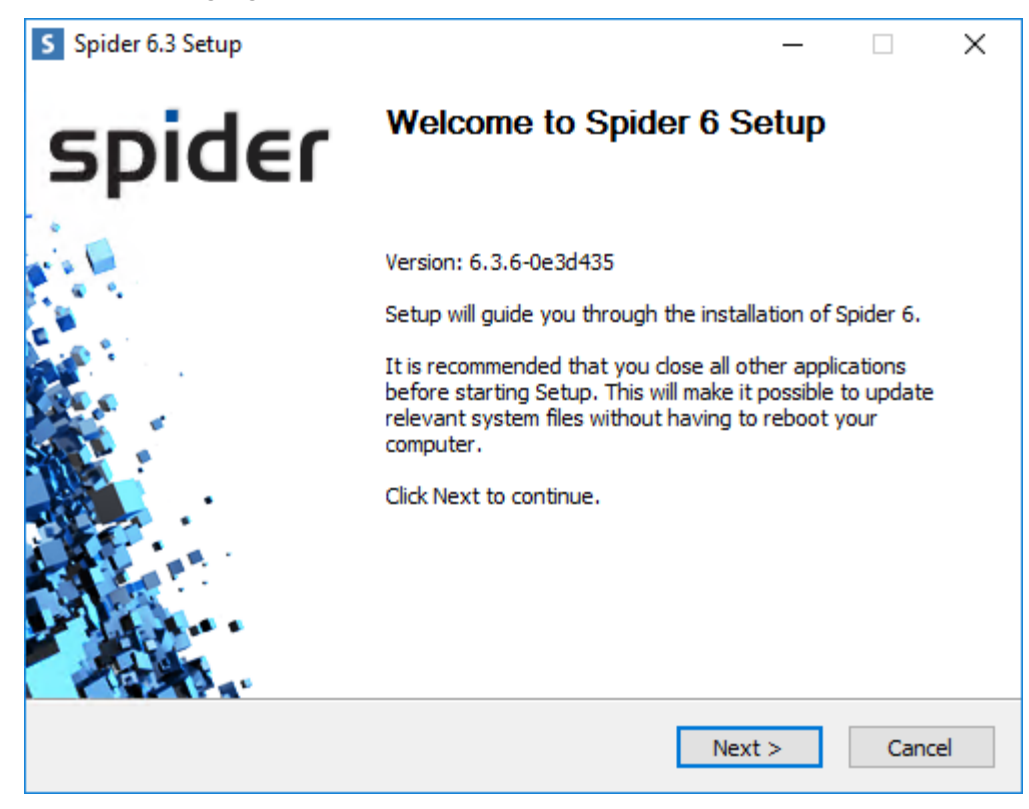

## 3.2.2 License agreement

In the next step, you are asked to read and accept the license agreement before starting the installation. The setup can only be continued after accepting the license agreement.

| S Spider 6.3 Setup –                                                                                                    | ×          |
|----------------------------------------------------------------------------------------------------|------------|
| License Agreement Please review the license terms before installing Spider 6.                                                                    | ler        |
| Press Page Down to see the rest of the agreement.                                                                                                |            |
| END USER LICENSE AGREEMENT (EULA)<br>UPDATED LICENSE CONDITIONS                                                                                  | ^          |
| PRELIMINARY NOTE<br>By downloading and installing, copying or otherwise using th<br>Software of Brainware Consulting & Development AC            | ie<br>3, v |
| If you accept the terms of the agreement, click the check box below. You must accept t<br>agreement to install Spider 6. Click Next to continue. | he         |
| I accept the terms of the License Agreement C Brainware Consulting & Development AG                                                              |            |
| < Back Next > Ca                                                                                                    | ancel      |

## 3.2.3 New installation or update

If an instance of Spider is already installed, you will be prompted to decide for one type of installation.

| S Spider 6.3 Setup                                                                                                    | -                    |            | ×   |
|----------------------------------------------------------------------------------------------------|----------------------|------------|-----|
| <b>New installation or update?</b><br>Please make a choice.                                                            | sp                   | bid        | E٢  |
| The setup has detected an existing installation, please choose<br>new installation or update an existing installation. | se if you want to ca | arry out a |     |
| Please make a choice                                                                                                   |                      |            | _   |
| New installation                                                                                                    |                      |            |     |
| ◯ Update                                                                                                    |                      |            |     |
|                                                                                                    |                      |            |     |
|                                                                                                    |                      |            |     |
|                                                                                                    |                      |            |     |
|                                                                                                    |                      |            |     |
| © Brainware Consulting & Development AG                                                                                | Next >               | Cano       | cel |

## 3.2.4 License file

Select the matching license file to continue the setup. The setup cannot be continued without the license file.

| opider 0.5 Setup                                                                                                    | – 🗆 X                                                                                 |
|----------------------------------------------------------------------------------------------------|---------------------------------------------------------------------------------------|
| License file<br>Please provide licensing information.                                                                                                    | spider                                                                                |
| Please choose the license that is supposed to<br>If a license has been found in the same folder<br>name of the licensee will be displayed.<br>Please check if this is correct. | to be used for this Spider 6 installation.<br>er from where you started the setup the |
| License holder                                                                                                    | Valid until                                                                           |
| No license found.                                                                                                    | No license found.                                                                     |
| Edition                                                                                                    |                                                                                       |
|                                                                                                    |                                                                                       |
| Spider SAM Cloud                                                                                                    |                                                                                       |
| Spider SAM Cloud                                                                                                    |                                                                                       |

Click on "..." Button:

| S Open                                                                          |                                         |                  |              |                     | ×      |
|---------------------------------------------------------------------------------|-----------------------------------------|------------------|--------------|---------------------|--------|
| $\leftarrow$ $\rightarrow$ $\checkmark$ $\uparrow$ $\square$ $\Rightarrow$ Wind | dows (C:) > Installation                |                  | √ Ū          | Search Installation | Ą      |
| Organize 🔻 New folder                                                           |                                         |                  |              |                     | ?      |
| Quick access                                                                    | Name                                    | Date modified    | Туре         | Size                |        |
| This PC                                                                         | 📄 brainwaregroup - PRODUCTIVE.license   | 23.09.2016 11:45 | XML Document | 6 KB                |        |
| Windows (C:)                                                                    |                                         |                  |              |                     |        |
| Drivers                                                                         |                                         |                  |              |                     |        |
| inetpub                                                                         |                                         |                  |              |                     |        |
| Installation                                                                    |                                         |                  |              |                     |        |
| PerfLogs                                                                        |                                         |                  |              |                     |        |
| Program Files                                                                   |                                         |                  |              |                     |        |
| Program Files (xł                                                               |                                         |                  |              |                     |        |
| SQLDATA                                                                         |                                         |                  |              |                     |        |
| Users                                                                           |                                         |                  |              |                     |        |
| Mile J                                                                          |                                         |                  |              |                     |        |
| File nan                                                                        | ne: brainwaregroup - PRODUCTIVE.license |                  | ~            | XML Files           | $\sim$ |
|                                                                                 |                                         |                  |              | Open 🔽 Canc         | el     |
|                                                                                 |                                         |                  |              |                     |        |

Select the license and then click "Open".

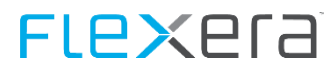

The selected license will be loaded and its details are shown.

| S Spider 6.3 Setup                                                                                                    | – 🗆 ×                                                                           |
|----------------------------------------------------------------------------------------------------|---------------------------------------------------------------------------------|
| License file<br>Please provide licensing information.                                                                                                    | spider                                                                          |
| Please choose the license that is supposed to l<br>If a license has been found in the same folder<br>name of the licensee will be displayed.<br>Please check if this is correct. | be used for this Spider 6 installation.<br>from where you started the setup the |
| License holder                                                                                                    | Valid until                                                                     |
| Brainwaregroup                                                                                                    | 31.12.2017                                                                      |
| Edition                                                                                                    |                                                                                 |
| Spider                                                                                                    |                                                                                 |
| License file                                                                                                    |                                                                                 |
| C:\Installation\brainwaregroup - PRODUCTIV                                                                                                    | E.license                                                                       |
| © Brainware Consulting & Development AG ——                                                                                                    | < Back Next > Cancel                                                            |

**Note** If a license is found in the same directory which has been used to start the setup, it will be loaded automatically into the dialog (if valid).

## 3.2.5 Installation directory

In the following step, you can select a target directory for the installation. You may change the proposed default path.

| S Spider 6.3 Setup                                                                                                    | – 🗆 X                    |
|----------------------------------------------------------------------------------------------------|--------------------------|
| <b>Choose Install Location</b><br>Choose the folder in which to install Spider 6.                                              | spider                   |
| Setup will install Spider 6 in the following folder. To install in a differ and select another folder. Click Next to continue. | ent folder, click Browse |
| Destination Folder<br>C:\Program Files\Spider                                                                                  | Browse                   |
| Space required: 725.6MB<br>Space available: 6.0GB<br>© Brainware Consulting & Development AG                                   |                          |

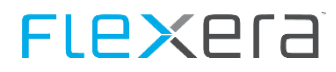

## 3.2.6 Start menu item

Here, you can determine the folder used by Spider for the start menu.

| S Spider 6.3 Setup -                                                              | □ X        |
|-----------------------------------------------------------------------------------|------------|
| Choose Start Menu Folder Choose a Start Menu Folder for the Spider 6 shortcuts.   | oider      |
|                                                                                   |            |
| Select the Start Menu folder in which you would like to create the program's shor | tcuts. You |
| can also enter a name to create a new folder.                                     |            |
| Spider                                                                            |            |
| 7-Zip<br>Accessibility<br>Accessories<br>Administrative Tools                     | ^          |
| Atlassian<br>Beyond Compare 3<br>Git<br>Gurock Software                           |            |
| Maintenance<br>Microsoft SQL Server 2008<br>Microsoft SQL Server 2016             |            |
|                                                                                   | · ·        |
| Shainware consulting & Development AG<br>                                         | Cancel     |

### **3.2.7** Database server

In the following step, the installation assistant will ask you to specify the name and the instance of a Microsoft SQL Server, on which the Spider databases are to be installed.

| S Spider 6.3 Setup                                                  | _       | ×      |
|---------------------------------------------------------------------|---------|--------|
| SQL Connection and Install User                                     |         | ler    |
| This connection is used to execute the installation.                | эрк     | 191    |
| Please verify name and instance of the SOL server used for Spider 6 |         |        |
|                                                                     |         |        |
| SQL Server Name (optional Instance Name)                            |         |        |
| Use SQL user to connect to DB.                                      |         |        |
| Username;                                                           |         |        |
|                                                                     |         |        |
| Password:                                                           |         |        |
|                                                                     |         |        |
|                                                                     |         |        |
| © Brainware Consulting & Development AG                             |         |        |
| < Back Ne                                                           | ext > ( | Cancel |
|                                                                     |         |        |

The user, with which the connection is established, can either be the logged-in (Windows) user or an SQL user.

To be able to use an SQL user, you must tick the check box **Use SQL user for database connection** and fill in the fields **User name** and **Password** with the desired data.

| S Spider 6.3 Setup                                                  | _     |        |
|---------------------------------------------------------------------|-------|--------|
| SQL Connection and Install User                                     |       | idee   |
| This connection is used to execute the installation.                | Sh    | IDEI   |
| Please verify name and instance of the SQL server used for Spider 6 |       |        |
| SOL Server Name (ontional Instance Name)                            |       |        |
|                                                                     |       |        |
|                                                                     |       |        |
| Username:                                                           |       |        |
| <sql user=""></sql>                                                 |       |        |
| Password                                                            |       |        |
| •••••                                                               |       |        |
|                                                                     |       |        |
|                                                                     |       |        |
| © Brainware Conculting & Development AG                             |       |        |
| S brainware Consulting & Development wa -           < Back          | ext > | Cancel |
| < Back Ne                                                           | ext > | Cancel |

**Note** The users have to be set up beforehand on the database server with the corresponding rights. Depending on the rights of the user, the subsequent dialogs will show different options.

| Field                                        | Description                                                          |
|----------------------------------------------|----------------------------------------------------------------------|
| SQL server name                              | Name of the SQL server, including instance name and port if required |
|                                              | e.g. SQLSERVER\SQLINSTANZ,1234                                       |
| Using SQL users for database connec-<br>tion | Select whether to use the logged-in domain user or an SQL user.      |
| User name                                    | Name of SQL user.                                                    |
| Password                                     | Password of the SQL user.                                            |

### **3.2.8** Index proxy server

Next, you can select whether the index proxy shall be configured during the setup.

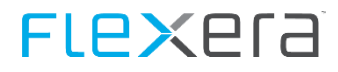

The Index Proxy Server is part of the Enterprise Services Infrastructure (ESI).

| S Spider 6.3 Setup                                                            | – 🗆 X         |
|-------------------------------------------------------------------------------|---------------|
| Index Proxy<br>Index Proxy configuration details                              | spider        |
| Use Index Proxy<br>Index Proxy Portal server name<br>servername domain suffix |               |
| Index Proxy Portal server port 7080                                           |               |
| Username for Token Service account                                            |               |
| Password for the Token Service account                                        |               |
| © Brainware Consulting & Development AG                                       | Next > Cancel |

By ticking the check box, the dialog will be activated and the required data can be entered.

| S Spider 6.3 Setup                               | – 🗆 X                |
|--------------------------------------------------|----------------------|
| Index Proxy<br>Index Proxy configuration details | spider               |
| Use Index Proxy                                  |                      |
| Index Proxy Portal server name                   |                      |
| servername.domain.suffix                         |                      |
| Index Proxy Portal server port                   |                      |
| 7080                                             |                      |
| Username for Token Service account               |                      |
| <client id=""></client>                          |                      |
| Password for the Token Service account           |                      |
| ••••                                             | ••••                 |
| © Brainware Consulting & Development AG —        | < Back Next > Cancel |

| Field               | Description                                       |
|---------------------|---------------------------------------------------|
| Use the index proxy | Activation of the dialog and query of the details |

| Field                                  | Description                                                                                                    |
|----------------------------------------|----------------------------------------------------------------------------------------------------|
| Name of the index proxy portal server  | Name (FQDN) of the server, on which the index proxy is installed,                                                                                                    |
| Port of the index proxy portal servers | Port (default: 7080) on which the index proxy reacts to requests                                                                                                    |
| User name of the token service account | The client ID of the user which shall be used for the connection to the index proxy; the client ID has been created during the installation of the index proxy.<br>Observe capital and small letters for the client ID! |
| Password of the token service account  | Password belonging to the client ID.                                                                                                    |

After entering all data and selecting the **Next >** button, the connection to the index proxy will be checked.

If an error should occur, the following message will be displayed.

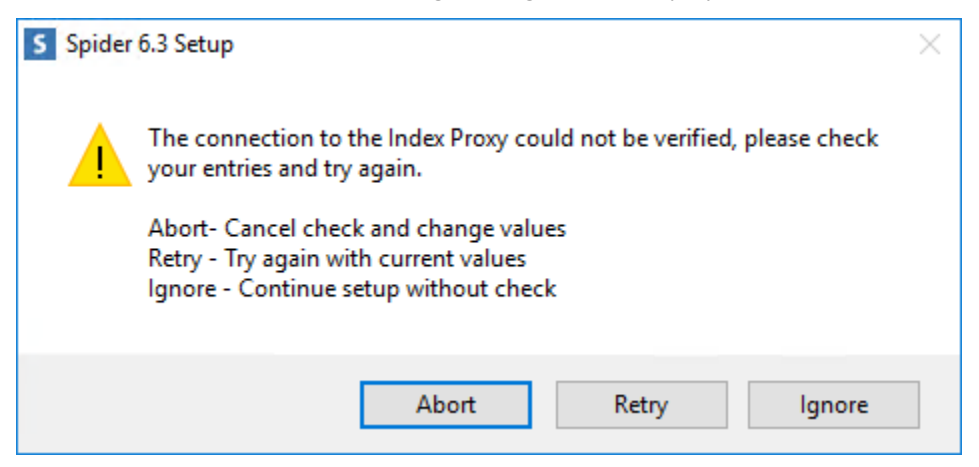

| Button | Description                                                                                                    |
|--------|----------------------------------------------------------------------------------------------------|
| Abort  | The check may be aborted to correct the values. Then the values will be rechecked.                                                      |
| Retry  | New try with the current values                                                                                                    |
| Ignore | The dialog can be closed without a positive check result. The installation will be carried out with the values specified in the dialog. |

## 3.2.9 Web Logins

#### **Spider**

The Spider Web login is a database user, which is required by the product components for accessing the databases. It is used by Spider Web and the Spider services.

For the Web Login, you can either create new users or use existing users if the SQL installation user possesses the rights to create a new login on the database server.

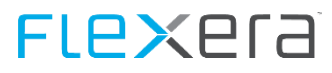

#### Use an existing user

| S Spider 6.3 Setup                           |                   |                        | - 🗆 X                            |
|----------------------------------------------|-------------------|------------------------|----------------------------------|
| Spider Web Login<br>This database login will | be used by the v  | web application.       | spider                           |
| <b></b>                                      | Username          | Spider                 | ~                                |
| Use existing user                            | Password          | ••••                   |                                  |
|                                              | Username          | Spider                 |                                  |
| ○ Create new User                            |                   | Password               | Repeat password                  |
| Please choose a passw<br>Server!             | ord that complies | s with your complexity | v settings of your Domain or SQL |
| © Proinware Conculting %                     | Development #6    | -                      |                                  |
| o brainware consulting o                     | Development At    | < Back                 | Next > Cancel                    |

| Field                | Description                                                            |
|----------------------|------------------------------------------------------------------------|
| Use an existing user | Select the radio button to enter the data of an existing user          |
| User name            | The drop-down can be used to select the users found on the SQL server. |
| Password             | Password of the selected user                                          |

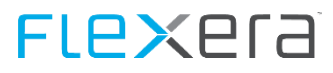

#### Create new user

| S Spider 6.3 Setup                           |                      |                          | – 🗆 X                          |
|----------------------------------------------|----------------------|--------------------------|--------------------------------|
| Spider Web Login<br>This database login will | be used by the       | web application.         | spider                         |
| OUse existing user                           | Username<br>Password |                          | ~                              |
| • Create new User                            | Username             | Spider<br>Password       | Repeat password                |
| Please choose a passw<br>Server!             | ord that complies    | s with your complexity s | settings of your Domain or SQL |
| © Brainware Consulting &                     | Development A(       | < Back                   | Next > Cancel                  |

| Field           | Description                                                 |
|-----------------|-------------------------------------------------------------|
| Create new user | Select the radio button to let the setup create a new user. |
| User name       | Desired user name                                           |
| Password        | Password for the user to be created.                        |

NoteThe option to create a user will only be provided if the corresponding rights have been granted. The<br/>users have to be set up beforehand on the database server with the corresponding rights.Please select a password which corresponds to the complexity guidelines of your domain and/or your<br/>SQL server.

### **SpiderAdmin**

The Spider admin login is used to access the Admin tool for administrating the database on the business layer.

As long as the SQL installation user possesses the rights for creating a new login on the database server, a new user may be created here. Otherwise, an existing user can be used.

#### Use an existing user

| Spider 6.3 Setup                               |                      |                         | – 🗆 X                          |
|------------------------------------------------|----------------------|-------------------------|--------------------------------|
| Spider Admin Login<br>This database login will | be used by the       | Admintool.              | spider                         |
| • Use existing user                            | Username<br>Password | Spider                  | ~                              |
| O Create new User                              | Username             | SpiderAdmin<br>Password | Repeat password                |
| Please choose a passw<br>Server!               | ord that complies    | s with your complexity  | settings of your Domain or SQL |
| © Brainware Consulting &                       | .Development A(      | < Back                  | Next > Cancel                  |

| Field                | Description                                                            |
|----------------------|------------------------------------------------------------------------|
| Use an existing user | Select the radio button to enter the data of an existing user          |
| User name            | The drop-down can be used to select the users found on the SQL server. |
| Password             | Password of the selected user                                          |

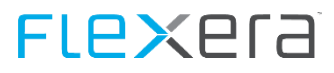

#### Create new user

| S Spider 6.3 Setup                                                              |                      |                          | – 🗆 X                         |
|---------------------------------------------------------------------------------|----------------------|--------------------------|-------------------------------|
| <b>Spider Admin Login</b><br>This database login will be used by the Admintool. |                      | spider                   |                               |
| O Use existing user                                                             | Username<br>Password |                          | ~                             |
| Create new User                                                                 | Username             | SpiderAdmin<br>Password  | Repeat password               |
| Please choose a passw<br>Server!                                                | ord that complies    | s with your complexity s | ettings of your Domain or SQL |
| © Brainware Consulting &                                                        | Development AG       | < Back                   | Next > Cancel                 |

| Field           | Description                                                 |
|-----------------|-------------------------------------------------------------|
| Create new user | Select the radio button to let the setup create a new user. |
| User name       | Desired user name                                           |
| Password        | Password for the user to be created.                        |

**Note** If is only possible to create a user if the corresponding rights have been granted, i.e. users must be setup in advance on the database server with the appropriate rights.

Please select a password which corresponds to the complexity guidelines of your domain and/or your SQL server.

#### **3.2.10** Database names

The databases can be either created in advance or by the setup.

Note The new databases are created using the default settings of the SQL server. If you need specific settings, the database must be provided in advance on the SQL server.

Spider supports database names with up to 50 characters.

#### Select database created in advance

| Databases<br>Please choos | se your databases          |                      | spider        |
|---------------------------|----------------------------|----------------------|---------------|
| Please choos              | se an existing database or | specify a new one to | create.       |
| Core                      | SpiderCore                 | $\sim$               |               |
| Asset                     | SpiderAsset                | $\sim$               |               |
| Contract                  | SpiderContract             | ~                    |               |
| Licence                   | SpiderLicence              | ~                    |               |
| Integration               | SpiderIntegration          | ~                    |               |
| Prefix                    |                            | Suffix               |               |
|                           |                            |                      |               |
|                           |                            |                      |               |
| © Brainware Co            | onsulting & Development A  | G                    |               |
|                           |                            | < Back               | Next > Cancel |

Select the databases detected on the SQL server from the corresponding drop-down for each product.

**Note** The Integration database is only available for specific license types.

The following databases are required for the installation:

- Core
- Core\_TempDB
- Core\_SesstionState
- Asset
- License
- Contract
- (Integration)

Attention

The database names may be chosen freely; if the databases are created in advance, you have to observe that the TempDB and the SessionState databases must be created according to the template

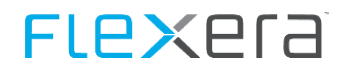

|                                                  | etup                                                                                                    |               | - 🗆 X                              |
|--------------------------------------------------|----------------------------------------------------------------------------------------------------|---------------|------------------------------------|
| Databases<br>Please choose your databases Spider |                                                                                                    |               |                                    |
| lease choos                                      | e an existing database or spec                                                                                         | cify a ne     | ew one to create.                  |
| Core                                             | <create database="" new=""></create>                                                                                   | ~             | SpiderCore                         |
| Asset                                            | <create database="" new=""></create>                                                                                   | ~             | SpiderAsset                        |
|                                                  |                                                                                                    | ~             | SpiderContract                     |
| Contract                                         | <create database="" new=""></create>                                                                                   | *             |                                    |
| Contract<br>icence                               | <create database="" new=""></create>                                                                                   | ~             | SpiderLicence                      |
| Contract<br>icence<br>ntegration                 | <create database="" new=""><br/><create database="" new=""><br/><create database="" new=""></create></create></create> | ~             | SpiderLicence<br>SpiderIntegration |
| Contract<br>icence<br>ntegration<br>Prefix       | <create database="" new=""><br/><create database="" new=""><br/><create database="" new=""></create></create></create> | v<br>v<br>Suf | SpiderLicence<br>SpiderIntegration |

| Field                                       | Description                                               |
|---------------------------------------------|-----------------------------------------------------------|
| Core, Asset, Contract, License, Integration | Name of the databases which are available for selection.  |
| Prefix                                      | Prefix which is put in front of all(!) database names.    |
| Suffix                                      | Suffix which is put at the back of all(!) database names. |

The names of the product databases are pre-defined as

- Core
- Asset
- Contract
- License
- Integration

Changes can be made via adaptation of the prefix or suffix.

AttentionTheoretically, also a mix of newly created and existing databases may be possible. However, we do<br/>not recommend to use a mixed creation of databases.

## **3.2.11** Language and format settings

The language selected for Settings determines the basic language with which the Settings are installed. These settings cannot be changed later on.

The default culture for Spider, however, may also be changed later on.

| S Spider 6.3 Setup                           | – 🗆 X         |
|----------------------------------------------|---------------|
| Localization<br>Please choose your settings. | spider        |
| Standard Culture                             |               |
| en-GB                                        | ~             |
| Settings language                            |               |
| English<br>Reference currency                | ~             |
| GBP - (Pound Sterling, £)                    | ~             |
| © Brainware Consulting & Development AG      | Next > Cancel |

## 3.2.12 SMTP settings

The SMTP server is used to send the different e-mail reminders from Spider. You will need a user for access to the SMTP server.

| S Spider 6.3 Setup                      | – 🗆 X                |
|-----------------------------------------|----------------------|
| SMTP Settings                           | cpidee               |
| Please choose your SMTP Settings        | spider               |
| Use SMTP Settings                       |                      |
| SMTP Server                             |                      |
| SMTP Server                             |                      |
| SMTP User                               |                      |
| SMTP User                               |                      |
| Password                                | Repeat Password      |
|                                         |                      |
| Sender Address                          |                      |
| Sender Address                          |                      |
| Use SSL                                 |                      |
|                                         |                      |
|                                         |                      |
| © Brainware Consulting & Development AG |                      |
|                                         | < Back Next > Cancel |

| Field       | Description                                                                                             |  |
|-------------|----------------------------------------------------------------------------------------------------|--|
| SMTP server | FQDN of the SMTP server                                                                                 |  |
| SMTP user   | User ID used to authenticate oneself for the SMTP server                                                |  |
| Password    | Password of the above mentioned user                                                                    |  |
| Sender      | Sending address used to send the e-mails of Spider.                                                     |  |
| Use SSL     | If selected, the communication with the SMTP server is tried with SSL (if supported by the SMTP server) |  |

## Note These data will be entered in each product and used by the Spider services to send e-mails. A later setup or change of the SMTP settings has to be made in each product.
# 3.2.13 Administration account

The Administrator account is the account for managing Spider. This account obtains administrative rights in parts of Spider and is available after installation for the access of the <Spider> Web.

| S Spider 6.3 Setup                                                                       |                          | _           |        | ×  |
|------------------------------------------------------------------------------------------|--------------------------|-------------|--------|----|
| Create Spider Administrator Account<br>Please provide the credentials for the web admi   | nistrator user.          | sp          | ide    | E٢ |
| Please choose a username and a password for y have complete management rights in Spider. | your default Spider user | , this user | r will |    |
| Administrator                                                                            |                          |             |        |    |
| Username                                                                                 |                          |             |        |    |
| Administrator                                                                            |                          |             |        |    |
| Password                                                                                 | Repeat password          |             |        | _  |
| •••••                                                                                    |                          |             |        |    |
|                                                                                          |                          |             |        |    |
| © Brainware Consulting & Development AG                                                  |                          |             |        |    |
|                                                                                          | < Back Next              | :>          | Cano   | el |

| Field     | Description                                                     |
|-----------|-----------------------------------------------------------------|
| Login     | Login of the user with which a login to Spider-Web is possible. |
| User name | Name of the user                                                |
| Password  | Password used for creating the login.                           |

# **3.2.14** IIS configuration

You can determine the IIS application name for the Spider Web, the default is "Spider". The Spider Web will then be available under http://server name/Spider.

All other settings result from the selected application name and cannot be altered. In this step, you can set the encryption of the configuration files only.

| S Spider 6.3 Setup                                                                                                    | - 🗆 X                        |  |  |  |  |  |
|----------------------------------------------------------------------------------------------------|------------------------------|--|--|--|--|--|
| IIS Application Details         Spider           Please provide details for IIS application configuration.         Spider |                              |  |  |  |  |  |
| Please enter the name for the IIS applicati                                                                               | ion(s) and application pool. |  |  |  |  |  |
| IIS Website                                                                                                    | Default Web Site $\sim$      |  |  |  |  |  |
| IIS Binding                                                                                                    | *:80: ~                      |  |  |  |  |  |
| IIS application name                                                                                                    | Spider                       |  |  |  |  |  |
| IIS application pool name                                                                                                 | SpiderAppPool                |  |  |  |  |  |
| Encrypt configuration files.                                                                                              |                              |  |  |  |  |  |
| © Brainware Consulting & Development AG –                                                                                 | < Back Next > Cancel         |  |  |  |  |  |

| Field                        |                              | Description                                                                                                    |  |  |  |
|------------------------------|------------------------------|----------------------------------------------------------------------------------------------------|--|--|--|
| IIS applicatio               | on name                      | Name given to the IIS application in the course of the installation.                                                                            |  |  |  |
| Encrypt configuration files. |                              | By selecting the check box, the details, which are stored for the connection between <spider><br/>Web and database, will be encrypted.</spider> |  |  |  |
| Note                         | Details for<br>configuration | encryption and decryption of the IIS configuration can be found in chapter <u>Encryption of the</u><br>on (on page 88).                         |  |  |  |

Larger environments or frequent connection timeouts may require to add the parameter **Max Pool Size=50000;Pooling=True;** to your web config file

# **3.2.15** Transfer directory

In the last step of the installation, you will be asked to specify a directory for the file transfer.

The transfer directory provides the working path for imports and exports of various services of Spider.

Then click on "Install" to start the installation.

| S Spider 6.3 Setup                                              | – 🗆 X          |
|-----------------------------------------------------------------|----------------|
| Transfer Path<br>Directory for the data transfer                | spider         |
|                                                                 | •              |
| Please choose the directory where Spider 6 will store its trans | fer data.      |
| C:\Transfer                                                     |                |
|                                                                 |                |
|                                                                 |                |
|                                                                 |                |
|                                                                 |                |
|                                                                 |                |
|                                                                 |                |
| © Brainware Consulting & Development AG                         |                |
| < Back                                                          | Install Cancel |

# 3.2.16 Installation

The installation assistant will now install Spider. This can take some time. Please wait, until the installation is completed.

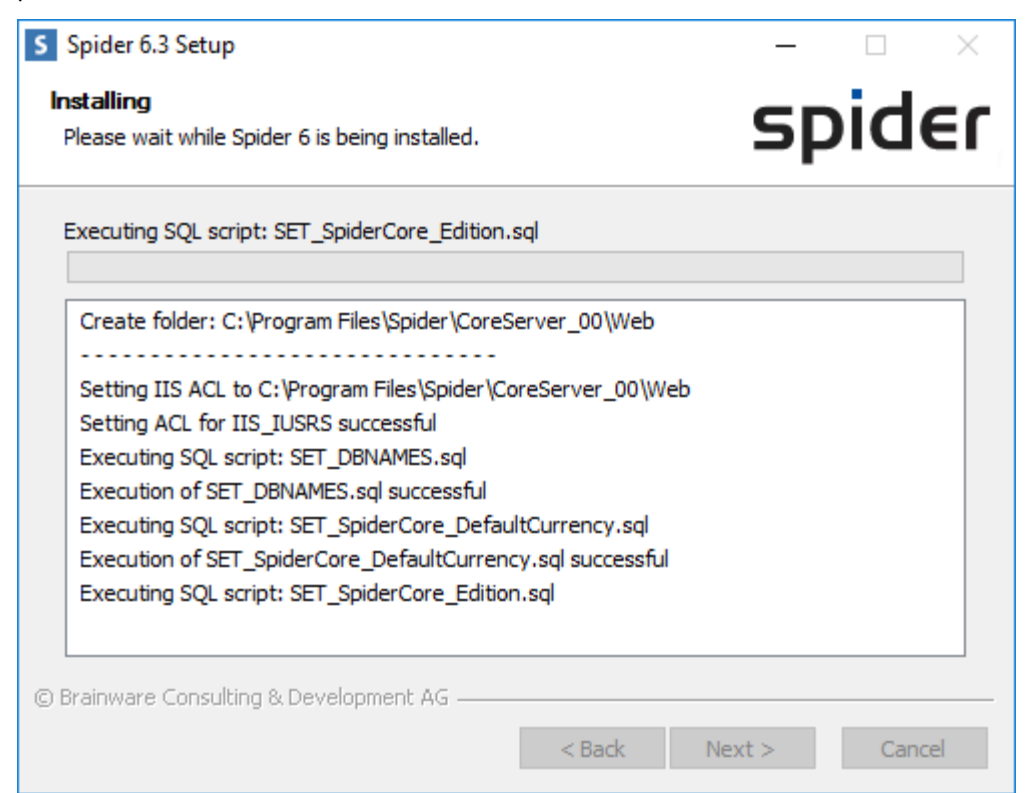

The successful completion of the installation will be shown in the progress dialog.

| S Spider 6.3 Setup                                                                                                    | - 🗆 ×                |
|----------------------------------------------------------------------------------------------------|----------------------|
| Setup was completed successfully.                                                                                                    | spiaer               |
| Completed                                                                                                    |                      |
| Write Instance Information<br>Write IIS Information<br>Write SQL Information<br>Write Spider Admin Information<br>Creating Uninstaller |                      |
| Creating Shortcuts<br>Completed                                                                                                    | *                    |
| © Brainware Consulting & Development AG ——                                                                                             | < Back Next > Cancel |

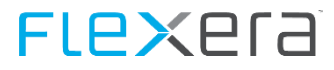

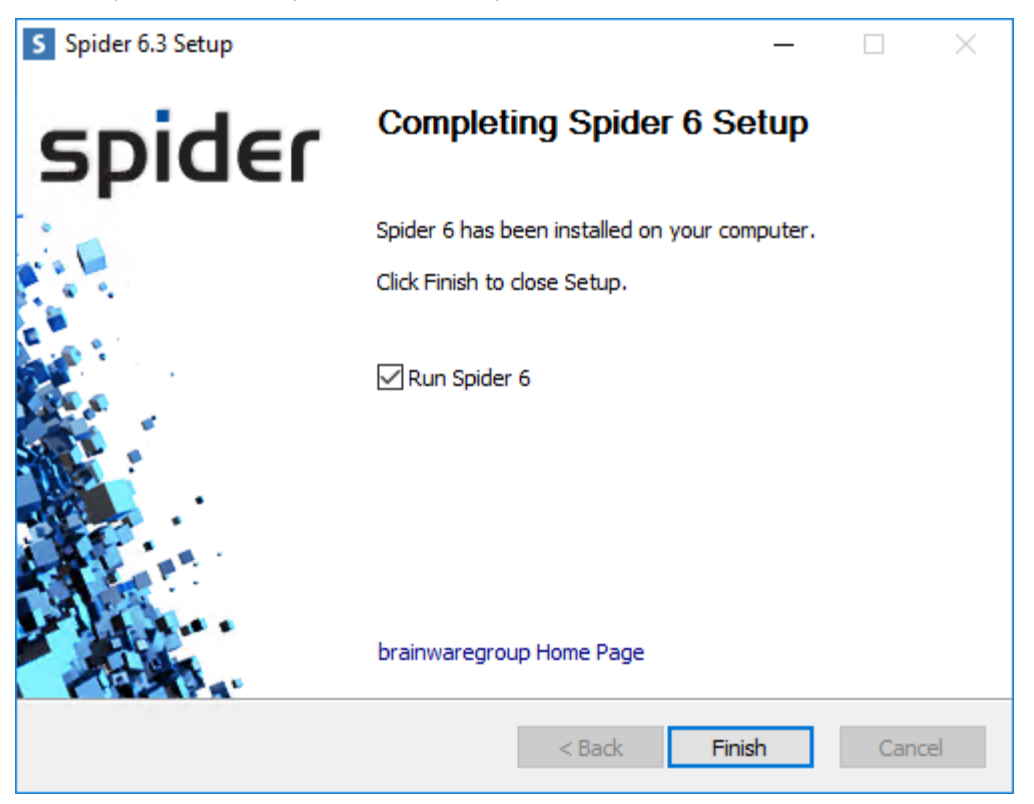

The setup has been completed successfully and can now be closed.

After completion of the installation, a log file will be written. For details to the log files, please refer to chapter <u>Log</u> <u>files</u> (on page 208).

# 3.2.17 Activate the license

The installation of Spider requires a valid license. In order to be able to use Spider after the installation, this license must be activated. The license is activated via the license console (via Start menu -> Spider -> License Console).

| 🔓 brainwaregroup License Server Console — 🗌 X                                            |                                                                                                    |                                         |                        |       |        |      |         |         |            |           |            |                            |
|------------------------------------------------------------------------------------------|----------------------------------------------------------------------------------------------------|-----------------------------------------|------------------------|-------|--------|------|---------|---------|------------|-----------|------------|----------------------------|
| Main Menu                                                                                |                                                                                                    |                                         |                        |       |        |      |         |         |            |           |            |                            |
| License Server URL: http:// /SpiderLicenseService/BWLicense.asmx  All Licensed Features: |                                                                                                    |                                         |                        |       |        |      |         |         |            | uaregroup |            |                            |
| Company                                                                                  | Label                                                                                                    | License ID                              | Feature Name           | Count | Booked | Free | Delayed | Version | Valid till | Trial     | Production | Status                     |
| Brainwaregroup                                                                           | The second second                                                                                                    | 777777777-7777-7777-7                   | Core.Application       | 1     | 1      | 0    | 0       | 6.3     | 31.12.20   | No        | Yes        | Activate before 07.10.2016 |
| Brainwaregroup                                                                           | Contract Contracts                                                                                                    | 77777777-7777-7777-7                    | Contract.Application   | 1     | 1      | 0    | 0       | 6.3     | 31.12.20   | No        | Yes        | Activate before 07.10.2016 |
| Brainwaregroup                                                                           |                                                                                                    | 77777777-7777-7777-7                    | Core.Mandators         | 2     | 1      | 1    | 0       | 6.3     | 31.12.20   | No        | Yes        | Activate before 07.10.2016 |
| Brainwaregroup                                                                           | and the second second                                                                                                    | 77777777-7777-7777-7                    | Contract.Contracts     | 100   | 0      | 100  | 0       | 6.3     | 31.12.20   | No        | Yes        | Activate before 07.10.2016 |
| Brainwaregroup                                                                           | and the second second se | 77777777-7777-7777-7                    | Licence.Application    | 1     | 1      | 0    | 0       | 6.06.4  | 31.12.20   | No        | Yes        | Activate before 07.10.2016 |
| Brainwaregroup                                                                           | and the lot of the                                                                                                    | 77777777-7777-7777-7                    | Licence.ArticleCatalog | 1     | 0      | 1    | 0       | 6.06.4  | 31.12.20   | No        | Yes        | Activate before 07.10.2016 |
| Brainwaregroup                                                                           | Contraction of the second                                                                                                    | 777777777777777777777777777             | Asset Application      | 1     | 1      | 0    | 0       | 6.3     | 31.12.20   | No        | Yes        | Activate before 07.10.2016 |
| Brainwaregroup                                                                           | And the second second                                                                                                    | 777777777-7777-7777-7                   | Setup.SoftwareRecogni  | 1     | 0      | 1    | 0       | 1.15121 | 31.12.20   | No        | Yes        | Activate before 07.10.2016 |
| Brainwaregroup                                                                           | Contract Contract                                                                                                    | 777777777-7777-7777-7                   | Asset.SAMAssets        | 100   | 0      | 100  | 0       | 6.3     | 31.12.20   | No        | Yes        | Activate before 07.10.2016 |
| Brainwaregroup                                                                           |                                                                                                    | 777777777-7777-7777-7                   | Asset.OtherAssets      | 200   | 0      | 200  | 0       | 6.3     | 31.12.20   | No        | Yes        | Activate before 07.10.2016 |
| Brainwaregroup                                                                           | and the second second                                                                                                    | 777777777-7777-7777-7                   | FullUpdate             | 1     | 1      | 0    | 0       | 6.3     | 31.12.20   | No        | Yes        | Activate before 07.10.2016 |
| Brainwaregroup                                                                           |                                                                                                    | 777777777777777777777777777777777777777 | Setup.SAMCloud         | 1     | 0      | 1    | 0       | 6.36.4  | 31.12.20   | No        | Yes        | Activate before 07.10.2016 |
|                                                                                          |                                                                                                    |                                         |                        |       |        |      |         |         |            |           |            |                            |
|                                                                                          |                                                                                                    |                                         |                        |       |        |      |         |         |            |           |            |                            |
|                                                                                          |                                                                                                    |                                         |                        |       |        |      |         |         |            |           |            |                            |
| Right Click the grid above                                                               | e for the list of possible action                                                                                                    | s                                       | i                      |       |        |      |         |         |            | 1         | i          |                            |

Use the context menu to create a file for the license activation request. Select the item **Save Activation Information File**, save the created file and send it to Flexera

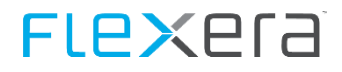

Flexera creates an activation file, which is imported via the item Import Activation Information File of the context menu.

| Copy Selected License ID to clipboard           |
|-------------------------------------------------|
| Save Activation Request for Selected License ID |
| Import Activation Information File              |
| Import License file                             |
| Get Current Server State                        |
| Release Bookings Listed in a File               |
| Reset Usage with a File                         |

| 9 | brainwaregroup License Server Console |
|---|---------------------------------------|
|   |                                       |

| 🔓 brainwaregroup License Server Console – 🗆 X                     |                          |                            |                        |       |        |      |         |         |            |       |            |        |
|-------------------------------------------------------------------|--------------------------|----------------------------|------------------------|-------|--------|------|---------|---------|------------|-------|------------|--------|
| Main Menu                                                         |                          |                            |                        |       |        |      |         |         |            |       |            |        |
| License Server URL: http:///SpiderLicenseService/BWLicense.asmx v |                          |                            |                        |       |        |      |         |         |            |       |            |        |
| All Licensed Features:                                            |                          |                            |                        |       |        |      |         |         |            |       |            |        |
| Company                                                           | Label                    | License ID                 | Feature Name           | Count | Booked | Free | Delayed | Version | Valid till | Trial | Production | Status |
| Brainwaregroup                                                    | And the second second    | 77777777-7777-7777-7       | Core.Application       | 1     | 1      | 0    | 0       | 6.3     | 31.12.20   | No    | Yes        | Ok     |
| Brainwaregroup                                                    |                          | 77777777-7777-7777-7       | Contract Application   | 1     | 1      | 0    | 0       | 6.3     | 31.12.20   | No    | Yes        | Ok     |
| Brainwaregroup                                                    | 1000                     | 77777777-7777-7777-7       | Core.Mandators         | 2     | 1      | 1    | 0       | 6.3     | 31.12.20   | No    | Yes        | Ok     |
| Brainwaregroup                                                    | 1000                     | 77777777-7777-7777-7       | Contract.Contracts     | 100   | 0      | 100  | 0       | 6.3     | 31.12.20   | No    | Yes        | Ok     |
| Brainwaregroup                                                    |                          | 77777777777777777777777777 | Licence.Application    | 1     | 1      | 0    | 0       | 6.06.4  | 31.12.20   | No    | Yes        | Ok     |
| Brainwaregroup                                                    | Contraction of the       | 77777777-7777-7777-7       | Licence.ArticleCatalog | 1     | 0      | 1    | 0       | 6.06.4  | 31.12.20   | No    | Yes        | Ok     |
| Brainwaregroup                                                    |                          | 77777777-7777-7777-7       | Asset.Application      | 1     | 1      | 0    | 0       | 6.3     | 31.12.20   | No    | Yes        | Ok     |
| Brainwaregroup                                                    | 1000                     | 77777777-7777-7777-7       | Setup.SoftwareRecogni  | 1     | 0      | 1    | 0       | 1.15121 | 31.12.20   | No    | Yes        | Ok     |
| Brainwaregroup                                                    |                          | 77777777-7777-7777-7       | Asset.SAMAssets        | 100   | 0      | 100  | 0       | 6.3     | 31.12.20   | No    | Yes        | Ok     |
| Brainwaregroup                                                    | 1000                     | 77777777-7777-7777-7       | Asset.OtherAssets      | 200   | 0      | 200  | 0       | 6.3     | 31.12.20   | No    | Yes        | Ok     |
| Brainwaregroup                                                    |                          | 77777777-7777-7777-7       | FullUpdate             | 1     | 1      | 0    | 0       | 6.3     | 31.12.20   | No    | Yes        | Ok     |
| Brainwaregroup                                                    | and the second second    | 77777777-7777-7777-7       | Setup.SAMCloud         | 1     | 0      | 1    | 0       | 6.36.4  | 31.12.20   | No    | Yes        | Ok     |
|                                                                   |                          |                            |                        |       |        |      |         |         |            |       |            |        |
|                                                                   |                          |                            |                        |       |        |      |         |         |            |       |            |        |
|                                                                   |                          |                            |                        |       |        |      |         |         |            |       |            |        |
|                                                                   |                          |                            |                        |       |        |      |         |         |            |       |            |        |
|                                                                   |                          |                            |                        |       |        |      |         |         |            |       |            |        |
|                                                                   |                          |                            |                        |       |        |      |         |         |            |       |            |        |
|                                                                   |                          |                            |                        |       |        |      |         |         |            |       |            |        |
| Right Click the grid above                                        | e for the list of possib | ole actions                |                        |       |        |      |         |         |            |       |            |        |

Spider is now ready to use. The first login on a client can be made with the user data used in the setup.

# 3.3 Advanced configuration

In this chapter, advanced configurations for Spider are described.

# **3.3.1 Operation with domain account**

Alternatively to the operation with SQL users, Spider can also be operated with a domain user.

Please find following steps below for a more detailed explanation

- Preparation of the SQL server
- Permission of the IIS
- Adaption of the IIS application pool
- Conversion of the service accounts
- Conversion of the connection strings

Precondition:

• A domain account with user rights in the domain

## **Prepare SQL server**

The desired user account must obtain the usage rights in SQL server.

- Start Microsoft SQL Server Management Studio and connect to the desired database [\Instance].
- Right click on Security > Logins > New Login

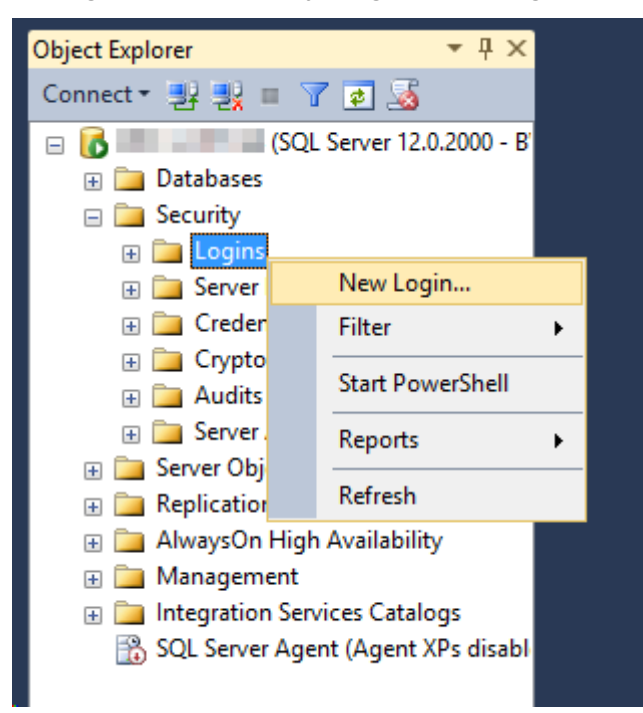

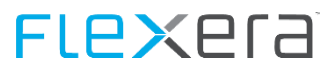

# > Enter the Login name:

| 🔒 Login - New |                                           |                     |          | _      |             | Х          |  |  |  |  |  |
|---------------|-------------------------------------------|---------------------|----------|--------|-------------|------------|--|--|--|--|--|
| Select a page | Script 👻 📑 Help                           |                     |          |        |             |            |  |  |  |  |  |
| General       |                                           |                     |          |        |             |            |  |  |  |  |  |
| User Mapping  | Login name:                               |                     | Search   |        |             |            |  |  |  |  |  |
| Securables    | Windows authentication                    |                     |          |        | -           |            |  |  |  |  |  |
| Status        | SQL Server authentication                 |                     |          |        |             |            |  |  |  |  |  |
|               | Deserverd:                                |                     |          |        |             |            |  |  |  |  |  |
|               | Eassword.                                 |                     |          |        |             |            |  |  |  |  |  |
|               | <u>C</u> onfirm password:                 |                     |          |        |             |            |  |  |  |  |  |
|               | Specify old password                      |                     |          |        |             |            |  |  |  |  |  |
|               | Old password:                             |                     |          |        |             |            |  |  |  |  |  |
|               | Enforce password policy                   |                     |          |        |             |            |  |  |  |  |  |
|               | Enforce password expiration               | tion                |          |        |             |            |  |  |  |  |  |
|               | User must change passw                    | vord at next login  |          |        |             |            |  |  |  |  |  |
|               | <ul> <li>Mapped to certificate</li> </ul> |                     |          | $\sim$ |             |            |  |  |  |  |  |
|               | O Mapped to asymmetric key                |                     |          | $\sim$ |             |            |  |  |  |  |  |
|               | Map to Credential                         |                     |          | $\sim$ | <u>A</u> dd |            |  |  |  |  |  |
| Connection    | Mapped Credentials                        | Credential          | Provider |        |             |            |  |  |  |  |  |
| iner          |                                           |                     |          |        |             |            |  |  |  |  |  |
|               |                                           |                     |          |        |             |            |  |  |  |  |  |
|               |                                           |                     |          |        |             |            |  |  |  |  |  |
|               |                                           |                     |          |        |             |            |  |  |  |  |  |
|               |                                           |                     |          |        |             |            |  |  |  |  |  |
| Progress      |                                           |                     |          |        | Remo        | <u>/</u> e |  |  |  |  |  |
| Ready         | Default database:                         | master              |          | ~      |             |            |  |  |  |  |  |
| "east         | Defect languages                          | <default></default> |          | ~      |             |            |  |  |  |  |  |
|               | Detault language:                         |                     |          |        |             |            |  |  |  |  |  |
|               |                                           |                     | (        | ОК     | Cance       |            |  |  |  |  |  |
|               |                                           |                     |          |        |             |            |  |  |  |  |  |

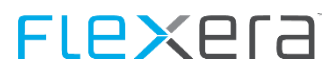

#### > Navigate to menu item User Mapping

| 🔒 Login - New            |                                                                    |                                                                             |                        | _              |        |
|--------------------------|--------------------------------------------------------------------|-----------------------------------------------------------------------------|------------------------|----------------|--------|
| Select a page<br>General | Script                                                             | ▼ 📑 Help                                                                    |                        |                |        |
| Server Roles             | Users map                                                          | pped to this login:                                                         |                        |                |        |
| Securables               | Мар                                                                | Database                                                                    | User                   | Default Schema | ^      |
| E Status                 |                                                                    | SpiderAsset                                                                 | domain\svc-techaccount |                |        |
|                          | $\sim$                                                             | SpiderContract                                                              | domain\svc-techaccount |                |        |
|                          | $\sim$                                                             | SpiderCore                                                                  | domain\svc-techaccount |                |        |
|                          | $\checkmark$                                                       | SpiderCore_SessionState                                                     | domain\svc-techaccount |                |        |
|                          | $\checkmark$                                                       | SpiderCore_TempDB                                                           | domain\svc-techaccount |                |        |
|                          | $\checkmark$                                                       | SpiderIntegration                                                           | domain\svc-techaccount |                |        |
|                          | $\checkmark$                                                       | SpiderLicence                                                               | domain\svc-techaccount |                |        |
|                          |                                                                    | tempdb                                                                      |                        |                |        |
|                          | Guest                                                              | account enabled for: SpiderAs                                               | iset                   |                |        |
| Connection               | dh ha                                                              | - · ·                                                                       |                        |                |        |
|                          | db_da<br>db_da<br>db_da<br>db_da<br>db_da<br>db_da<br>db_o<br>db_o | atareader<br>atawriter<br>dladmin<br>enydatareader<br>enydatawriter<br>wner |                        |                |        |
|                          | db_se                                                              | ecurityadmin                                                                |                        |                |        |
| Progress                 |                                                                    |                                                                             |                        |                |        |
| Ready                    | sr_adi<br>sr_inte<br>sr_rea<br>sr_use                              | min<br>egrator<br>ider<br>er                                                |                        |                | ~      |
|                          |                                                                    |                                                                             |                        | ОК             | Cancel |

> Entering the **Roles memberships** for the Spider databases by setting the tick on **Map** and selecting the membership in the lower part of the dialog.

| Database          | Database role membership |
|-------------------|--------------------------|
| Asset             | public, sr_user          |
| Contract          | public, sr_user          |
| Core              | public, sr_user          |
| Core_SessionState | public                   |
| Core_TempDB       | public, sr_user          |
| Integration       | public, sr_user          |
| License           | public, sr_user          |

Note

The Integration database is not included in all installations or can have another name.

> Navigate to the menu item **Status** and check whether the connecting right has been granted and the login has been activate.

| 🔒 Login - New            |                                           | _  |      | ×    |
|--------------------------|-------------------------------------------|----|------|------|
| Select a page<br>General | Script 👻 🚺 Help                           |    |      |      |
| Server Roles             | Settings                                  |    |      |      |
| Status                   | Permission to connect to database engine: |    |      |      |
|                          | Grant                                     |    |      |      |
|                          | O Deny                                    |    |      |      |
|                          | Login:                                    |    |      |      |
|                          | Enabled                                   |    |      |      |
|                          | O Disabled                                |    |      |      |
|                          | Status                                    |    |      |      |
|                          | SQL Server authentication:                |    |      |      |
|                          | Login is locked out                       |    |      |      |
|                          |                                           |    |      |      |
|                          |                                           |    |      |      |
| Connection               |                                           |    |      |      |
|                          |                                           |    |      |      |
| lander .                 |                                           |    |      |      |
| a second second          |                                           |    |      |      |
|                          |                                           |    |      |      |
| Progress                 |                                           |    |      |      |
| Ready                    |                                           |    |      |      |
| 74.07                    |                                           |    |      |      |
|                          |                                           | ОК | Cano | el . |

Exit the dialog with **OK**.

## Grant IIS rights to the domain account

- > Start the Management Control Panel of the computer
- Computer Management (local) > System Tool > Local Users and Groups > Groups

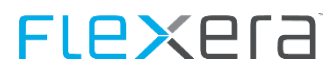

| 🜆 Computer Management                                               |                                                                                                    |                                     | _            | × |
|---------------------------------------------------------------------|----------------------------------------------------------------------------------------------------|-------------------------------------|--------------|---|
| File Action View Help                                               |                                                                                                    |                                     |              |   |
| 🗢 🌳 🖄 📰 🗙 🗐 🗟 🛛 🖬                                                   |                                                                                                    |                                     |              |   |
| E Computer Management (Local)                                       | Name                                                                                                    | Description                         | Actions      |   |
| V 👔 System Tools                                                    | Access Control Assist                                                                                                    | Members of this group can remot     | Groups       |   |
| > Iask Scheduler                                                    | Administrators                                                                                                    | Administrators have complete an     | More Actions | • |
| Shared Folders                                                      | 🜆 Backup Operators                                                                                                    | Backup Operators can override se    |              |   |
| A Shared Forders A stated Forders A stated Forders A stated Forders | A Certificate Service DC                                                                                                    | Members of this group are allowe    | IIS_IUSRS    | - |
| Users                                                               | 💁 Cryptographic Operat                                                                                                    | Members are authorized to perfor    | More Actions | • |
| 📔 Groups                                                            | Pistributed COM Users                                                                                                    | Members are allowed to launch, a    |              |   |
| > 🔕 Performance                                                     | Readers                                                                                                    | Members of this group can read e    |              |   |
| 🔒 Device Manager                                                    | Regional and the second second | Guests have the same access as m    |              |   |
| > 🚰 Storage                                                         | Hyper-V Administrators                                                                                                    | Members of this group have com      |              |   |
| Services and Applications                                           |                                                                                                    | Built-in group used by Internet Inf |              |   |
|                                                                     | Retwork Configuratio                                                                                                    | Members in this group can have s    |              |   |
|                                                                     | Performance Log Users                                                                                                    | Members of this group may sche      |              |   |
|                                                                     | Performance Monitor                                                                                                    | Members of this group can acces     |              |   |
|                                                                     | Power Users                                                                                                    | Power Users are included for back   |              |   |
|                                                                     | Print Operators                                                                                                    | Members can administer printers     |              |   |
|                                                                     | RDS Endpoint Servers                                                                                                    | Servers in this group run virtual m |              |   |
|                                                                     | RDS Management Ser                                                                                                    | Servers in this group can perform   |              |   |
|                                                                     | RUS Remote Access S                                                                                                    | Servers in this group enable users  |              |   |
|                                                                     | Remote Desktop Users                                                                                                    | Members in this group are grante    |              |   |
|                                                                     | Remote Management                                                                                                    | Summers of this group can acces     |              |   |
|                                                                     | Storage Deplica Admi                                                                                                    | Members of this group have com      |              |   |
|                                                                     | Sustem Managed Acc                                                                                                    | Members of this group are mana      |              |   |
|                                                                     | M Usore                                                                                                    | Users are prevented from making     |              |   |
|                                                                     | Malal ibrand Indators                                                                                                    | osers are prevented from making     |              |   |
|                                                                     | SOI Server2005SOI Bro                                                                                                    | Members in the group have the re    |              |   |
|                                                                     |                                                                                                    | members in the group have the real  |              |   |
|                                                                     |                                                                                                    |                                     |              |   |
|                                                                     |                                                                                                    |                                     |              |   |
|                                                                     |                                                                                                    |                                     |              |   |
|                                                                     |                                                                                                    |                                     | 1            |   |
|                                                                     |                                                                                                    |                                     |              |   |

> Double click on the group **IIS\_IUSRS** 

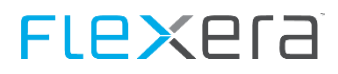

| IIS_IUSRS Propertie | 5                       |                                                                         | ?                       | $\times$ |
|---------------------|-------------------------|-------------------------------------------------------------------------|-------------------------|----------|
| General             |                         |                                                                         |                         |          |
|                     | SRS                     |                                                                         |                         |          |
| Description:        | Built-in group used     | by Internet Information Se                                              | rvices.                 |          |
| Members:            |                         |                                                                         |                         | _        |
|                     |                         |                                                                         |                         |          |
|                     |                         |                                                                         |                         |          |
|                     |                         |                                                                         |                         |          |
|                     |                         |                                                                         |                         |          |
|                     |                         |                                                                         |                         |          |
| Add                 | Ch<br>Remove are<br>use | anges to a user's group m<br>not effective until the nex<br>er logs on. | embershi<br>kt time the | p<br>e   |
|                     | OK Cano                 | el Apply                                                                | Help                    | )        |

#### > Add... Click on button

| Select Users, Computers, Service Accounts, or Groups                                        | ×            |
|---------------------------------------------------------------------------------------------|--------------|
| Select this object type:<br>Users, Service Accounts, or Groups                              | Object Types |
| From this location:                                                                         | Locations    |
| Enter the object names to select ( <u>examples</u> ):<br>svc-TechAccount (svc-TechAccount@) | Check Names  |
| Advanced OK                                                                                 | Cancel       |

> Enter the domain user name and then exit the dialog with Check Names > OK

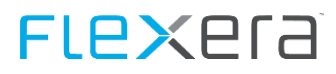

| IIS_IUSRS Properties |                                                               | ? ×                                             |
|----------------------|---------------------------------------------------------------|-------------------------------------------------|
| General              |                                                               |                                                 |
|                      | 5                                                             |                                                 |
| Description: B       | uilt-in group used by Internet Info                           | ormation Services.                              |
| Members:             | 1Account (svc-TechAccount@                                    |                                                 |
| Add                  | Remove Changes to a use<br>are not effective<br>user logs on. | r's group membership<br>until the next time the |
| ОК                   | Cancel A                                                      | pply Help                                       |

> Exit the dialog with **OK** and close the **Computer Management** 

# Adapt the identity of the application pools

- Start the Internet Information Services (IIS) Manager
- Start Page > Application Pools
- Select the application pool

Right click on the application pool and select Advanced Settings... from the context menu (the name of the application pool has been defined during the installation under <u>IIS configuration</u> (on page 38))

| Internet Information Services (IIS) Manager                                                                                                    |                                                                                                    |               |                                                                                                    |                                                                                                    |                                                           |                                                               |                                                                                                    |                                                      |
|----------------------------------------------------------------------------------------------------|----------------------------------------------------------------------------------------------------|---------------|----------------------------------------------------------------------------------------------------|----------------------------------------------------------------------------------------------------|-----------------------------------------------------------|---------------------------------------------------------------|----------------------------------------------------------------------------------------------------|------------------------------------------------------|
| ←→ ↓ Applica                                                                                                    | tion Pools                                                                                                    |               |                                                                                                    |                                                                                                    |                                                           |                                                               |                                                                                                    |                                                      |
| File View Help                                                                                                    |                                                                                                    |               |                                                                                                    |                                                                                                    |                                                           |                                                               |                                                                                                    |                                                      |
| Connections                                                                                                    | Applicatio<br>This page lets you view ai<br>more applications, and pi<br>Filter:                                                        | nd n<br>rovia | POOLS<br>nanage the list<br>de isolation am                                                                                                    | of application prong different a                                                                           | pools or<br>pplicati<br>oup by:                           | n the server<br>ons.<br>No Group                              | . Application pools are                                                                                                    | associated with v                                    |
| <ul> <li>Default Web Site</li> <li>aspnet_client</li> <li>Geometry Spider</li> <li>Geometry SpiderIndex</li> <li>Geometry SpiderLicenseService</li> </ul> | Name<br>NET v2.0<br>NET v2.0 Classic<br>NET v4.5<br>Classic .NET AppPool<br>PefaultAppPool<br>SpiderIndexAppPool<br>SpiderLicenseServic |               | Status<br>Status<br>Started<br>Started<br>Started<br>Started<br>Started<br>Started<br>Started<br>Start<br>Stop<br>Recycle<br>Basic Settings<br>Recycle<br>Advanced Set<br>Rename<br>Remove<br>View Applicat | NET CLR V<br>v2.0<br>v2.0<br>v4.0<br>v4.0<br>v2.0<br>v4.0<br>v2.0<br>v4.0<br>sion Pool<br>on Pool Defaults | Manay<br>Integr<br>Classic<br>Integr<br>Classic<br>Integr | jed Pipel<br>ated<br>ated<br>ated<br>ated<br>ated<br>ad<br>ad | Identity<br>ApplicationPoolld<br>ApplicationPoolld<br>ApplicationPoolld<br>ApplicationPoolld<br>ApplicationPoolld<br>NetworkService<br>NetworkService<br>NetworkService | Applications<br>0<br>0<br>0<br>0<br>1<br>1<br>1<br>1 |
|                                                                                                    |                                                                                                    | ?             | Help                                                                                                    |                                                                                                    |                                                           |                                                               |                                                                                                    |                                                      |

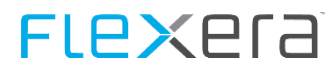

|   | (General)                      |                | ^ |
|---|--------------------------------|----------------|---|
|   | .NET CLR Version               | v4.0           |   |
|   | Enable 32-Bit Applications     | False          |   |
|   | Managed Pipeline Mode          | Integrated     |   |
|   | Name                           | SpiderAppPool  |   |
|   | Queue Length                   | 1000           |   |
|   | Start Mode                     | OnDemand       |   |
| ~ | CPU                            |                |   |
|   | Limit (percent)                | 0              |   |
|   | Limit Action                   | NoAction       |   |
|   | Limit Interval (minutes)       | 5              |   |
|   | Processor Affinity Enabled     | False          |   |
|   | Processor Affinity Mask        | 4294967295     |   |
|   | Processor Affinity Mask (64-bi | t c 4294967295 |   |
| ~ | Process Model                  |                |   |
| > | Generate Process Model Event   | : L            |   |
|   | Identity                       | NetworkService |   |
|   | Idle Time-out (minutes)        | 0              |   |
|   | Idle Time-out Action           | Terminate      | ~ |

## Select under Process Model > Identity the ... button

Select the radio button under **Custom Account:** and click on the **Set...** button.

| Application Pool Identity |    |        | ?      | × |
|---------------------------|----|--------|--------|---|
| O Built-in account:       |    |        |        |   |
| NetworkService            |    | $\sim$ |        |   |
| Oustom account:           |    |        |        |   |
|                           |    |        | Set    |   |
|                           |    |        |        |   |
|                           |    |        |        |   |
|                           | ОК |        | Cancel |   |

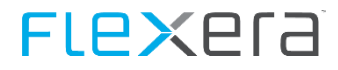

> Enter the user name and password of the domain user and click on **OK** .

| Set Credentials                              | ?      | $\times$ |
|----------------------------------------------|--------|----------|
| <u>U</u> ser name:<br>domain\svc-techaccount |        |          |
| Password:                                    |        |          |
| ••••••<br><u>C</u> onfirm password:          |        |          |
| •••••                                        |        |          |
| ОК                                           | Cancel |          |

- > Exit all dialogs with **OK**.
- > Repeat all previous steps with the application pool with suffix IndexAppPool

| •                  |         |      |            |                        |   |
|--------------------|---------|------|------------|------------------------|---|
| SpiderAppPool      | Started | v4.0 | Integrated | domain\svc-techaccount | 1 |
| SpiderIndexAppPool | Started | v4.0 | Integrated | domain\svc-techaccount | 1 |

> To finish the process, restart the IIS with command **iisreset**.

| Administrator: Command Prompt                                                                                             |
|----------------------------------------------------------------------------------------------------|
| Microsoft Windows [Version 10.0.10586]<br>(c) 2016 Microsoft Corporation. All rights reserved.                            |
| C:\Users\ >iisreset                                                                                                    |
| Attempting stop<br>Internet services successfully stopped<br>Attempting start<br>Internet services successfully restarted |
| C:\Users\                                                                                                    |

## **Conversion of the access data**

In order to use the domain user also for the connection, the different components must be informed about this.

#### Adapt service accounts

The Spider services must be adapted for the use with the domain user.

> Start the Management Control Panel of the computer

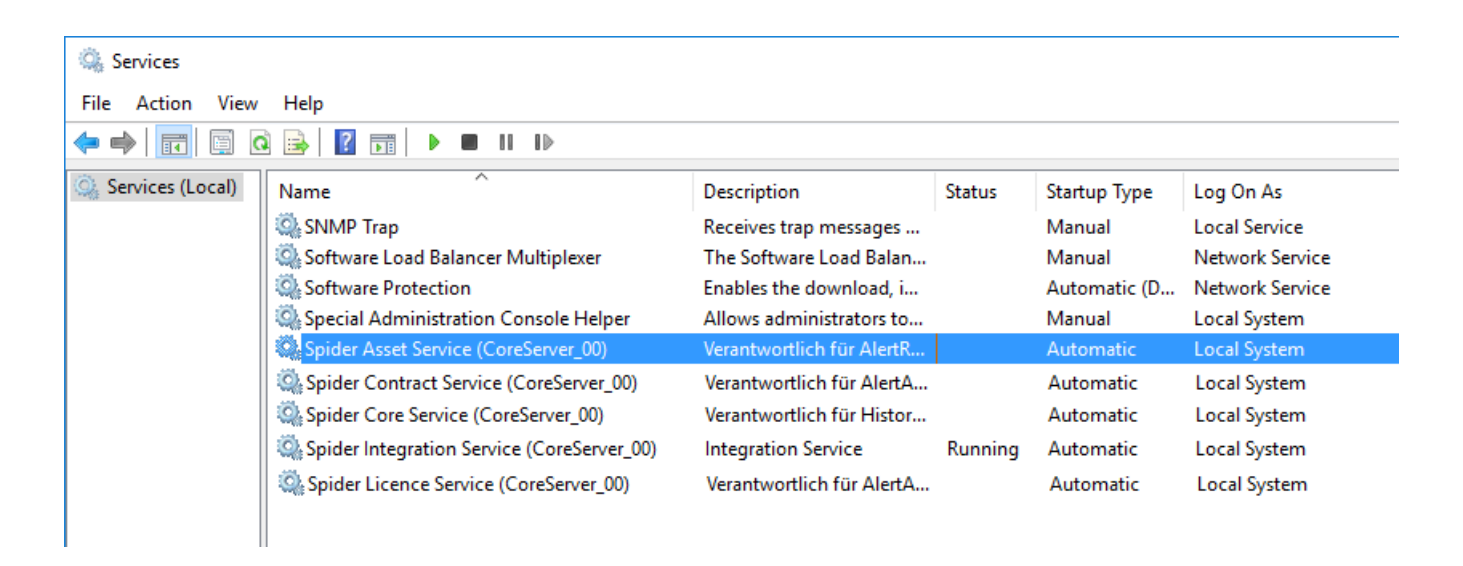

> Select Spider Service and open it with a double click

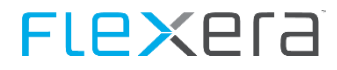

So to the **Log On** ribbon, select **This account** and adapt the data of the domain user.

| Spider Asset Service (CoreServer_00) Properties (Local Computer) |                        |   |  |  |  |
|------------------------------------------------------------------|------------------------|---|--|--|--|
| General Log On Reco                                              | overy Dependencies     |   |  |  |  |
| Log on as:<br>O Local System accou                               | nt                     |   |  |  |  |
| <ul> <li>Allow service to in</li> <li>This account:</li> </ul>   | svc-techaccount Browse |   |  |  |  |
| Password:                                                        | •••••                  |   |  |  |  |
| Confirm password:                                                |                        |   |  |  |  |
|                                                                  |                        |   |  |  |  |
|                                                                  |                        |   |  |  |  |
|                                                                  |                        |   |  |  |  |
|                                                                  |                        |   |  |  |  |
|                                                                  |                        |   |  |  |  |
|                                                                  | OK Cancel Appl         | у |  |  |  |

**OK** and exit the dialog.

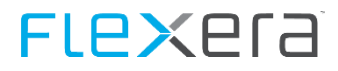

Note In some cases, dialogs may be displayed which inform about the fact that the user has been granted the Log-on-as-a-service right resp. that the service has to be restarted, before the change becomes active.

| Services |                                                                                 | × |
|----------|---------------------------------------------------------------------------------|---|
|          | The account\svc-techaccount has been granted the Log On As A<br>Service right.  |   |
|          | ОК                                                                              |   |
|          |                                                                                 |   |
| Services |                                                                                 | × |
| Services | The new logon name will not take effect until you stop and restart the service. | × |

- Repeat the procedure for all Spider services belonging to this instance(CoreServer\_xx).
  - Asset
  - Contract
  - Core
  - License
  - Integration (not always installed)

**Attention** The services do not have to be started now, but only after the Connection Strings have been adapted.

#### Adapt the connection strings

The file ConnectionStrings.config is used for the access of application and services. This file must be adapted for each different component.

Storage locations of the connection strings

| Component     | Storage location                                                                                                    |
|---------------|----------------------------------------------------------------------------------------------------|
| Spider Web    | C:\Program Files\Spider\CoreServer_XX\Web\_Settings\connectionStrings.config                                                      |
| SessionState  | C:\Program Files\Spider\CoreServer_XX\Web\_Settings\SessionState.config                                                           |
| IndexProxyApi | C:\Program Files\Spider\CoreServer_XX\IndexProxy\_Settings\connectionStrings.config                                               |
| Services      | C:\Program Files\Spider\CoreServer_00\Services\ <servicename>\Spider.<servicename>.Service.Exe.config</servicename></servicename> |

The entries uid=... and pwd=... must be replaced by Integrated Security=True.

#### Spider Web and IndexProxyApi connectionStrings.config

#### **Session State Database**

```
<?xml version="1.0" encoding="utf-8"?>
<SessionState mode="SQLServer" sqlConnectionString="Data Source=.\;
Database=SpiderCore_SessionState;
```

# **FLEX**era

User Id=Spider; Password=abcde" cookieless="UseCookies" timeout="30" allowCustomSqlDatabase="true" />

```
<?xml version="1.0" encoding="utf-8"?>
<SessionState mode="SQLServer" sqlConnectionString="Data Source=.\;
        Database=SpiderCore_SessionState;
        Integrated Security=True"
        cookieless="UseCookies" timeout="30" allowCustomSqlDatabase="true" />
```

#### Services

Attention

It could happen that the content of certain .config files is encrypted. The decryption process is described in chapter <u>Encryption of the access data</u> (see "" on page 88).

# **3.3.2** Subsequent setup of the index proxy

The subsequent setup of the index proxy installation can be carried out via a regular update. There, you will be prompted in each update to set up the Index Proxy (see "" on page 26) as long as this has not be done, yet.

If this is not working, execute the following steps:

## **Configuration entries**

#### Entries in the [dbo].[config] table in the Core database

Area: Application.Indexing

| Кеу                | Value                                                                                                    |
|--------------------|----------------------------------------------------------------------------------------------------|
| Enabled            | True                                                                                                    |
| IndexProxyEndpoint | http:// <esiserver>:<port>/indexproxy/api/2/<br/>e.g. http://sername.domain:7080/indexproxy/api/2/</port></esiserver> |
| PortalClientId     | User name given in the ESI setup                                                                                      |
| PortalClientSecret | Password for user name given above                                                                                    |
| PortalEndpoint     | http:// <esiserver>:<port>/portal/api/2/<br/>e.g. http://sername.domain:7080/portal/api/2/</port></esiserver>         |

## IIS application connectionStrings.config

The IIS application will be installed parallel to the instance of Spider (Path ..\CoreServer\_XX\IndexProxy\\_Settings). In order to establish a connection between application and database, a so-called connectionStrings.config file must be created in the subfolder \_Settings.

Note In case of a manual installation at a later time, the folder "\_Settings" must be created first.

The required values can be taken from the connectionStrings.config file of the Spider IIS application (Path: Path ...\CoreServer\_XX\Web\\_Settings).

#### Login with integrated security

packet size=4096" />

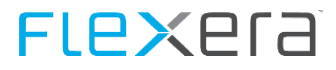

</connectionStrings>

#### Login with SQL user

| xml version="1.0" encoding="utf-8"?                        |
|------------------------------------------------------------|
| <connectionstrings></connectionstrings>                    |
| <add <="" name="CoreConnectionString" td=""></add>         |
| providerName="System.Data.SqlClient"                       |
| <pre>connectionString="server=<sql server="">;</sql></pre> |
| <pre>database=<core database="">;</core></pre>             |
| uid= <sql user="">;</sql>                                  |
| pwd= <sql password="" user=""></sql>                       |
| Integrated Security=True;                                  |
| application name=SpiderIndex;                              |
| persist security info=True;                                |
| packet size=4096" />                                       |
|                                                            |

NoteIf using SQL users, it might be desirable to locally encrypt the data. You can find the corresponding<br/>instructions in Encryption of the configuration (on page 88).

## Settings in the registry

In order to prevent the setup form asking again for the details in the next update, some entries have to be made in the registry.

| Name                 | Туре   | Data                                                             |
|----------------------|--------|------------------------------------------------------------------|
| IndexProxyClientID   | REG_SZ | <user connection="" esi="" for="" name="" the="" with=""></user> |
|                      |        | The password is not stored on purpose.                           |
| IndexProxyServerName | REG_SZ | FQDN of the ESI server                                           |
| IndexProxyServerPort | REG_SZ | Port of the ESI server (standard: 7080)                          |
| UseIndexProxv        | REG SZ | 1                                                                |

Key: HKEY\_LOCAL\_MACHINE\SOFTWARE\WOW6432Node\brainwaregroup\Spider\CoreServer\_XX\IndexProxy

# 3.3.3 Conversion to SSL operation

In order to protect the communication, accessing Spider via SSL can be enabled.

AttentionThe IIS application of the license service is not SSL-capable.Please find below information about how<br/>to configure this as an exception.

Important A prerequisite for the operation is a valid SSL certificate that is issued to the Spider application server

## **Configure IIS default web site**

- Start the Internet Information Services (IIS) Manager
- Select server > Server certificates

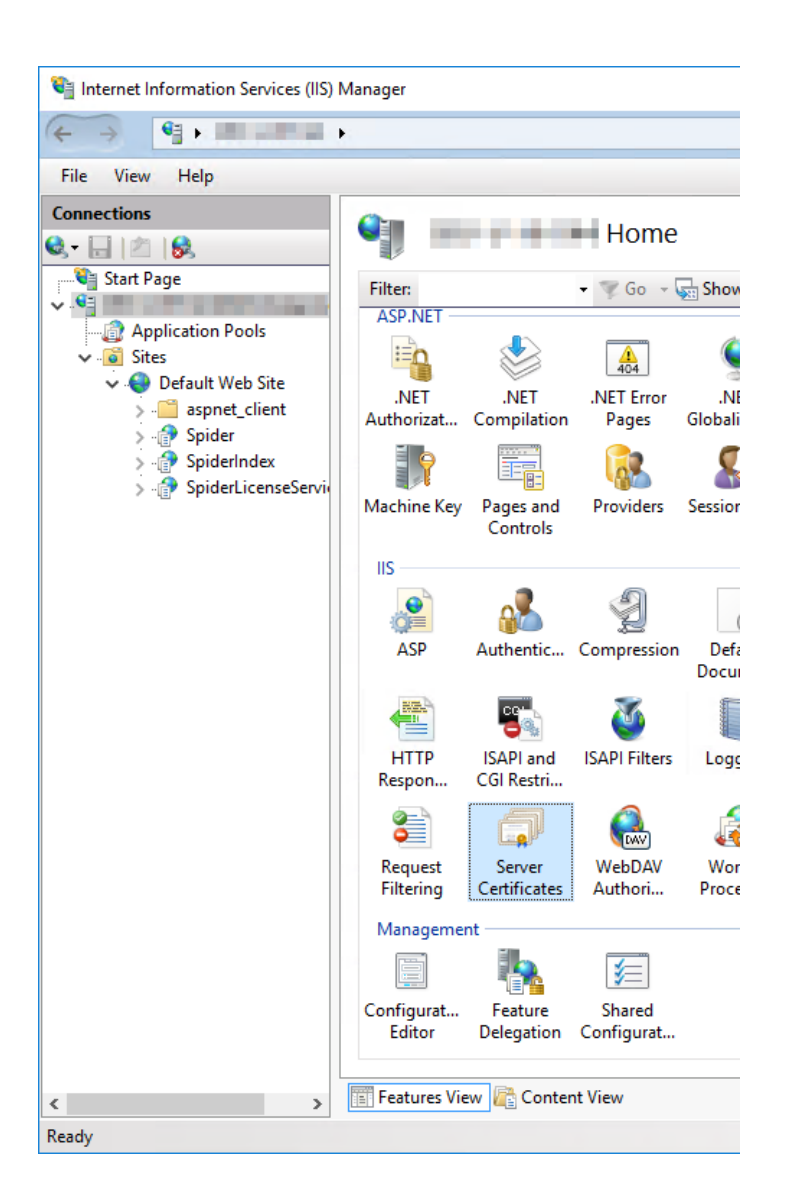

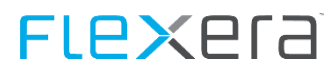

#### Actions > Import

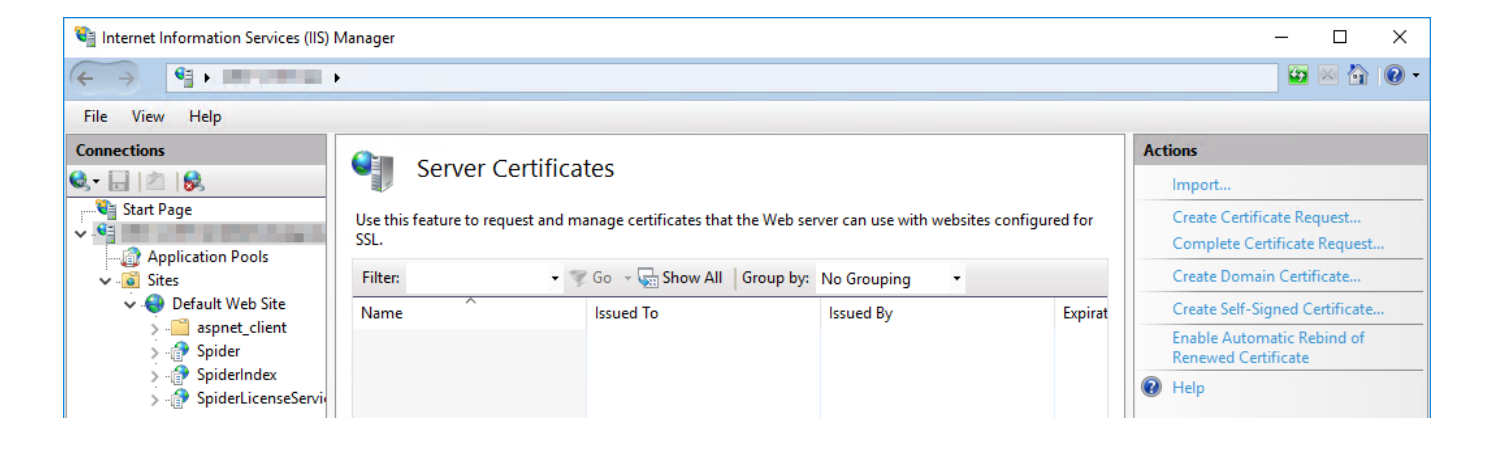

Select the certificate > Enter password > Select certificate store: **Web Hosting > OK** 

| Import Certificate                    | ?      | ×      |
|---------------------------------------|--------|--------|
| Certificate file (.pfx):              |        |        |
| C:\Installation\Cert.pfx              |        |        |
| Password:                             |        |        |
| •••                                   |        |        |
| Select Certificate Store:             |        |        |
| Web Hosting                           |        | $\sim$ |
| Allow this certificate to be exported |        |        |
| ОК                                    | Cancel |        |

| 📬 Internet Information Services (IIS) Manager                         |                                                            |                                                                            |                                                     |                     |                          |                   |  |  |
|-----------------------------------------------------------------------|------------------------------------------------------------|----------------------------------------------------------------------------|-----------------------------------------------------|---------------------|--------------------------|-------------------|--|--|
|                                                                       |                                                            |                                                                            |                                                     |                     |                          |                   |  |  |
| File View Help                                                        |                                                            |                                                                            |                                                     |                     |                          |                   |  |  |
| Connections                                                           | Server Certifica Use this feature to request and m Filter: | tes<br>anage certificates that the Web se<br>6 Go - 🙀 Show All   Group by: | rver can use with websites configu<br>No Grouping • | red for SSL.        |                          |                   |  |  |
| V Sites                                                               | Name                                                       | Issued To                                                                  | Issued By                                           | Expiration Date     | Certificate Hash         | Certificate Store |  |  |
| <ul> <li>Derault Web Site</li> <li> aspnet_client</li> <li></li></ul> | Server Certificate                                         | server.domain.local                                                        | 1.00 1.00 A                                         | 28.09.2018 10:16:06 | 406050DA8D263CC9764A9F97 | WebHosting        |  |  |

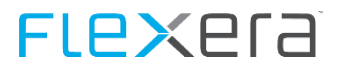

#### Default web site > Edit site > Bindings

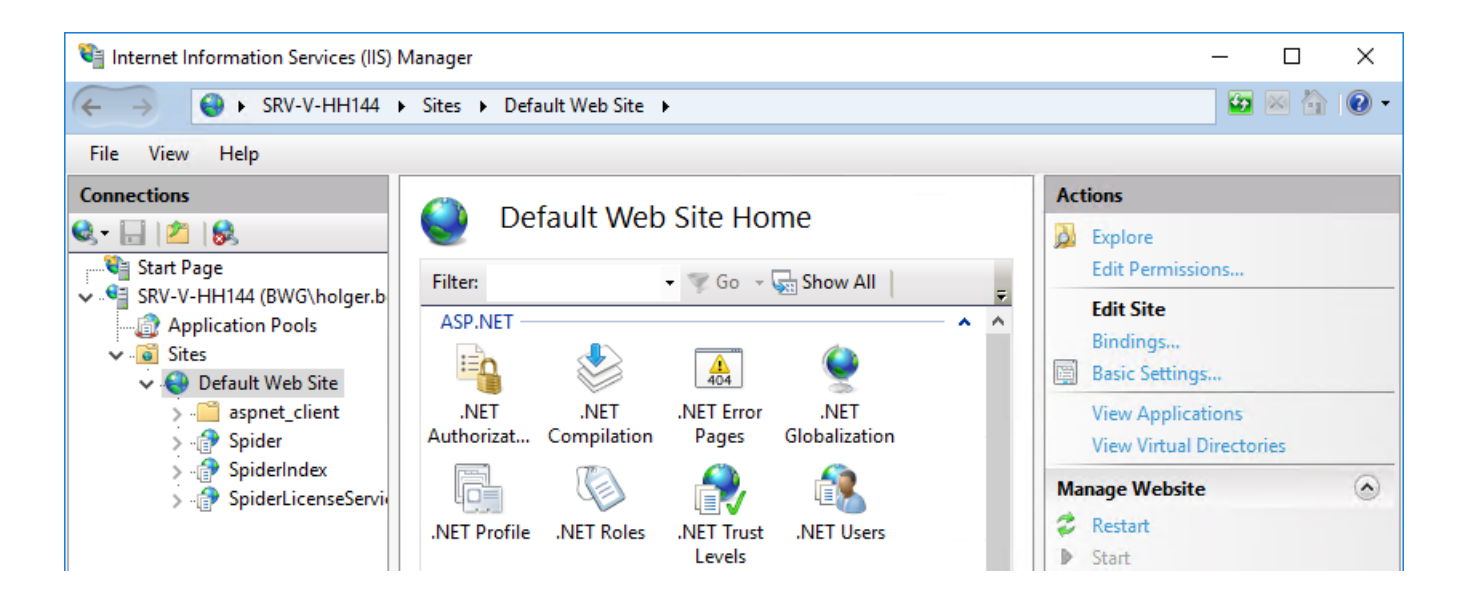

| S | Site Bindings              |                 |            |                 |                 |  | ?                                    | × |
|---|----------------------------|-----------------|------------|-----------------|-----------------|--|--------------------------------------|---|
| S | ite Bindin<br>Type<br>http | gs<br>Host Name | Port<br>80 | IP Address<br>* | Binding Informa |  | ?<br>Add<br>Edit<br>Remove<br>Browse | × |
|   |                            |                 |            |                 |                 |  | Close                                |   |

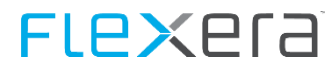

## ≻ Add...

| Add Site Binding    |                               |   |        | ?      | × |
|---------------------|-------------------------------|---|--------|--------|---|
| Type:<br>https ~    | IP address:<br>All Unassigned |   | Port:  | ]      |   |
| Host name:          |                               |   |        |        |   |
| server.domain.local |                               |   |        |        |   |
| Require Server Nat  | me Indication                 |   |        |        |   |
| SSL certificate:    |                               |   |        |        |   |
| Server Certificate  |                               | ~ | Select | View   |   |
|                     |                               |   | ОК     | Cancel |   |
|                     |                               |   |        |        |   |

| Field           | Contents                                                                                                    |
|-----------------|----------------------------------------------------------------------------------------------------|
| Туре            | https                                                                                                    |
| IP address:     | All Unassigned, or if the server shall receive requests only from one IP address (from several configured addresses). |
| Host name:      | Host name stored in the certificate                                                                                   |
| SSL certificate | Select the corresponding certificate.                                                                                 |

≻ ок

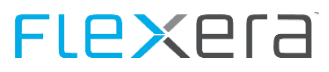

| S | ite Bindin | ?                | ×    |            |                 |             |  |
|---|------------|------------------|------|------------|-----------------|-------------|--|
|   | Туре       | Host Name        | Port | IP Address | Binding Informa | Add         |  |
|   | http       |                  | 80   | *          |                 | <b>5</b> 15 |  |
|   | https      | server.domain.lo | 443  | *          |                 | Edit        |  |
|   |            |                  |      |            |                 | Remove      |  |
|   |            |                  |      |            |                 | Browse      |  |
|   |            |                  |      |            |                 |             |  |
|   |            |                  |      |            |                 |             |  |
|   |            |                  |      |            |                 |             |  |
|   |            |                  |      |            |                 |             |  |
|   |            |                  |      |            |                 |             |  |
|   |            |                  |      |            |                 | Close       |  |

## Marking the http binding > Edit...

| Edit Site Binding | 1                                                      | ?      | × |
|-------------------|--------------------------------------------------------|--------|---|
| Type:<br>http     | IP address:     Port:       V     All Unassigned     > | ]      |   |
| Host name:        |                                                        |        |   |
| localhost         |                                                        |        |   |
| Example: www      | .contoso.com or marketing.contoso.com                  |        |   |
|                   |                                                        |        |   |
|                   |                                                        |        |   |
|                   |                                                        |        |   |
|                   |                                                        |        |   |
|                   | ОК                                                     | Cancel |   |

Enter localhost in "Host name:" to ensure that applications such as the license service or IndexProxyApi can continue to communicate with the local machine.

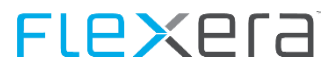

#### ≻ ОК

| Site Bindings |                                  |           |            |                 | ? | ×                        |  |
|---------------|----------------------------------|-----------|------------|-----------------|---|--------------------------|--|
| Туре          | Host Name                        | Port      | IP Address | Binding Informa |   | Add                      |  |
| https         | server.domain.local<br>localhost | 443<br>80 | *          |                 |   | Edit<br>Remove<br>Browse |  |
|               |                                  |           |            |                 |   |                          |  |
|               |                                  |           |            |                 |   |                          |  |
|               |                                  |           |            |                 |   |                          |  |
|               |                                  |           |            |                 |   | Close                    |  |

> Close

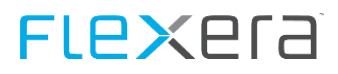

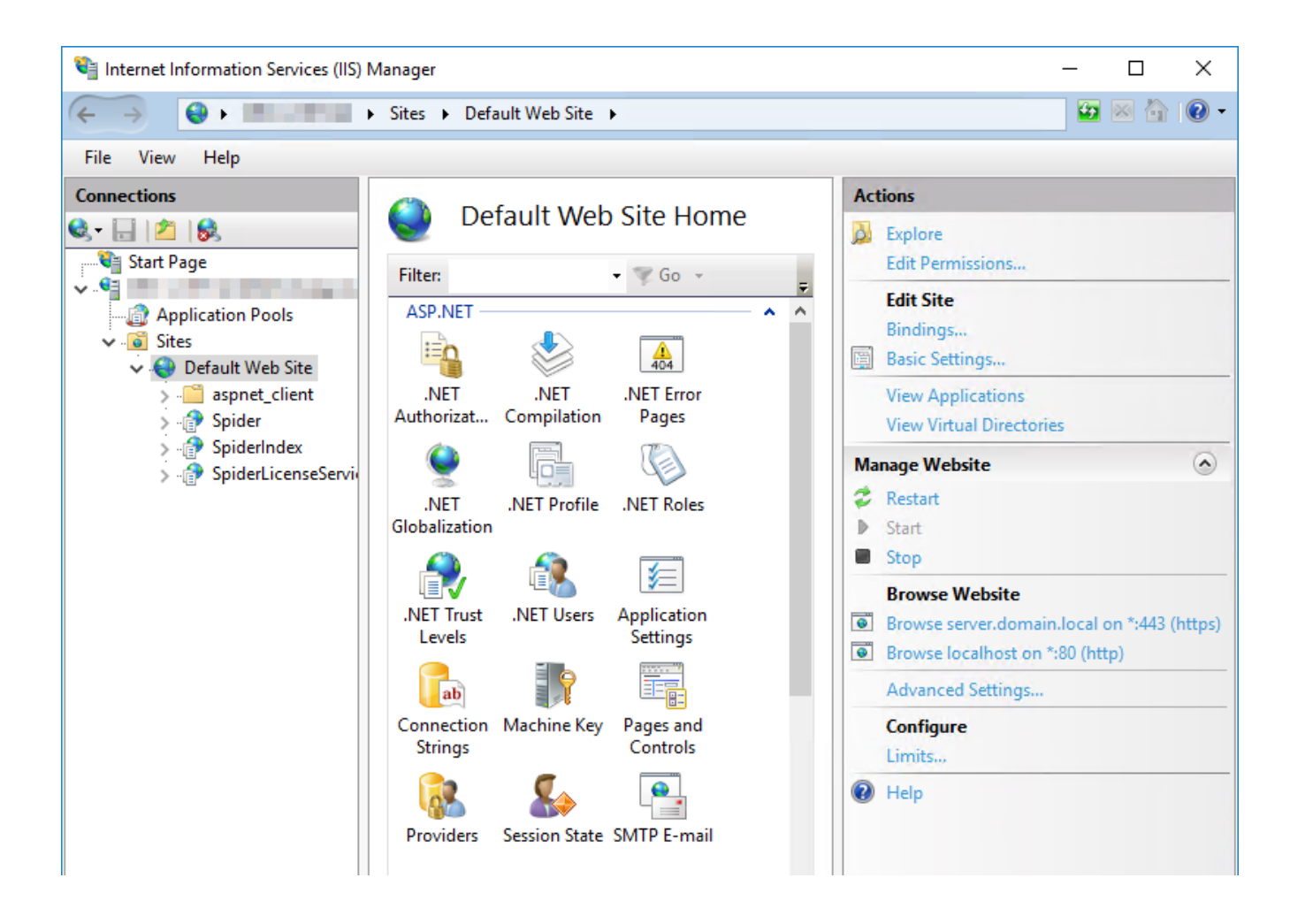

Now it is ensured that the server communicates externally via HTTPS, while HTTP is used for the local communication.

Attention The communication with the license server via HTTP is a precondition for the setup to be able to update the system.

## **Configuration entries**

#### Entries in the [dbo].[config] table in the Core database

Area: Application

| Кеу    | Value                                                                       |
|--------|-----------------------------------------------------------------------------|
| Server | http <b>S</b> ://server.domain.local                                        |
|        | server.domain.local must be replaced by the FQDN stated in the certificate. |

## **Restart the IIS**

To ensure that all changes are correctly accepted, the IIS must be restarted with the **iisreset** command.

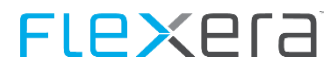

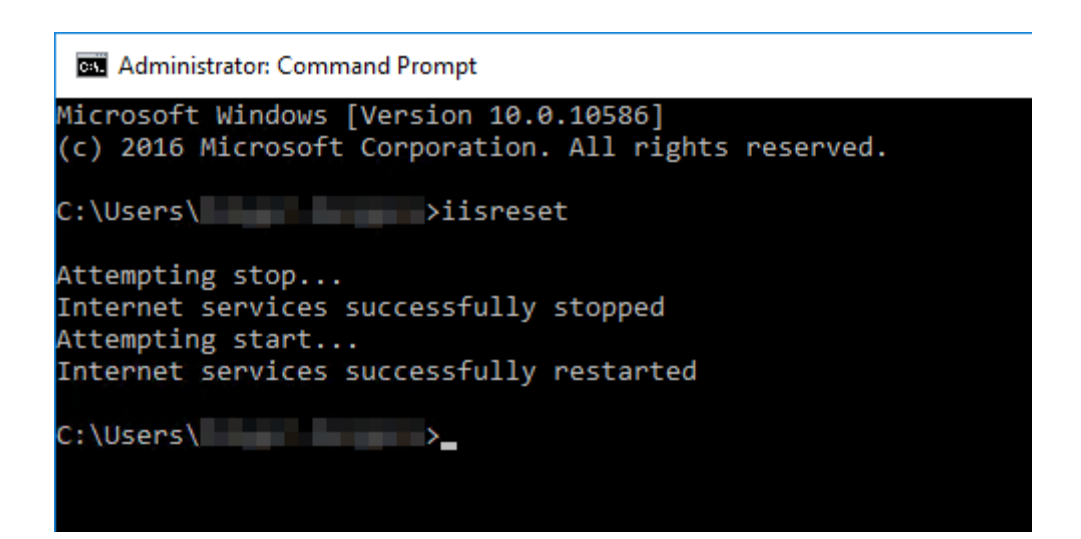

Now, the communication with the Spider application via SSL is possible.

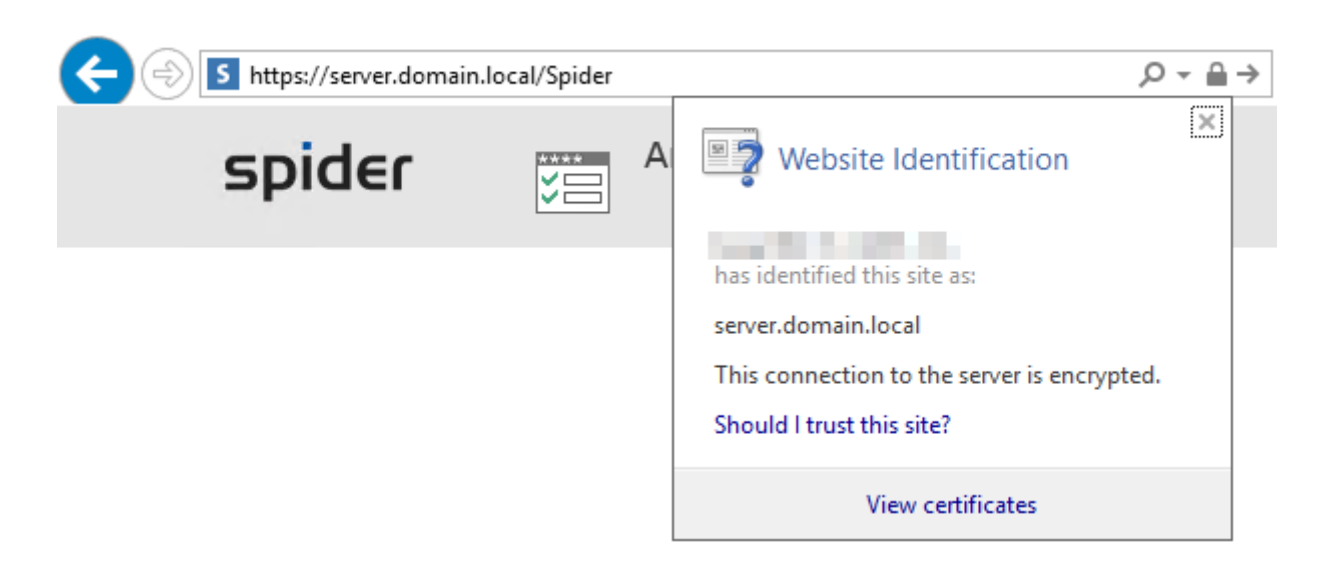

# **3.3.4** HTTP(S) Redirect

If the address of the IIS server is called up directly (Example https://server.domain.local), the IIS default web site will be displayed in general.

| ever.domain.l.   | , ♀ + 🔒 ♂ 🥔 IIS Windows Server | × □ ×<br>☆ ⑫ ☆ ŵ |
|------------------|--------------------------------|------------------|
| 🕂 Windows Server |                                | ^                |
| Internet Info    | mation Services                |                  |
| Welcome          | Bienvenue Tervetuloa           |                  |
| ようこそ Benvenuto   | 歡迎<br>Bienvenido Hoş geldiniz  | ברוכים הבאים     |
| Bem-vindo        |                                |                  |

In order to ensure that the address of the IIS server will also show the Spider application, a redirection can be configured.

- Start the Internet Information Services (IIS) Manager
- Default Web Site > IIS > HTTP Redirect

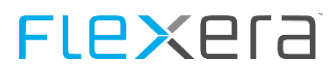

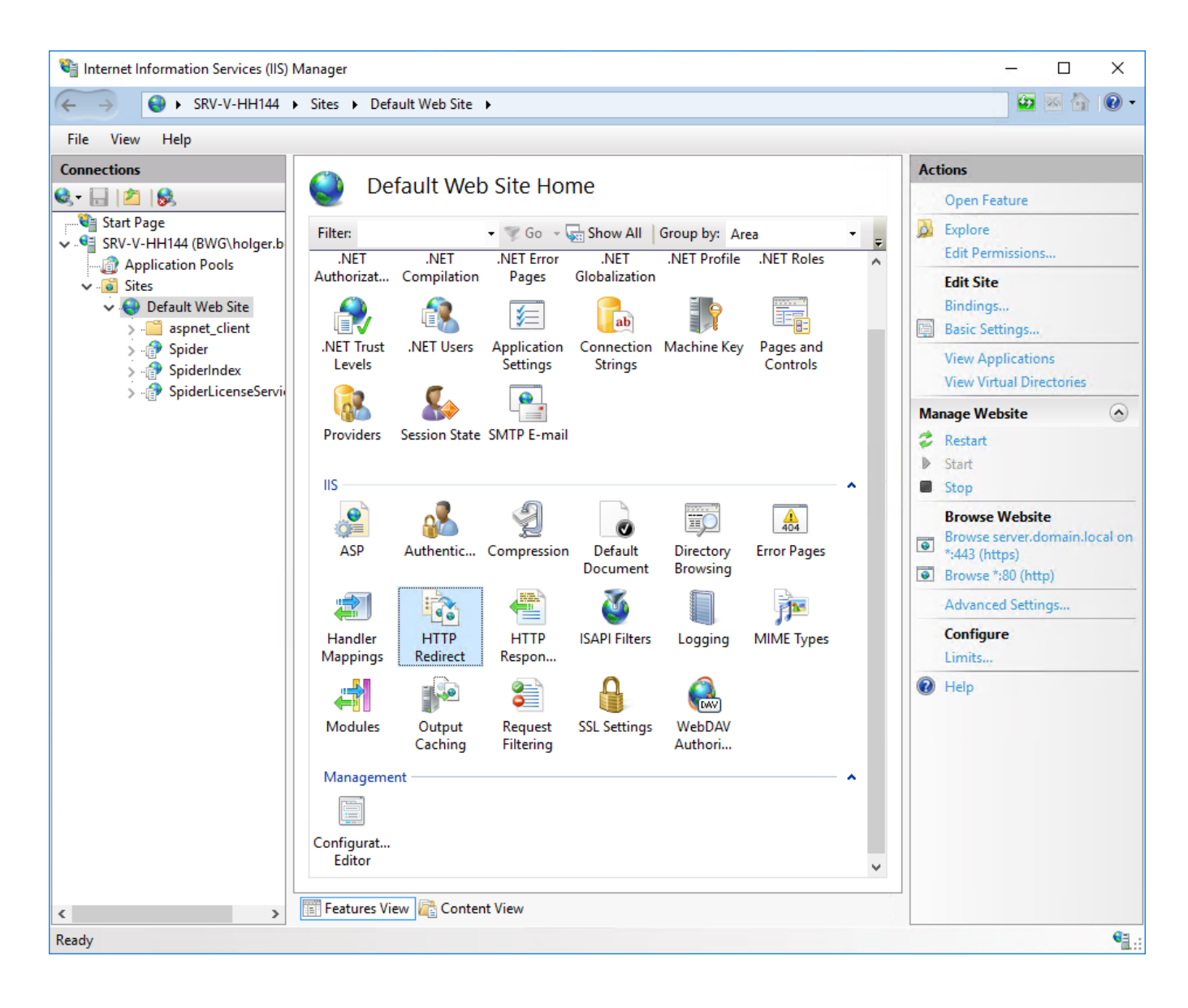

> Enter the target web site (ensure correct HTTP/S) and click on **Apply**.

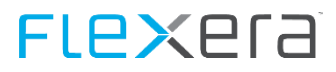

Note

Should the menu item **HTTP Redirect** be missing, the Roles feature may have to be installed:

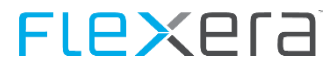

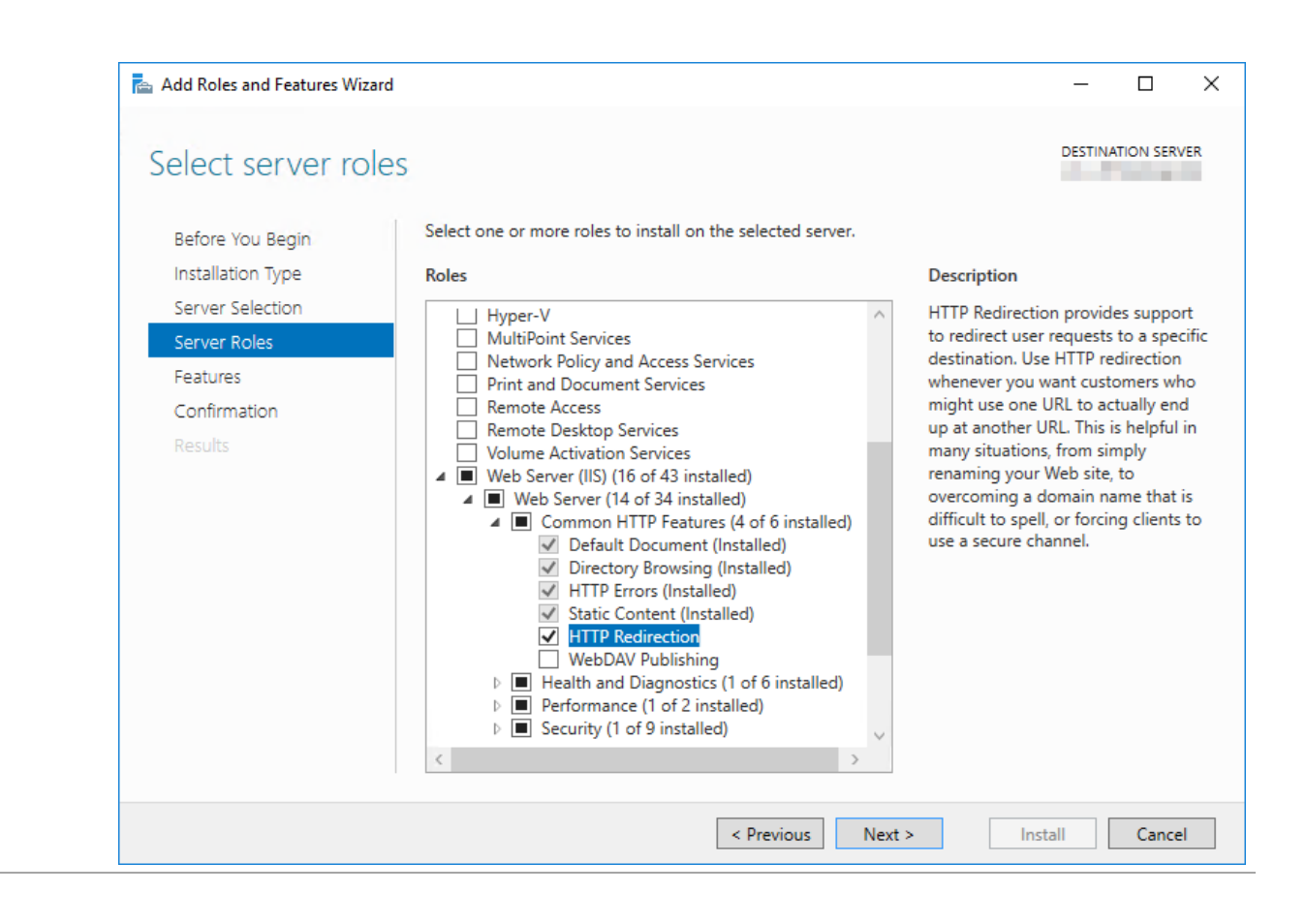

# **3.3.5** Setup of Active Directory login

In order to enable domain users to access the Spider system, the Active Directory may be used.

The setup will require groups in the Active Directory, which are assigned to one or more Spider roles.

## **Settings in Spider**

- > Call up the Spider web site (as administrator)
- System > Active Directories > New

| =                             | spider        |      |                           | Edit Activ  |          | tive Direct | ve Directory: LDAP://DC=domain,DC=local |  |  |  |
|-------------------------------|---------------|------|---------------------------|-------------|----------|-------------|-----------------------------------------|--|--|--|
|                               |               |      |                           |             | START    | GROUPS      | USERS                                   |  |  |  |
| <b>р</b><br>Search            | *<br>New      | Save | <b>D</b> iscard           | X<br>Delete | Test     | ╈ Favorite  |                                         |  |  |  |
| Active D                      | irectory      |      | E                         | dit         |          | View        |                                         |  |  |  |
| Login co<br>Prefix<br>Top Lev | ontext<br>vel |      | domain<br>do<br>LDAP://DC | C=domain,   | DC=local |             | Assigned Groups<br>0 results            |  |  |  |
| User<br>Passwo                | rd            |      | svc-TechA                 | ccount      |          |             |                                         |  |  |  |
| Menu<br>Active<br>Authent     | tication only | /    | Reference<br>✓            | menu        |          | v           |                                         |  |  |  |
|                               |               |      |                           |             |          |             |                                         |  |  |  |

| Field               | Description                                                                                                    |  |  |  |  |
|---------------------|----------------------------------------------------------------------------------------------------|--|--|--|--|
| Login context       | NetBios name of the domain                                                                                                    |  |  |  |  |
| Prefix              | Selected prefix for identification                                                                                                    |  |  |  |  |
| Top level           | LDAP entry of the top level of the domain to be connected.                                                                                                    |  |  |  |  |
| User                | AD user which is used to establish the connection to the AD.                                                                                                    |  |  |  |  |
| Password            | Password of the above mentioned AD user                                                                                                    |  |  |  |  |
| Menu                | Default menu for this AD                                                                                                    |  |  |  |  |
| Active              | The Active Directory entry is active and can be used.                                                                                                    |  |  |  |  |
| Only authentication | The AD will only be used for the authentication of the users; rights and roles are managed in Spi-<br>der as usual.                                                                |  |  |  |  |
| Note: By<br>ure     | adding port information in the "top level" setting, a secure/signed LDAP-connection can be config-<br>ed. In case of a standard configuration the string ":636" needs to be added. |  |  |  |  |
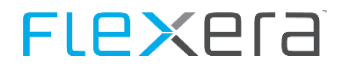

### ≻ Test...

| =                        | spider     |             |                 | Edit Ac     | tive Direc  | tory: LDAP://DC=domain,DC=local |                                 |
|--------------------------|------------|-------------|-----------------|-------------|-------------|---------------------------------|---------------------------------|
|                          |            |             |                 |             | START       | GROUPS                          | USERS                           |
| <b>P</b><br>Search       | *<br>New   | Save        | Discard         | X<br>Delete | Test        | ╈ Favorite                      |                                 |
| Active D                 | irectory   |             | Ed              | lit         |             | View                            |                                 |
| 🕑 The c                  | onnection  | to the acti | ve directo      | ry has be   | en successf | ully established                | d.                              |
| > Sav                    | e          |             |                 |             |             |                                 |                                 |
| ≡                        | sp         | ider        |                 |             |             |                                 | tory: LDAP://DC=domain,DC=local |
| <mark>р</mark><br>Search | *<br>New   | Save        | <b>D</b> iscard | X<br>Delete | Test        | ★ Favorite                      |                                 |
| Active D                 | irectory   |             | Ed              | lit         |             | View                            |                                 |
| 🕑 Data                   | successful | ly saved!   |                 |             |             |                                 |                                 |

- Ribbon Groups > Assign groups
- > Enter domain user used for determination of the groups

### > Search

| ≡              | spider          |                 | Active Di | Active Directory: LDAP://DC=domain,DC=local |       |        |  |  |  |
|----------------|-----------------|-----------------|-----------|---------------------------------------------|-------|--------|--|--|--|
|                | -               |                 | START     | GROUPS                                      | USERS |        |  |  |  |
| #₽             | 🕂 Assign groups |                 |           |                                             |       |        |  |  |  |
| List           |                 | Port            |           |                                             |       |        |  |  |  |
| M              | anage groups    | Groups          |           |                                             |       |        |  |  |  |
|                |                 |                 |           |                                             |       | 0      |  |  |  |
| Domain login s |                 | svc-TechAccount |           |                                             |       | Search |  |  |  |
|                |                 |                 |           |                                             |       | ouron  |  |  |  |

Active directory groups

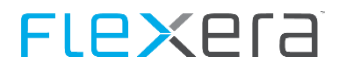

### Highlight desired groups > Transfer

|                  | spide         | r 📻             | Active Di | rectory: L | DAP://DC=c | lomain,DC=loca |
|------------------|---------------|-----------------|-----------|------------|------------|----------------|
|                  |               |                 | START     | GROUPS     | USERS      |                |
| <b>₩</b><br>List | Assign groups | Port            |           |            |            |                |
| Ma               | anage groups  | Groups          |           |            |            |                |
| Domair           | n login       | svc-TechAccount |           |            |            | Search         |

## Active directory groups

| 7 results |  |
|-----------|--|
|-----------|--|

|   | ADGroup                                   |
|---|-------------------------------------------|
|   | CN=Users,CN=Builtin,DC=bwg,DC=corp        |
|   | CN=Domain Users,CN=Users,DC=bwg,DC=corp   |
| ✓ | CN=ADGroup-Admin,CN=Users,DC=bwg,DC=corp  |
| ✓ | CN=ADGroup-Reader,CN=Users,DC=bwg,DC=corp |
| ✓ | CN=ADGroup-User,CN=Users,DC=bwg,DC=corp   |
|   |                                           |

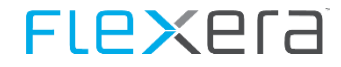

### > Start

| ≡ spider                              | Edit Ac                   | Edit Active Directory: LDAP://DC=bwg,DC=corp |                 |  |  |
|---------------------------------------|---------------------------|----------------------------------------------|-----------------|--|--|
| •                                     | START                     | GROUPS                                       | USERS           |  |  |
| Search New Save                       | Discard Delete Test       | ┿ Favorite<br>🖶 Print                        |                 |  |  |
| Active Directory                      | Edit                      | View                                         |                 |  |  |
| Login context                         | domain                    |                                              | Assigned Groups |  |  |
| Prefix                                | do                        |                                              | 1 results       |  |  |
| Top Level                             | LDAP://DC=domain,DC=local | $\langle \rangle$                            | Identifier      |  |  |
| User                                  | svc-TechAccount           |                                              | ADGroup-Admin   |  |  |
| Password                              | *****                     |                                              | ADGroup-Reader  |  |  |
| Menu<br>Active<br>Authentication only | Reference menu            | <b>v</b>                                     | ADGroup-User    |  |  |

### > Selection of a group from Assigned groups

| =                 | s         | spider           |                          |           | Edit A | Active              | Directo     | ry Group:  | : Users |        |
|-------------------|-----------|------------------|--------------------------|-----------|--------|---------------------|-------------|------------|---------|--------|
|                   |           |                  |                          |           | STAF   | ε <b>τ</b> ι        | MANDATORS   | ROLES      | 3       |        |
| Active Dir        | rectory   | <b>₩</b><br>List | <mark>р</mark><br>Search | *<br>New  | Save   | <b>S</b><br>Discard | X<br>Delete | ╈ Favorite |         |        |
| Go t              | :0        |                  | Group                    |           |        | Edit                |             | View       |         |        |
| Active D          | Directory |                  | domain                   |           |        |                     |             |            |         | Ŧ      |
| Identifie<br>Name | er        |                  | ADGroup                  | -Admin    |        |                     |             |            |         |        |
| CN=AD             | Group-Ad  | dmin.CN=l        | Jsers.DC=d               | omain.DC= | local  |                     |             |            |         | ~      |
|                   |           |                  |                          |           |        |                     |             |            |         | $\sim$ |

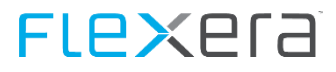

### > Ribbon mandator

|              | spider                        | Active I                   | Directory Group: ADGroup-Reader | English |
|--------------|-------------------------------|----------------------------|---------------------------------|---------|
| G<br>Refresh | Add mandator Delete Mandators |                            |                                 |         |
| Filter       |                               |                            | lia ×                           |         |
| 1 Act        | ive Directory group has r     | ot been assigned to a mand | Select a mandator               | x       |
|              |                               |                            | Default                         |         |
|              |                               |                            |                                 |         |
|              |                               |                            |                                 |         |
|              |                               |                            |                                 |         |
|              |                               |                            |                                 |         |

Add mandator > Select mandator > Assign

| =            | spide                        | r 📻   | Active Directory Group: ADGroup-Admin |           |       |  |  |  |  |
|--------------|------------------------------|-------|---------------------------------------|-----------|-------|--|--|--|--|
|              | •                            |       | START                                 | MANDATORS | ROLES |  |  |  |  |
| G<br>Refresh | Add mandator De<br>Mandators | elete |                                       |           |       |  |  |  |  |
| Filter       |                              |       |                                       | × D All   |       |  |  |  |  |
|              | Default                      |       |                                       |           |       |  |  |  |  |

> Ribbon Roles

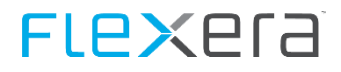

Highlight desired roles > Add roles

| =        | spider                               | Active Directory Group: ADGroup-Admin |
|----------|--------------------------------------|---------------------------------------|
| _        | Spider                               | START MANDATORS ROLES                 |
| Overview | Assign roles     Remove roles     Sa | re Cancel                             |
|          | Manage                               | Roles                                 |
| Unass    | igned Roles                          |                                       |
| Role     |                                      |                                       |
| Applica  | ation                                | Search                                |
| 17 res   | sults                                |                                       |
|          | Application                          | Role                                  |
| <b>~</b> | Spider Asset                         | AssetAdmin                            |
| <b>~</b> | Spider Asset                         | AssetManager                          |
|          | Spider Asset                         | AssetMasterData                       |
|          | Spider Asset                         | AssetReader                           |
|          | Spider Contract                      | ContractAdmin                         |
|          | Spider Contract                      | ContractManager                       |
|          | Spider Contract                      | ContractReader                        |
| <b>~</b> | Spider Core                          | Admin                                 |
|          | Spider Core                          | CoreBasic                             |
|          | Spider Core                          | CoreDashboard                         |
|          | Spider Core                          | CoreReader                            |
| <b>~</b> | Spider Core                          | MasterDataEditor                      |
|          | Spider Core                          | UserManager                           |
| <b>~</b> | Spider Licence                       | LicenceAdmin                          |
| <b>~</b> | Spider Licence                       | LicenceManager                        |
| <b>~</b> | Spider Licence                       | LicenceMasterData                     |
| <b>~</b> | Spider Licence                       | LicenceReader                         |

This will complete the assignment of mandators and roles to an Active Directory group. If required, this must be repeated for other groups, mandators or roles.

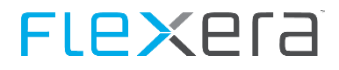

| Note | When setting the boolean key "DebugInformation" in the configuration area "Applica-                     |
|------|----------------------------------------------------------------------------------------------------|
|      | tion.Security.ActiveDirectory" of the Spider Core database to "true", additional AD information will be |
|      | shown on the login page in case of an unsuccessful AD login attempt.                                    |

### **IIS settings - Authentication**

**Note** If the setting of the Windows authentication is not available, the role feature must be installed if required:

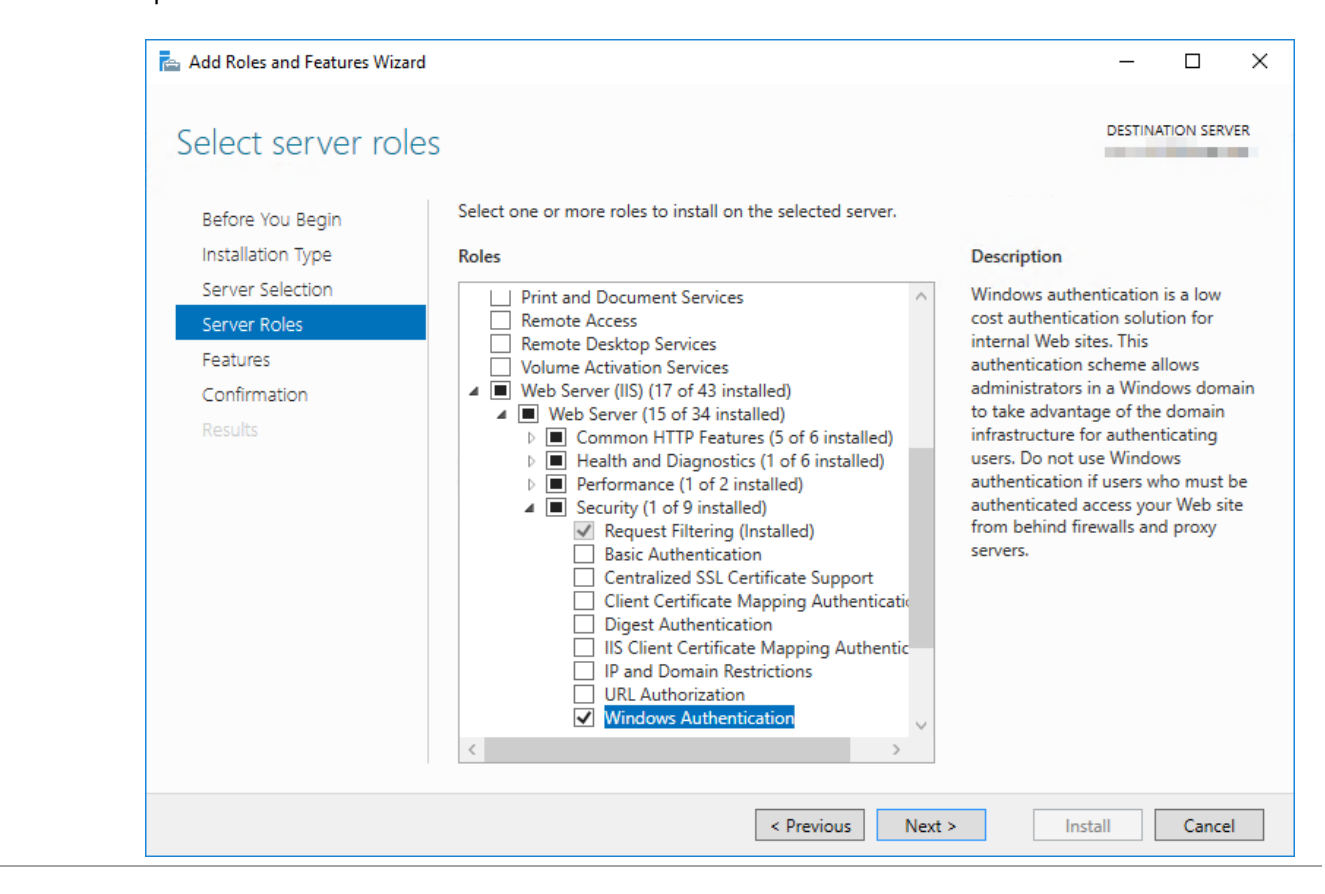

Start the Internet Information Services (IIS) Manager

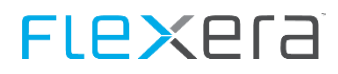

#### 📬 Internet Information Services (IIS) Manager × → Sites → Default Web Site → Spider → 😼 😹 🟠 🔞 🕶 4 File View Help Connections Actions P /Spider Home 🔍 - 🔚 🖄 😹 **Open Feature** 📲 Start Page 🝷 🐨 Go 👒 🔙 Show All 🛛 Group by: Area Explore Filter: -Ŧ V. • **Edit Permissions** ASP.NET 🔄 🗿 Application Pools . ^ Basic Settings.. ✓ Sites 10 404 🗸 😜 Default Web Site **View Virtual Directories** > i aspnet\_client .NET .NET .NET Error .NET .NET Profile .NET Roles Manage Application > 🔐 Spider Authorizat... Compilation Pages Globalization > 👌 SpiderIndex **Browse Application** III III 狺 > 💮 SpiderLicenseServi Browse server.domain.local on \*:443 (https) ab Application .NET Trust .NET Users Connection Machine Key Pages and Browse \*:80 (http) Settings Strings l evels Controls Advanced Settings... $\mathbf{I}$ 02 Help Providers Session State SMTP E-mail IIS J 82 10 404 0 ASP Authenticati Compression Default Directory Error Pages Document Browsing on 1 2 71 HTTP MIME Types Handler нттр Logging Modules Mappings Redirect Respon... 9 8 Output Request SSL Settings WebDAV Caching Filtering Authori... Management 📰 Features View ह Content View < > 1 Ready

### > Select the server > Sites > Default web site > Spider Web site > Authentication

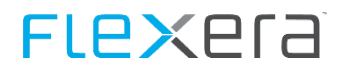

Set all authentication types except the **Windows authentication** to **Disabled**, and set **Windows Authentication** to **Enabled**.

| Internet Information Services (IIS) Manager                |                                       |          |                         |  |  |  |
|------------------------------------------------------------|---------------------------------------|----------|-------------------------|--|--|--|
| (+ -) (P) >                                                | Sites      Default Web Site      Spid | er 🕨     |                         |  |  |  |
| File View Help                                             |                                       |          |                         |  |  |  |
| Connections                                                | Group by: No Grouping -               |          |                         |  |  |  |
| Application Pools                                          | Name                                  | Status   | Response Type           |  |  |  |
| 🗸 🧃 Sites                                                  | Anonymous Authentication              | Disabled |                         |  |  |  |
| 🗸 🌍 Default Web Site                                       | ASP.NET Impersonation                 | Disabled |                         |  |  |  |
| > 🧾 aspnet_client                                          | Forms Authentication                  | Disabled | HTTP 302 Login/Redirect |  |  |  |
| > () Spider<br>> () SpiderIndex<br>> () SpiderLicenseServi | Windows Authentication                | Enabled  | HTTP 401 Challenge      |  |  |  |

To ensure that all changes are correctly accepted, the IIS must be restarted with the **iisreset** command.

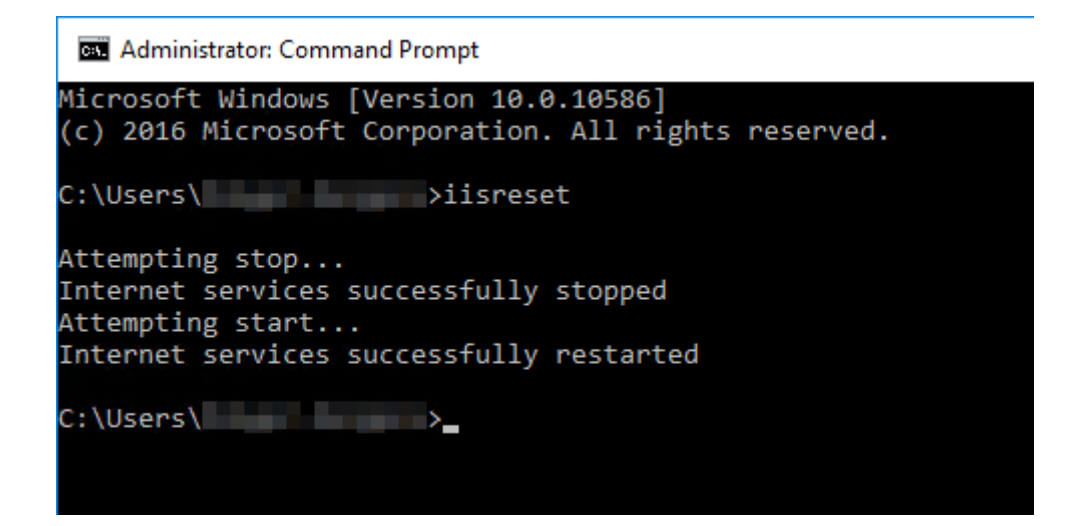

# 3.3.6 Info page - support.config

In the delivery state, there is no information about the support on the Info page which can be reached by a click on the Info button in the menu or in the login screen.

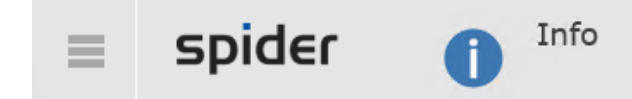

### Support

Before calling our support we suggest you to check with our comprehensive product documentation and consult our knowledgebase.

Could not find support information. Please contact your administrator.

### Copyright

Copyright © Zug, Switzerland 2001 - 2017, Brainware Consulting & Development AG A Company of brainwaregroup. All rights reserved.

http://www.brainwaregroup.com

To store your own information there, the file **support.config** in the path **<In-stallDir>\Spider\CoreServer\_XX\Web\\_settings** must be edited.

This file contains an XML structure, which can be used to store language-specific information.

```
<Intro>

<LanguageCode>DE</LanguageCode>

<Text>Before contacting our helpdesk regarding your support request, please first refer to the product documentation and our

knowledge base.</Text>

</Intro>
```

The intro allows to show a general text on the info page. In addition, there are the contact entries which can be used to configure one or more contact types.

<Contact> <LanguageCode>DE</LanguageCode> <Name>Knowledgebase</Name> <Icon>SupportKnowledgebase</Icon> <Text>Knowledgebase</Text> <Url></Url>

</Contact>

| Field        | Description                                                                                                    |
|--------------|----------------------------------------------------------------------------------------------------|
| LanguageCode | The language abbreviation to be entered can be found in the column "639-1" on the page https://en.wikipedia.org/wiki/List of ISO 639-1 codes. |

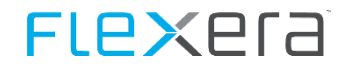

| Field | Description                                                                                                    |
|-------|----------------------------------------------------------------------------------------------------|
| Name  | Entry which defines the type of the resource to be shown.                                                         |
|       | Page (a web site)                                                                                                 |
|       | Form (a form on a web site)                                                                                       |
|       | E-mail (an e-mail address)                                                                                        |
|       | Phone (a phone number)                                                                                            |
| Icon  | The icon to be shown, see table below.                                                                            |
| Text  | The text to be displayed                                                                                          |
| URL   | If an entry of the type Page, Form, or Email has been made in the Name field, the target URL may be entered here. |
|       | Caution, for an e-mail address, a <b>mailto:</b> must be put in front!                                            |

| Icon code            | Icon       |
|----------------------|------------|
| SupportKnowledgebase | <b>S</b> I |
| SupportPage          | ⊗          |
| SupportForm          | -8         |
| SupportEmail         |            |
| SupportPhone         | ٤          |

# Important You can use only one "Name" per language code! The combination of LanguageCode and Name must be unique.

| <contact></contact>                                |
|----------------------------------------------------|
| <languagecode>DE</languagecode>                    |
| <name>Page</name>                                  |
| <icon>SupportPage</icon>                           |
| <text>Support page</text>                          |
| <url>https://support.brainwaregroup.com/</url>     |
|                                                    |
| <contact></contact>                                |
| <languagecode>DE</languagecode>                    |
| <name>Form</name>                                  |
| <icon>SupportForm</icon>                           |
| <text>Support form</text>                          |
| <url>http://support.brainwaregroup.com/form/</url> |
|                                                    |
| <contact></contact>                                |
| <languagecode>DE</languagecode>                    |
| <name>Email</name>                                 |
| <icon>SupportEmail</icon>                          |
| <text>E-mail</text>                                |
| <url>mailto:support@brainwaregroup.com</url>       |
|                                                    |
|                                                    |

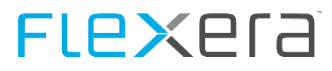

```
<Contact>
<LanguageCode>DE</LanguageCode>
<Name>Phone</Name>
<Icon>SupportPhone</Icon>
<Text>Phone: +41 41 748 22 11</Text>
<Url />
</Contact>
```

results in:

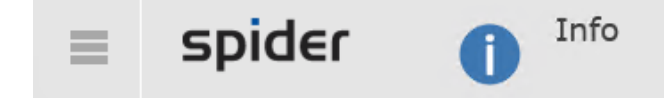

### Support

Before calling our support we suggest you to check with our comprehensive product documentation and consult our knowledgebase.

Supportpage Support form E-Mail

Phone: +41 41 748 22 11

```
Copyright
```

Copyright © Zug, Switzerland 2001 - 2017, Brainware Consulting & Development AG A Company of brainwaregroup. All rights reserved.

http://www.brainwaregroup.com

# 3.3.7 Available languages - culture.config

The languages available in the web can be configured in the file culture.config (Path <In-stallDir>\Spider\CoreServer\_XX\Web\\_settings).

```
<?xml version="1.0" ?>
<culture>
<availableCultures>
<clear />
<add cultureCode="en-GB" />
<add cultureCode="en-US" />
<add cultureCode="de-DE" />
<add cultureCode="de-DE" />
<add cultureCode="de-AT" />
<add cultureCode="de-AT" />
<add cultureCode="yes-JP" />
</availableCultures>
<defaultCulture cultureCode="de-DE" />
</culture>
```

A list of available culture codes can be found in the table on https://msdn.microsoft.com/library/ee825488.aspx, in the column Language Culture Name.

| English 🌉   Info   Login |
|--------------------------|
| English (United Kingdom) |
| English (United States)  |
| ) English (South Africa) |
| Deutsch (Deutschland)    |
| + Deutsch (Schweiz)      |
| Deutsch (Österreich)     |
| ● 日本語 (日本)               |

The list can be edited by adding or deleting entries.

The entry <defaultCulture cultureCode="" /> determines which language will be shown when a user opens the page.

Important Adding a new language in the file culture.config does not mean that there are any translations for this language. If there are no translations for the culture code, terms of the default culture will be shown automatically.

# 3.3.8 Settings in the Config table

Via the settings in the Config table, it is possible to adjust the behavior of Spider. Not all entries can be edited via the Spider admin or the web frontend.

| Area           | Кеу                       | Value        | Description                                                                                                    |  |
|----------------|---------------------------|--------------|----------------------------------------------------------------------------------------------------|--|
| Authentication | BrowserEnableAutocomplete | True   False | Via this item, the standard behav-<br>ior for automatic filling of sensitive<br>fields such as the password field<br>on the login page can be set.                                               |  |
|                |                           |              | <b>Caution:</b> Not every<br>browser supports or reacts to this<br>setting. The functionality of this<br>setting can only be ensured with a<br>browser which actually evaluates<br>this setting. |  |

# **3.3.9** Display of advanced error messages

The exception handling implemented in Spider enables the display of error messages on a specific error page. Due to security reasons, the page will not show all information about an exception. To display detailed error messages of the IIS, Spider must be configured with the following settings.

Therefore, some files must be modified with an editor:

### customErrors.config (..\Spider\CoreServer\_XX\Web\\_Settings)

```
<?xml version="1.0" encoding="utf-8"?>
<!--
    For DEBUG switch customErrors mode to "Off" (with upper-case "O") and
    httpErrors errorMode to "Detailed" and then restart the ApplicationPool
    in IIS. Without a restart the changes will not be applied!
    (An ApplicationPool restart can also be achieved by saving the
    Web.config file without any changes. The IIS recognizes the file has
    been saved and then restarts the application pool.)
    If you encounter an HTTP 500 error message, ensure that httpErrors
    existingResponse is set to "Auto"!
-->
< custom Errors
 mode="0n"
 defaultRedirect="~/Info/Error.aspx">
  <!-- NEVER redirect a 401 error! This will cause various problems in the application! -->
  <error statusCode="403" redirect="~/Default.aspx" />
  <error statusCode="404" redirect="~/Default.aspx" />
  <error statusCode="405" redirect="~/Info/Error.aspx?Category=8" />
  <error statusCode="406" redirect="~/Info/Error.aspx?Category=8" />
  <error statusCode="412" redirect="~/Info/Error.aspx?Category=8" />
  <error statusCode="500" redirect="~/Info/Error.htm" />
  <error statusCode="501" redirect="~/Info/Error.htm" />
  <error statusCode="502" redirect="~/Info/Error.htm" />
</customErrors>.
<?xml version="1.0" encoding="utf-8"?>
< ! --
    For DEBUG switch customErrors mode to "Off" (with upper-case "O") and
    httpErrors errorMode to "Detailed" and then restart the ApplicationPool
```

in IIS. Without a restart the changes will not be applied!

(An ApplicationPool restart can also be achieved by saving the Web.config file without any changes. The IIS recognizes the file has been saved and then restarts the application pool.)

# FLexera

```
If you encounter an HTTP 500 error message, ensure that httpErrors
    existingResponse is set to "Auto"!
-->
< custom Errors
 mode="Off"
  defaultRedirect="~/Info/Error.aspx">
  <!-- NEVER redirect a 401 error! This will cause various problems in the application! -->
  <error statusCode="403" redirect="~/Default.aspx" />
  <error statusCode="404" redirect="~/Default.aspx" />
  <error statusCode="405" redirect="~/Info/Error.aspx?Category=8" />
  <error statusCode="406" redirect="~/Info/Error.aspx?Category=8" />
  <error statusCode="412" redirect="~/Info/Error.aspx?Category=8" />
  <error statusCode="500" redirect="~/Info/Error.htm" />
  <error statusCode="501" redirect="~/Info/Error.htm" />
  <error statusCode="502" redirect="~/Info/Error.htm" />
</customErrors>.
```

#### httpErrors.config (..\Spider\CoreServer\_XX\Web\\_Settings)

```
<?xml version="1.0" ?>
<!--
    For DEBUG switch customErrors mode to "Off" (with upper-case "O") and
    httpErrors errorMode to "Detailed" and then restart the ApplicationPool
    in IIS. Without a restart the changes will not be applied!
    (An ApplicationPool restart can also be achieved by saving the
    Web.config file without any changes. The IIS recognizes the file has
    been saved and then restarts the application pool.)
    If you encounter an HTTP 500 error message, ensure that httpErrors
    existingResponse is set to "Auto"!
-->
<httpErrors errorMode="Custom" defaultResponseMode="Redirect" existingResponse="Auto">
   <!-- NEVER redirect a 401 error! This will cause various problems in the application! -->
   <remove statusCode="403" subStatusCode="-1" />
   <remove statusCode="404" subStatusCode="-1" />
   <remove statusCode="405" subStatusCode="-1" />
   <remove statusCode="406" subStatusCode="-1" />
   <remove statusCode="412" subStatusCode="-1" />
   <remove statusCode="500" subStatusCode="-1" />
   <remove statusCode="501" subStatusCode="-1" />
   <remove statusCode="502" subStatusCode="-1" />
   <!-- Replace "/Spider/" in path attribute with the path of the application. "~" is not allowed here! -->
   <pror statusCode="403" prefixLanguageFilePath="" path="/Spider/Default.aspx" responseMode="Redirect" />
   <pror statusCode="404" prefixLanguageFilePath="" path="/Spider/Default.aspx" responseMode="Redirect" />
   <pror statusCode="405" prefixLanguageFilePath="" path="/Spider/Info/Error.aspx?Category=8" responseMode="ExecuteURL" />
   <pror statusCode="406" prefixLanguageFilePath="" path="/Spider/Info/Error.aspx?Category=8" responseMode="ExecuteURL" />
```

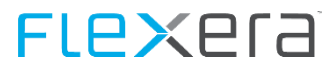

```
<pror statusCode="412" prefixLanguageFilePath="" path="/Spider/Info/Error.aspx?Category=8" responseMode="ExecuteURL" />
   <pror statusCode="500" prefixLanguageFilePath="" path="/Spider/Info/Error.htm" responseMode="Redirect" />
   <pror statusCode="501" prefixLanguageFilePath="" path="/Spider/Info/Error.htm" responseMode="Redirect" />
   <pror statusCode="502" prefixLanguageFilePath="" path="/Spider/Info/Error.htm" responseMode="Redirect" />
</httpErrors>
<?xml version="1.0" ?>
21--
    For DEBUG switch customErrors mode to "Off" (with upper-case "O") and
    httpErrors errorMode to "Detailed" and then restart the ApplicationPool
    in IIS. Without a restart the changes will not be applied!
    (An ApplicationPool restart can also be achieved by saving the
    Web.config file without any changes. The IIS recognizes the file has
    been saved and then restarts the application pool.)
    If you encounter an HTTP 500 error message, ensure that httpErrors
    existingResponse is set to "Auto"!
-->
<httpErrors errorMode="'Detailed" defaultResponseMode="Redirect" existingResponse="Auto">
   <!-- NEVER redirect a 401 error! This will cause various problems in the application! -->
   <remove statusCode="403" subStatusCode="-1" />
   <remove statusCode="404" subStatusCode="-1" />
   <remove statusCode="405" subStatusCode="-1" />
   <remove statusCode="406" subStatusCode="-1" />
   <remove statusCode="412" subStatusCode="-1" />
   <remove statusCode="500" subStatusCode="-1" />
   <remove statusCode="501" subStatusCode="-1" />
   <remove statusCode="502" subStatusCode="-1" />
   <!-- Replace "/Spider/" in path attribute with the path of the application. "~" is not allowed here! -->
   <pror statusCode="403" prefixLanguageFilePath="" path="/Spider/Default.aspx" responseMode="Redirect" />
   <pror statusCode="404" prefixLanguageFilePath="" path="/Spider/Default.aspx" responseMode="Redirect" />
   <pror statusCode="405" prefixLanguageFilePath="" path="/Spider/Info/Error.aspx?Category=8" responseMode="ExecuteURL" />
   <pror statusCode="406" prefixLanguageFilePath="" path="/Spider/Info/Error.aspx?Category=8" responseMode="ExecuteURL" />
   <pror statusCode="412" prefixLanguageFilePath="" path="/Spider/Info/Error.aspx?Category=8" responseMode="ExecuteURL" />
   <pror statusCode="500" prefixLanguageFilePath="" path="/Spider/Info/Error.htm" responseMode="Redirect" />
   <pror statusCode="501" prefixLanguageFilePath="" path="/Spider/Info/Error.htm" responseMode="Redirect" />
   <pror statusCode="502" prefixLanguageFilePath="" path="/Spider/Info/Error.htm" responseMode="Redirect" />
</httpErrors>
```

Attention

Please observe capital and small letters when changing settings in the files!

#### **Encryption of the configuration** 3.3.10

If the plain text information of the SQL access are stored in the configuration, the connection strings can be encrypted.

In the Utilities folder (..\Spider\CoreServer\_00\Utilities\Spider web.config Crypter.cmd) of the Spider instance, you can find a batch file which can be used for encrypting and decrypting.

### Encryption

| ۶  | Execution of Spider web.config Crypter.cmd                     |   |   |
|----|----------------------------------------------------------------|---|---|
|    | Press button to continue                                       |   |   |
| C  | Administrator: Tools for En- or decrpyting web.config sections | _ | × |
| == |                                                                |   |   |
| т  | ools for En- or decrpyting web.config sections                 |   |   |
| (  | c) Copyright by brainwaregroup                                 |   |   |
| == |                                                                |   |   |
| Pr | ess any key to continue 🕳                                      |   |   |
|    |                                                                |   |   |
|    |                                                                |   |   |
|    |                                                                |   |   |
|    |                                                                |   |   |

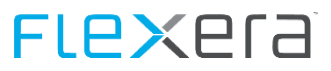

Select whether to decrypt or encrypt

```
Administrator: Tools for En- or decrpyting web.config sections – — — ×

== Please select an action to execute ==

1. Encrpyt Section

2. Decrypt Section

0. Exit

Select action to execute: 1_
```

Select the section to be encrypted

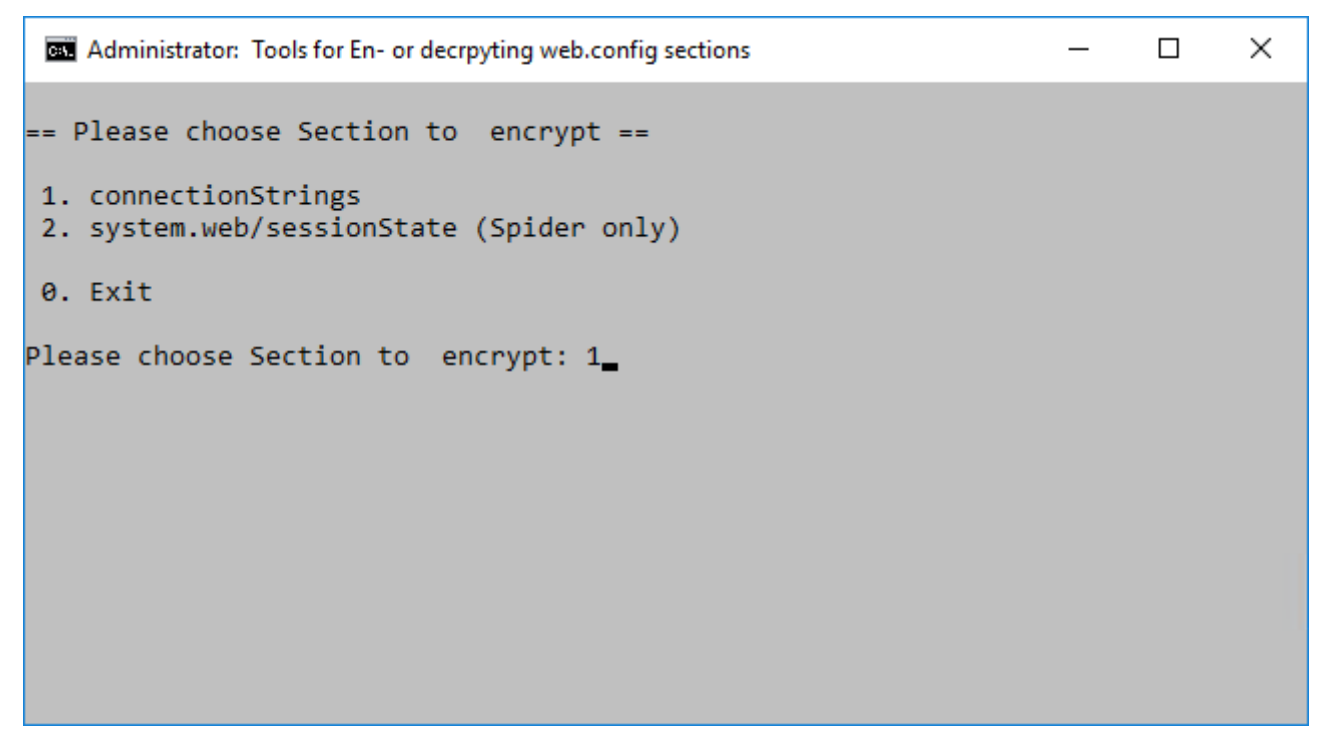

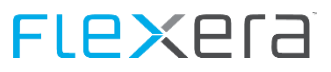

Enter the name of the IIS application

```
Administrator: Tools for En- or decrpyting web.config sections — — — ×
== Please enter Application to encrypt ==
(e.g. Spider or SpiderColumbusInterface)
Applicationname: Spider_
```

The connection strings of the Spider-Web application and/or the Spider IndexProxyApi can be processed.

Confirm summary by pressing a button

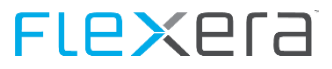

#### Press button to continue

```
×
 Administrator: Tools for En- or decrpyting web.config sections
 Summary
 Action: encrypt
 Architecture: AMD64
 Section:
            connectionStrings
 Application: Spider
 This is the command that will be executed:
 Path:
        C:\Windows\Microsoft.NET\Framework64\v4.0.30319
 Command: aspnet regiis.exe -pe connectionStrings /app /Spider"
Press any key to continue . . .
Microsoft (R) ASP.NET RegIIS version 4.0.30319.0
Administration utility to install and uninstall ASP.NET on the local machine.
Copyright (C) Microsoft Corporation. All rights reserved.
Encrypting configuration section...
Succeeded!
Press any key to continue .
```

You can use the same procedure to decrypt the corresponding files.

### Example for encryption without the batch file

%WINDIR%\Microsoft.NET\Framework64\v4.0.30319\aspnet\_regiis.exe -pe connectionStrings /app /<IIS application name>

#### Example for decryption without the batch file

%WINDIR%\Microsoft.NET\Framework64\v4.0.30319\aspnet\_regiis.exe -pd connectionStrings /app /<IIS application name>

#### Example for encryption of the SessionState configuration without the batch file

%WINDIR%\Microsoft.NET\Framework64\v4.0.30319\aspnet\_regiis.exe -pe system.web/sessionState /app /<IIS application name>

#### Example for decryption of the SessionState configuration without the batch file

%WINDIR%\Microsoft.NET\Framework64\v4.0.30319\aspnet\_regiis.exe -pd system.web/sessionState /app /<IIS application name>

#### Example for decrypted file

```
<?xml version="1.0" encoding="utf-8"?>
<connectionStrings>
<add name="CoreConnectionString" connectionString="server=.\;
```

# Flexera

database=SpiderCore; Integrated Security=True; application name=Spider; persist security info=True; packet size=4096" providerName="System.Data.SqlClient" /> </connectionStrings>

### Example for encrypted file

```
<?xml version="1.0" encoding="utf-8"?>
```

<connectionStrings configProtectionProvider="RsaProtectedConfigurationProvider">

<EncryptedData Type="http://www.w3.org/2001/04/xmlenc#Element"

xmlns="http://www.w3.org/2001/04/xmlenc#">

<EncryptionMethod Algorithm="http://www.w3.org/2001/04/xmlenc#tripledes-cbc" />

<KeyInfo xmlns="http://www.w3.org/2000/09/xmldsig#">

<EncryptedKey xmlns="http://www.w3.org/2001/04/xmlenc#">

<EncryptionMethod Algorithm="http://www.w3.org/2001/04/xmlenc#rsa-1\_5" />

<KeyInfo xmlns="http://www.w3.org/2000/09/xmldsig#">

<KeyName>Rsa Key</KeyName>

</KeyInfo>

```
<CipherData>
```

<CipherValue>BWpqFNjS0A9dhKo0UxNK+me2pTQ/p4GixYvuGNJ6DRd3zTFJJQxJ14uZrW585ulXtlIx1oEs8MMUDCmoyuCs0hcwO+7pKTt0m4E0DghL+Hfo72x FGikQfkXFKh6enNaRWP32BsxuobAQ8gB8+uNl0eJJTB18gaJDjQ306K4Q72gm1Kmvm0F600K+r/ceyOyvabjvnX2rceFfF4R0WOStXa3jCF3mcP5TJThIY3BmWI9 Pyoab+42o0P+R1K5R2j0Ln6Qj1Hhm2tHb+FCGF/b4cUrLUApKf9S3iMuwrvBpAw0pGJfgMqrlst5yihbsMb+FMAvOQMqg7tGTqt9WICtKfQ==</CipherValue>

</CipherData>

</EncryptedKey>

</KeyInfo>

#### <CipherData>

<CipherValue>90Dl2S80i6ouIZ/1KZRjxIx3HvRzEqWzS1TfvXpDZXxDBuNxRMFzEG92RLme1+f6fvim9pZqzW2el26FIHNhx/XYQQ5Uh17x0khVLL+cXvxfQX5 lHr1cLHJ2GWNFUsPucWaAX2LXDXwA9XcAjQe0ZqR2sW8TyfADsDzLJYib+Iv7F30H4hXv5D5+TuwCkOq60T+oeFsLiVojJFyyB1hy0GwgPzkwahD06fkPN14UQrG ik3bV3k+iSx3kBalDL8130gtgJPLoEn9ZdpXwc9kRXdvXompUyNBOW6p617jRYaE6xdC5y7I39hqyy035EhBnkjT9p1TTonRPKe39Z4WJPFCOGMAy23IhZ+YTW+J vgcLd7zB4ZfnU+GTBHC2sfMbdylE155181qKBcHaE7m5BDGXTnnUH1A26R3UtkhWgmqlH9MnR1KJDEQ==</CipherValue>

</CipherData> </EncryptedData> </connectionStrings>

# 3.3.11 Error handling system

In general, the following will apply: Spider has a unified error handling system. However, due to the used technology (ASP.NET) it is only possible to handle certain error classes. Some exceptions are automatically handled by the web server (IIS) and it is not possible in our application to manipulate the view of these server responses. Microsoft gives the following information: "You cannot customize the following HTTP error messages: 400, 403.9, 411, 414, 500, 500.11, 500.14, 500.15, 501, 503, and 505."

Details: Configuring HTTP error responses in IIS 7

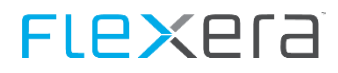

# 3.4 Update

This chapter describes the update of a Spider installation.

# **3.4.1** Start of the update

Start the installation by executing Spider 6.x Setup.exe.

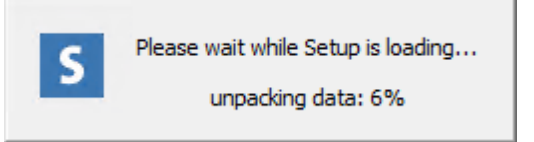

At first, you are asked to select the language for the installation assistant. To do this, click on the desired language in the selection box and confirm your input with "OK".

| Installer La | anguage                   | $\times$ |
|--------------|---------------------------|----------|
| S            | Please select a language. |          |
|              | English                   | $\sim$   |
|              | OK Cancel                 |          |

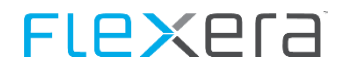

After that, the installation assistant for Spider will open. This assistant will guide you through the setup installation in the selected language. Click on "Next" to start the installation.

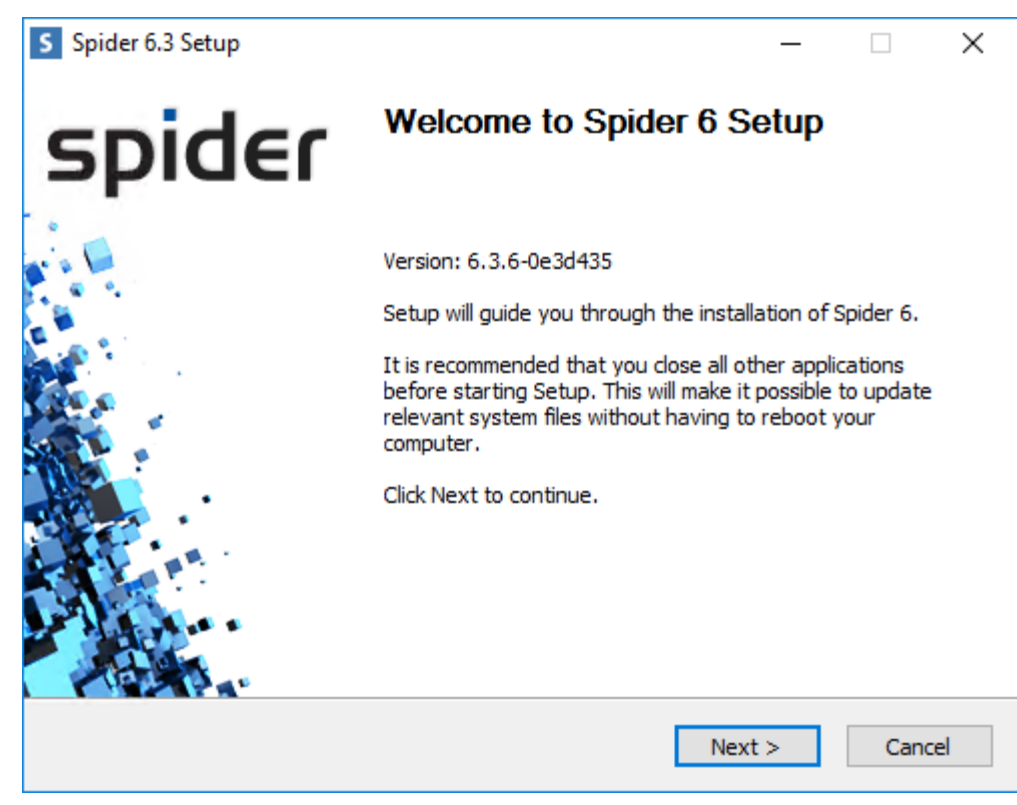

## 3.4.2 Update

If an instance of Spider is already installed, you will be prompted to decide for one type of installation.

| S Spider 6.3 Setup                                                                                                    | _               |          | $\times$ |
|----------------------------------------------------------------------------------------------------|-----------------|----------|----------|
| New installation or update?<br>Please make a choice.                                                                      | sp              | oide     | Er       |
| The setup has detected an existing installation, please choose if<br>new installation or update an existing installation. | you want to car | ry out a |          |
| Please make a choice                                                                                                    |                 |          |          |
| O New installation                                                                                                    |                 |          |          |
| Update                                                                                                    |                 |          |          |
|                                                                                                    |                 |          |          |
|                                                                                                    |                 |          |          |
|                                                                                                    |                 |          |          |
|                                                                                                    |                 |          |          |
| (c) Brainware Consulting & Development AG — — — — — — — — — — — — — — — — — —                                             | Next >          | Cance    | el       |

# 3.4.3 Selection of the Instance

Select the instance to be updated. If there is only one instance, it will be selected already in the selection field.

| S Spider 6.3 Setup                                                                                                    | _      |      | ×  |
|----------------------------------------------------------------------------------------------------|--------|------|----|
| Choose Instance<br>Choose Instance to work with.                                                                                                    | sp     | ide  | E۲ |
| Please choose the instance that you want to update.<br>Spider_00 - (CoreDB: CoreServer_00_Core)                                                        |        |      | <  |
| IIS Application Name: Spider<br>Is Database Unicode: Yes<br>Physical path: \\datahh\Webfarm_Share\$\websites\CoreServer_00\                            | Web    |      |    |
| Databases:<br>CoreServer_00_Core (6.3.2.70)<br>CoreServer_00_Asset (6.3.2.70)<br>CoreServer_00_Contract (6.3.2.70)<br>CoreServer_00_Licence (6.3.2.70) |        |      |    |
| © Brainware Consulting & Development AG                                                                                                    | lext > | Canc | el |

## **3.4.4** Database server

In the following step, the installation assistant will ask you to specify the name and the instance of a Microsoft SQL Server, on which the Spider databases are to be installed.

| S Spider 6.3 Setup                                                  | _       | ×      |
|---------------------------------------------------------------------|---------|--------|
| SQL Connection and Install User                                     |         | ler    |
| This connection is used to execute the installation.                | эрк     | 191    |
| Please verify name and instance of the SOL server used for Spider 6 |         |        |
|                                                                     |         |        |
| SQL Server Name (optional Instance Name)                            |         |        |
| Use SQL user to connect to DB.                                      |         |        |
| Username:                                                           |         |        |
|                                                                     |         |        |
| Password:                                                           |         |        |
|                                                                     |         |        |
|                                                                     |         |        |
| © Brainware Consulting & Development AG                             |         |        |
| < Back Ne                                                           | ext > ( | Cancel |
|                                                                     |         |        |

The user, with which the connection is established, can either be the logged-in (Windows) user or an SQL user.

To be able to use an SQL user, you must tick the check box **Use SQL user for database connection** and fill in the fields **User name** and **Password** with the desired data.

| S Spider 6.3 Setup                                                  | -     | ×      |
|---------------------------------------------------------------------|-------|--------|
| SQL Connection and Install User                                     | cni   | der    |
| This connection is used to execute the installation.                | יאכ   | Gei    |
| Please verify name and instance of the SQL server used for Spider 6 |       |        |
| SQL Server Name (optional Instance Name)                            |       |        |
| A                                                                   |       |        |
| Use SQL user to connect to DB.                                      |       |        |
| Username:                                                           |       |        |
| <sql user=""></sql>                                                 |       |        |
| Password:                                                           |       |        |
| ••••                                                                |       |        |
|                                                                     |       |        |
|                                                                     |       |        |
| © Brainware Consulting & Development AG                             |       |        |
| < Back Ne                                                           | ext > | Cancel |

**Note** The users have to be set up beforehand on the database server with the corresponding rights. Depending on the rights of the user, the subsequent dialogs will show different options.

| Field                                        | Description                                                          |
|----------------------------------------------|----------------------------------------------------------------------|
| SQL server name                              | Name of the SQL server, including instance name and port if required |
|                                              | e.g. SQLSERVER\SQLINSTANZ,1234                                       |
| Using SQL users for database connec-<br>tion | Select whether to use the logged-in domain user or an SQL user.      |
| User name                                    | Name of SQL user.                                                    |
| Password                                     | Password of the SQL user.                                            |

# **3.4.5** Index proxy server

If the index proxy server has not yet been configured so far, this can be made up for with each Spider update.

Next, you can select whether the index proxy shall be configured during the setup.

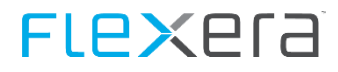

The Index Proxy Server is part of the Enterprise Services Infrastructure (ESI).

| S Spider 6.3 Setup                                         | – 🗆 X         |
|------------------------------------------------------------|---------------|
| Index Proxy<br>Index Proxy configuration details           | spider        |
| Use Index Proxy<br>Index Proxy Portal server name          |               |
| Index Proxy Portal server port 7080                        |               |
| Username for Token Service account <client id=""></client> |               |
| Password for the Token Service account                     |               |
| © Brainware Consulting & Development AG                    | Next > Cancel |

By ticking the check box, the dialog will be activated and the required data can be entered.

| S Spider 6.3 Setup                               | – 🗆 X                |
|--------------------------------------------------|----------------------|
| Index Proxy<br>Index Proxy configuration details | spider               |
| Use Index Proxy                                  |                      |
| Index Proxy Portal server name                   |                      |
| servername.domain.suffix                         |                      |
| Index Proxy Portal server port                   |                      |
| 7080                                             |                      |
| Username for Token Service account               |                      |
| <client id=""></client>                          |                      |
| Password for the Token Service account           |                      |
| ••••                                             | ••••                 |
| © Brainware Consulting & Development AG —        | < Back Next > Cancel |

| Field               | Description                                       |
|---------------------|---------------------------------------------------|
| Use the index proxy | Activation of the dialog and query of the details |

| Field                                  | Description                                                                                                    |
|----------------------------------------|----------------------------------------------------------------------------------------------------|
| Name of the index proxy portal server  | Name (FQDN) of the server, on which the index proxy is installed,                                                                                                    |
| Port of the index proxy portal servers | Port (default: 7080) on which the index proxy reacts to requests                                                                                                    |
| User name of the token service account | The client ID of the user which shall be used for the connection to the index proxy; the client ID has been created during the installation of the index proxy.<br>Observe capital and small letters for the client ID! |
| Password of the token service account  | Password belonging to the client ID.                                                                                                    |

After entering all data and selecting the **Next >** button, the connection to the index proxy will be checked.

If an error should occur, the following message will be displayed.

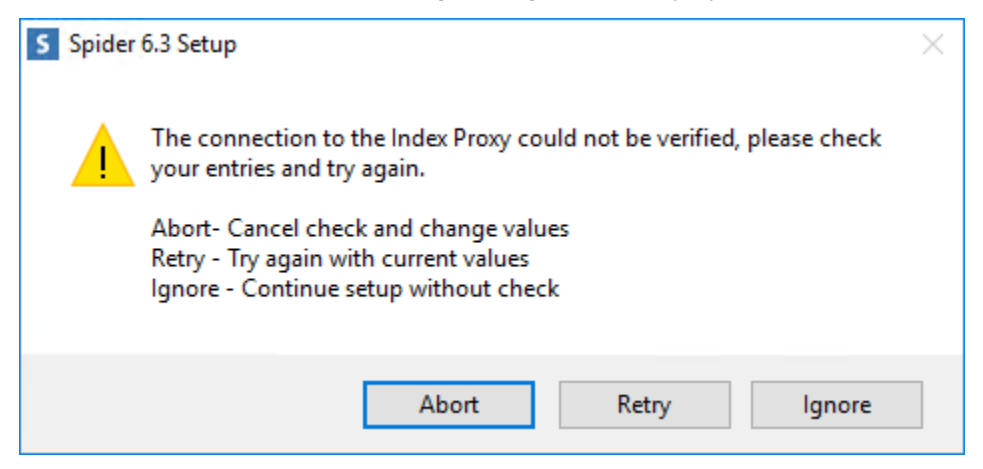

| Button | Description                                                                                                    |  |
|--------|----------------------------------------------------------------------------------------------------|--|
| Abort  | The check may be aborted to correct the values. Then the values will be rechecked.                                                      |  |
| Retry  | New try with the current values                                                                                                    |  |
| Ignore | The dialog can be closed without a positive check result. The installation will be carried out with the values specified in the dialog. |  |

# 3.4.6 Select updates

If the update is carried out for the first time, all product must be selected for update. The dialog is filled in already and cannot be changed anymore.

| S Spider 6.3 Setup                                                                    | – 🗆 X                 |
|---------------------------------------------------------------------------------------|-----------------------|
| Choose updates<br>Please make a choice.                                               | spider                |
| Please choose the updates that you want to be installed. Updates v<br>can be skipped. | with the same version |
| ✓ Core: 6.3.2.69 -> 6.3.2.70                                                          |                       |
| Asset: 6.3.2.69 -> 6.3.2.70                                                           |                       |
| ✓ Contract: 6.3.2.69 -> 6.3.2.70                                                      |                       |
| ✓ Licence: 6.3.2.69 -> 6.3.2.70                                                       |                       |
| © Brainware Consulting & Development AG                                               | Install Cancel        |

If one of the products has been updated earlier, it could happen that not all of the products are offered for updating.

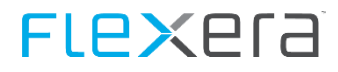

If necessary, these products can nevertheless be selected for updating.

| S Spider 6.3 Setup                                                               | – 🗆 X                 |
|----------------------------------------------------------------------------------|-----------------------|
| Choose updates<br>Please make a choice.                                          | spider                |
| Please choose the updates that you want to be installed. Updates can be skipped. | with the same version |
| Core: 6.3.2.70 -> 6.3.2.70                                                       |                       |
| Asset: 6.3.2.70 -> 6.3.2.70                                                      |                       |
| Contract: 6.3.2.69 -> 6.3.2.70                                                   |                       |
| Licence: 6.3.2.69 -> 6.3.2.70                                                    |                       |
| © Brainware Consulting & Development AG                                          | Install Cancel        |

# 3.4.7 Installation

The installation assistant will now install Spider. This can take some time. Please wait, until the installation is completed.

| S Spider 6.3 Setup                                                                                                    | - 🗆 ×         |
|----------------------------------------------------------------------------------------------------|---------------|
| Installing<br>Please wait while Spider 6 is being installed.                                                                                                    | spider        |
| Executing SQL script: SET_SpiderCore_Edition.sql                                                                                                    |               |
| Create folder: C:\Program Files\Spider\CoreServer_00\Web<br>Setting IIS ACL to C:\Program Files\Spider\CoreServer_00\Web<br>Setting ACL for IIS_IUSRS successful<br>Executing SQL script: SET_DBNAMES.sql<br>Execution of SET_DBNAMES.sql successful<br>Executing SQL script: SET_SpiderCore_DefaultCurrency.sql<br>Execution of SET_SpiderCore_DefaultCurrency.sql successful<br>Executing SQL script: SET_SpiderCore_Edition.sql |               |
| © Brainware Consulting & Development AG                                                                                                    | Next > Cancel |

The successful completion of the installation will be shown in the progress dialog.

| S Spider 6.3 Setup                                                                                                    | - 🗆 🗙         |
|----------------------------------------------------------------------------------------------------|---------------|
| Installation Complete<br>Setup was completed successfully.                                                                             | spider        |
| Completed                                                                                                    |               |
| Write Instance Information<br>Write IIS Information<br>Write SQL Information<br>Write Spider Admin Information<br>Creating Uninstaller |               |
| Creating Shortcuts<br>Completed                                                                                                    | ~             |
| © Brainware Consulting & Development AG                                                                                                | Next > Cancel |

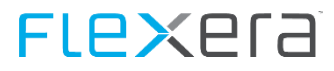

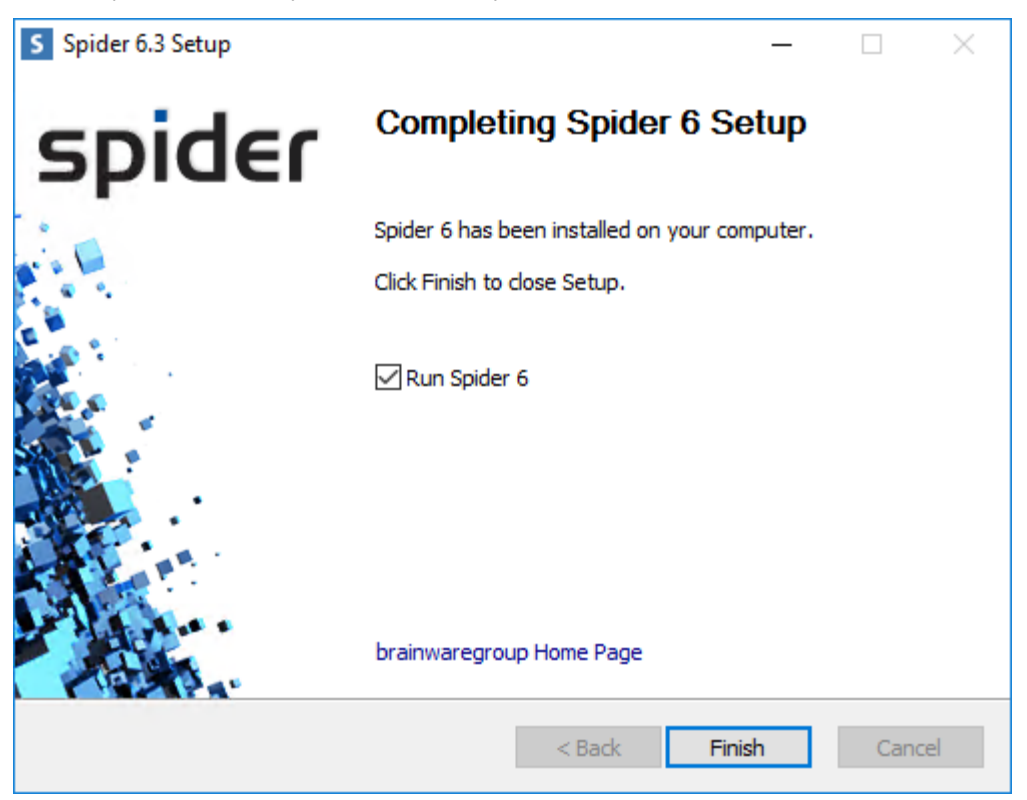

The setup has been completed successfully and can now be closed.

After completion of the installation, a log file will be written. For details to the log files, please refer to chapter <u>Log</u> <u>files</u> (on page 208).

# **Spider Web API**

As of Spider 6.4, a programming interface(Spider Web API) based on the REST standard will be provided. On the one hand, it is meant to improve the integration of the Spider and Columbus products with each other. On the other hand, however, it is mainly meant to improve the integration of Spider with the customer's existing systems and external systems. The Spider Web API allows for carrying out search queries and requesting reports as well as for creating, changing, assigning, disconnecting, and deleting objects. The Spider Web API is an regular feature of Spider 6.4 and available immediately after installation. The Spider Web API features its own documentation section with information on all functions, their parameters, and return values. The Spider Web API Explorer is provided for testing and development purposes. This makes it easier to get started with using the interface and is also intended to simplify the analysis possible errors. Swagger is provided for more substantial development tasks such as the construction of new interfaces.

# 4.1 Technical information

# 4.1.1 REST API

The Spider Web API is based on the principle of RESTful service. This means that each defined URL represents a resource on which one or multiple HTTP methods can be used. The HTTP methods GET, PUT, POST and DELETE are used

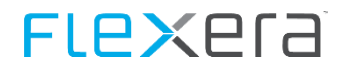

to obtain, edit, add, and erase resources. The communication can be carried out via HTTP or HTTPS, depending on the customer's configuration. The Spider Web API receives and sends data in JSON format. The data is encoded in UTF-8.

# 4.1.2 Version management

The functions of the Spider Web API are versioned. The version of the requested function is specified in the URL. If the version is omitted in the URL, the newest version of the function will be used.

### Example

Asset search without version specification

http(s)://{ServerName}/{SpiderApiInstance}/{Mandator}/search/asset

Asset search with version specification (V1)

```
http(s)://{ServerName}/{SpiderApiInstance}/v1/{Mandator}/search/asset
```

## 4.1.3 Tenant selection

Many functions of the Spider Web API require a tenant to perform. The designation or the ID of the tenant must then be included in the URL in the correct position.

```
http(s)://{ServerName}/{SpiderApiInstance}/{Mandator}/search/asset
```

For the list of the tenants available for the user, refer to the chapter Mandator (on page 113).

# 4.1.4 Request

Parameters may be added to any request sent to the Spider Web API. The possible parameters differ depending on the resource. However, the CultureCode parameter, which controls the language of notes and error messages as well translatable results, may be added to any request.

In general, the parameters are transmitted as URL parameters. Only the data and parameters used when creating and editing entities must be included in the request body.

### Example

Request with parameters in the URL for an asset search:

GET http(s)://{ServerName}/{SpiderApiInstance}/{Mandator}/search/asset?culturecode=de&orderby=assetno&distinct=true

Request with parameters in the request body for editing the asset with the ID5:

PUT http(s)://{ServerName}/{SpiderApiInstance}/{Mandator}/search/asset/5

#### with the body:

```
{
  "fields": {
    "AssetNo": "Test",
    "CPUCount": 1,
    "Status": 1
  }
}
```

### 4.1.5 Response

Each request sent to the Spider Web API results in a standardized response. This response includes a self-URL, the parameters of the request, the processing time of the request and, if available, notes and error messages which have been generated during execution of the request.

### Example

An asset search returns the result

```
{
 "Count": 2204,
 "Result": [
   {
    "id": 2,
    "assetNo": "Access card-0002",
    "hostname": null,
    "assetType": "Access card",
    "status": "Active",
    "functionUnitID": null,
    "functionUnit": null
   }
 ],
 "IsResultTruncated": false,
 "Notifications": [],
 "Duration": 713,
 "SelfLink": "http://www.SpiderServer.com/SpiderWebApi/100/search/Asset?MaxRows=1&Firstrow=1&Orderby=AssetNo",
 "Parameter": {
   "Conditions": [],
   "MaxRows": 1,
   "FirstRow": 1,
   "OrderBy": "AssetNo",
   "Distinct": false,
   "Fields": [],
   "AllFields": false,
   "CultureCode": null
 }
}
```

Authorized requests of the Spider Web API always return the HTTP status code 200. The only exception to this rule are successful requests for adding objects. These end with the HTTP status code 201.

Unauthorized requests return the HTTP status code 401.

# 4.2 Authentication

A token is used for the authentication of attempts to access the Spider Web API. This token is included with each request during its lifetime. Thanks to the token, it is not necessary to include the login data with each access.

## 4.2.1 Generation of tokens

The authentication token can be obtained via a GET request by means of basic authentication The token is then returned in the header of the response.

For basic authentication, the username and the password can be included directly in the request URL.

http(s)://{UserName}:{Password}@{ServerName}/{SpiderApiInstance}/token

Alternatively, username and password can be transferred in the header of the request.

http(s)://{ServerName}/{SpiderApiInstance}/token

For this purpose, username and password are linked with a colon. The resulting text is converted to Base64 and transferred under Authorization.

Base64 converts **Username:Password** to **VXNIcm5hbWU6UGFzc3dvcnQ=** which must follows the keyword Basic under Authorization in the header.

Host: ServerName User-Agent: WebAPI-Accessor Authorization: Basic VXNlcm5hbWU6UGFzc3dvcnQ=

## 4.2.2 Use of tokens

The token must be included in the header of each subsequent request. The Spider Web API uses the token to identify the Spider user and the user's permissions.

#### Example

The token is transferred in the request header under Authorization.

```
Host: ServerName
User-Agent: WebAPI-Accessor
Authorization: Token ed901b25-2f7e-4461-86bd-604212f4e859
Content-Length: 220
Content-Type: application/json; charset=utf-8
```

### 4.2.3 Validity of tokens

For increased security, the token is only valid for a limited amount of time. The actual length in minutes can be Set in the Spider Core Config. By default, it is set to 15 minutes.

After the token has expired, the token can no longer be used for authentication. The processing of requests which are already in progress will be continued. A new token can be generated via token generation.

# 4.2.4 Management of tokens

The tokens are centrally managed so that all Spider Web API instances can access the same tokens in a web farm scenario. This way, it is irrelevant to the user which instance processes the request.

Furthermore, multiple valid tokens may be assigned to one user since e.g. different services may access the Spider Web API with the same login at the same time.

# 4.3 Admin section

In the admin section of the Spider Web API, authorized users may list, read, link, and partially edit, add, or delete administrative Spider objects.

### Restrictions

The admin section does not cover the same scope of functions as the Spider Web interface. Thus, there is no access to application forms, menu objects, role objects, Active Directory objects, password objects, and system message objects.

## 4.3.1 Mandator

Using the Spider Web API, tenants can be listed, read, edited, added, and deleted. Furthermore it is possible to assign a user to and disconnect a user from a tenant.

### 4.3.2 User

Using the Spider Web API, users can be listed, read, edited, added, and deleted. Furthermore it is possible to assign tenants, profiles, and business units to a user and disconnect these from a user accordingly.

## 4.3.3 Profile

Using the Spider Web API, profiles can be listed and read. Furthermore it is possible to assign users and business units to a profile and disconnect these from the a profile accordingly. Deleting and adding of profiles is not provided for.

# 4.4 Entity section

In the entity section of the Spider Web API, users may access different Spider entities. The permission of a user with regard to entities and their fields is defined by the roles assigned to said user.

### Limitation

Only entities whose technical designation is unique across all Spider applications can be addressed via the Spider Web API. Furthermore, access to certain entities is explicitly excluded since these e.g. only serve as a link between two other entities or have an administrative function.

# 4.4.1 Entity access

Depending on the permissions available, a user may read, edit, add, or delete entities. Custom entities are also available in the Spider Web API as long as they do comply with the restrictions. Note, however, that only business logic from assigned custom rules and not from custom kernel objects is applied here.

The objects are referred to via their technical designation and their ID. Typed objects can be addressed by the designation of their parent object.

### Example

A server with the asset ID 1 can be displayed directly via the type.

http(s)://{ServerName}/{SpiderApiInstance}/{Mandator}/entity/server/1

Alternatively, the same result may be obtained via the parent object asset.

http(s)://{ServerName}/{SpiderApiInstance}/{Mandator}/entity/asset/1

# 4.4.2 Entity history access

For many entities, Spider maintains a change history. This change history may be filtered and listed based on change period and changed fields.

### 4.4.3 Entity document access

Many entities may be assigned to Spider documents. This is done within a folder structure which may be navigated with the Spider Web API. The different versions of the documents may be accessed as well. Furthermore, documents may be created and new versions may be added.

## 4.4.4 Entity reminder access

Some entities may be assigned to Spider reminders. These are to be created, displayed, edited, and deleted in the context of the entity.

# 4.4.5 Entity relationship access

Many entities in Spider are linked to each other. These links may be realized via relationship tables or via direct reference using a field of the entity. The Spider Web API may be used to list the entities assigned to a specific entity, establish new assignments, and disconnect existing assignments.

### Restrictions

There are two special cases in which access to the relationships between entities is not possible in the Spider Web API:

- when the relationship exists between two entities of the same type (e.g. link between two contractors via a legal succession) or
- when the relationship has been realized via a typed relationship entity (e.g. link of two function units via a function unit relationship).

### **Relationship definition**

The possibility of customizing entities and their relationships requires the list of possible entity relationships to be defined in an extendable way. This information can be found in the Spider Core database within the webapi.EntityRelationships table.

An entity relationship, in this case, is an unambiguous relationship from one entity to another entity. The return path from the other entity to the first entity is a separate relationship.

A relationship definition always consists of

- a MainEntity,
- a RelatedEntity,
- a search view,
- the field name of the MainEntityID in the search view
- and the application on whose database the search view must be executed.

Based on this information, it is possible to list the assigned entities.
Also, if required, the following takes place via a separate entity when creating a link:

- the name of the entity,
- the fieldname of the ID field of the MainEntity,
- the fieldname of the ID field of the RelatedEntity,
- are transferred to an SQL script for translating the ID value of the MainEntity (e.g. for determining the FunctionUnitID in case of a relationship from asset to employee),
- are transferred to an SQL script for translation of the ID value of the RelatedEntity.

By specifying this information, assignments can be created and resolved.

## 4.5 Search section

In the search section of the Spider Web API, users may access the search functions for the different Spider entities. The search result and the search fields can be influenced by the permissions of the user and the roles assigned to the user.

#### Example

Result of an asset search

```
{
 "count": 201,
 "result": [
   {
    "id": 2,
    "assetNo": "LAPTOP-OBST003.domain.corp",
    "hostname": "LAPTOP-OBST003",
    "assetType": "Laptop",
    "status": "Active",
    "functionUnitID": 2,
    "functionUnit": "LAPTOP-OBST003.domain.corp"
  }
 ],
 "isResultTruncated": false,
 "notifications": [],
 "duration": 4409,
 "selfLink":
"http://www.SpiderServer.com/SpiderWebApi/v1/0/search/asset?maxRows=1&firstRow=1&distinct=true&allFields=false",
 "parameter": {
   "conditions": [],
   "maxRows": 1,
   "firstRow": 1,
   "orderBy": "",
   "distinct": true,
   "fields": [],
   "allFields": false,
   "cultureCode": null
 }
}
```

#### Limitation

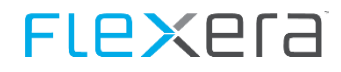

Only entities whose technical designation is unique across all Spider applications can be addressed in the search section via the Spider Web API. Furthermore, access to certain entities is explicitly excluded since these e.g. only serve as a link between two other entities or have an administrative function.

## 4.5.1 Parameterization

The parameters of the search are transferred in the URL.

#### Example

A list of the first 100 assets with all fields sorted by the asset number.

http(s)://{ServerName}/{SpiderApiInstance}/{Mandator}/search/asset?allfields=true&firstrow=1&maxrows=100&orderby=assetno

| Parameter   | Description                                                                                                    |
|-------------|----------------------------------------------------------------------------------------------------|
| AllFields   | This URL parameter must contain a Boolean value which defines whether all fields are to be included in the search. The value is false by default.                                                                |
| Condition   | This URL parameter can be included in the URL multiple times. Each parameter includes a filter. A filter consists of                                                                                             |
|             | • a logical link,                                                                                                    |
|             | <ul> <li>an optional flag for negation,</li> </ul>                                                                                                    |
|             | • a field name,                                                                                                    |
|             | a comparison type                                                                                                    |
|             | and a comparison value.                                                                                                    |
|             | The individual components must be separated by a pipe character (" ").                                                                                                    |
|             | Example                                                                                                    |
|             | The list of non-active assets from the business unit "A":                                                                                                    |
|             | <pre>http(s)://{ServerName}/{SpiderApiInstance}/{Mandator}/search/asset?condition=and not status = active&amp;condition =and  LegalEntityPath = A</pre>                                                          |
|             |                                                                                                    |
| CultureCode | This URL parameter must contain a text which represents a valid language code. This language setting is used for translatable results of the search. The default language is identical with the server language. |
| Distinct    | The URL parameter must contain a Boolean value which defines whether lines with identical content can appear in the result multiple times. The value is false by default.                                        |

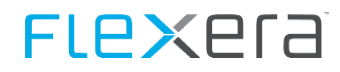

| Parameter | Description                                                                                                    |
|-----------|----------------------------------------------------------------------------------------------------|
| Fields    | This URL parameter should contain a list of field names from the search separated by commas. The standard fields differ based on the search entity.                                                                                                    |
|           | The Fields parameter is ignored if the parameter AllFields is set to true.                                                                                                    |
|           | Example                                                                                                    |
|           | The list of non-assets with the fields ID, AssetNo, AssetType, AssetStatusID, Status, LegalEntityID, and LegalEntityPath:                                                                                                    |
|           | <pre>http(s)://{ServerName}/{SpiderApiInstance}/{Mandator}/search/asset?fields=id,assetno,assettype,assetstatusid,s tatus,legalentityid,legalentitypath</pre>                                                                                                    |
|           |                                                                                                    |
| FirstRow  | This URL parameter must contain a numerical value which defines as of which line the result is to be trans-<br>ferred. The value is 1 by default.                                                                                                    |
| MaxRows   | This URL parameter must contain a numerical value which defines the maximum number of lines to be included in the result. The value is 500 by default.                                                                                                    |
| OrderBy   | This URL parameter must contain a field name which determines the sorting method. Optionally, the sorting direction can be defined by adding "ASC" for ascending order and "DESC" for descending order. By default, the sorting method is determined by the database. |

## 4.6 Report section

In the report section of the Spider Web API, users may access the reports defined in Spider. A report may be accessed via its ID or its GUID.

#### Example

If the report "Assets with outdated Scandate" has the ID 1, it can be accessed as follows:

```
http(s)://{ServerName}/{SpiderApiInstance}/{Mandator}/report/1
```

Alternatively, the same report may be accessed via its GUID:

http(s)://{ServerName}/{SpiderApiInstance}/{Mandator}/report/3428E63A-082B-3C9D-D318-04AFA7DCCFBD

#### The report would deliver a similar result:

```
{
    "meta": {
        "displayCategory": "Inventory",
        "displayName": "Assets with outdated scan date",
        "displayDescription": "Assets with outdated scan date (older than 90 days)",
        "guid": "3428e63a-082b-3c9d-d318-04afa7dccfbd",
        "category": "Inventory",
        "name": "Assets with outdated scan date",
        "description": "Assets with outdated scan date",
        "description": "Assets, which have a scan date that is at least 90 days old",
        "id": 5,
        "applicationName": "Spider Asset",
        "applicationGuid": "38f96e97-c314-44b8-b137-c966d35a3ba0"
    },
    "count": 27,
    "result": [
```

```
{
     "assetID": 222,
     "asset": "DP000001",
    "hostName": "heraetrdy",
    "assetStatus": "Active",
    "invLastScanDate": null,
    "swrUpdateDate": null
   }
 ],
 "isResultTruncated": false,
 "notifications": [],
 "duration": 553,
 "selfLink": "http://www.SpiderServer.com/SpiderWebApi/v1/0/report/3428e63a-082b-3c9d-d318-04afa7dccfbd",
 "parameter": {
   "conditions": [],
   "maxRows": 1,
   "firstRow": 1,
   "orderBy": "",
   "distinct": false,
   "fields": [],
   "allFields": false,
   "cultureCode": null
 }
}
```

#### Limitation

The Spider Web API only allows access to query-based reports

## 4.6.1 Parameterization

The parameters of the report are transferred in the URL.

| Parameter | Description                                                                                                    |
|-----------|----------------------------------------------------------------------------------------------------|
| AllFields | This URL parameter must contain a Boolean value which defines whether all fields are to be included in the report. The value is false by default. |
| Condition | This URL parameter can be included in the URL multiple times. Each parameter includes a filter. A filter con-<br>sists of                         |
|           | a logical link,                                                                                                    |
|           | • an flag for negation,                                                                                                    |
|           | • a field name,                                                                                                    |
|           | a comparison type                                                                                                    |
|           | and a comparison value.                                                                                                    |
|           | Example                                                                                                    |
|           | Report results must contain the text "srv" in the asset no.                                                                                       |
|           | condition=AND  AssetNo LIKE %srv%                                                                                                    |
|           | Report results must not have an "Active" status.                                                                                                  |
|           | Condition=AND NOT Status = Active                                                                                                    |

| Parameter   | Description                                                                                                    |
|-------------|----------------------------------------------------------------------------------------------------|
| CultureCode | This URL parameter must contain a text which represents a valid language code. This language setting is used for translatable results of the report. The default language is identical with the server language.                                                      |
| Distinct    | The URL parameter must contain a Boolean value which defines whether lines are allowed to appear in the result twice. The value is false by default.                                                                                                    |
| Fields      | This URL parameter must contain a list of field names from the search separated by commas. The standard fields differ based on the search entity.                                                                                                    |
|             | The Fields parameter is ignored if the parameter AllFields is set to true.                                                                                                    |
| FirstRow    | This URL parameter must contain a numerical value which defines as of which line the result is to be trans-<br>ferred. The value is 1 by default.                                                                                                    |
| MaxRows     | This URL parameter must contain a numerical value which defines the maximum number of lines to be in-<br>cluded in the result. The value is 500 by default.                                                                                                    |
| OrderBy     | This URL parameter must contain a field name which determines the sorting method. Optionally, the sorting direction can be defined by adding "ASC" for ascending order and "DESC" for descending order. By default, the sorting method is determined by the database. |

## 4.7 Meta section

In the meta section of the Spider Web API, users may access the meta data for the other sections.

In addition to the lists of available tenants, entities, searches, and reports, this meta data, depending on the function, also includes information on the fields in searches and reports as well as information for creating and editing entities.

## 4.7.1 Mandator

In the meta section, the user may call up a list of the tenants which have been assigned to them.

http(s)://{ServerName}/{SpiderApiInstance}/meta/mandator

## 4.7.2 Admin

In the meta section, the user may call up the meta data for creating and editing tenants as well as users.

#### Example

The meta information required for creating a tenants can be obtained under:

http(s)://{ServerName}/{SpiderApiInstance}/meta/admin/mandator

The meta information for editing the user with the ID 5 can be obtained under:

http(s)://{ServerName}/{SpiderApiInstance}/meta/admin/user/5

## 4.7.3 Entity

In the meta section, the user may call up the entities available in the Web API. Additionally, there are functions for calling up the meta data for creating and editing.

#### Example

The list of possible entities is available under:

http(s)://{ServerName}/{SpiderApiInstance}/{Mandator}/meta/entities

The meta information required for creating a manufacturer can be obtained under:

http(s)://{ServerName}/{SpiderApiInstance}/{Mandator}/meta/entity/manufacturer

The meta information for editing the contract with the ID 5 can be obtained under:

http(s)://{ServerName}/{SpiderApiInstance}/{Mandator}/meta/entity/contract/5

Furthermore, there is a list of available, related search field meta data and meta data for creating and editing relationships.

#### Example

The list of entities which can be linked to assets is available under:

http(s)://{ServerName}/{SpiderApiInstance}/{Mandator}/meta/entity/asset/relationship

The required meta information for search fields of the list of software which is assigned to an asset:

http(s)://{ServerName}/{SpiderApiInstance}/{Mandator}/meta/entity/asset/relationship/software

Furthermore, there is a list of Spider EntityTypes which are non-entities and their possible values.

#### Example

The list of EntityTypes used in a contract is available under:

http(s)://{ServerName}/{SpiderApiInstance}/{Mandator}/meta/entity/contract/entityType

### 4.7.4 Search

In the meta section, the user may call up the entities available in the Web API as well as the related result fields.

#### Example

The list of possible search entities is available under:

http(s)://{ServerName}/{SpiderApiInstance}/{Mandator}/meta/search

The field information for a manufacturer search can be obtained under:

http(s)://{ServerName}/{SpiderApiInstance}/{Mandator}/meta/search/manufacturer

### 4.7.5 Report

In the meta section, the user may call up the reports available in the Web API as well as the related result fields.

#### Example

The list of possible reports is available under:

http(s)://{ServerName}/{SpiderApiInstance}/{Mandator}/meta/report

The field information for the report "Assets with outdated Scandate" can be obtained under:

http(s)://{ServerName}/{SpiderApiInstance}/{Mandator}/meta/search/3428E63A-082B-3C9D-D318-04AFA7DCCFBD

## 4.8 Version information

If a user required information on the Spider version used, there are 2 resources from which this information can be obtained.

## 4.8.1 Simple version information

The simple version information provides a 4-part Spider build number and can be obtained under the following URL.

```
http(s)://{ServerName}/{SpiderApiInstance}/version
```

#### Example

```
{
   "build": "6.4.0.301",
   "notifications": [],
   "duration": 0,
   "selfLink": "http://www.SpiderServer.com/SpiderWebApi/version",
   "parameter": null
}
```

## 4.8.2 Advanced version information

In addition to the build number, the advanced version information also provides the recognition version and the edition as well as information on whether the instance in question is a full update version. It can be obtained under the following URL.

```
http(s)://{ServerName}/{SpiderApiInstance}/versioninfo
```

#### Example

```
{
   "build": "6.4.0.301",
   "setup": "6.4.0.4154089",
   "edition": "Spider Enterprise",
   "recognition": "1.1805.2.2",
   "isFullUpdate": true,
   "settingsVersion": "6.4.0.301",
   "notifications": [],
   "duration": 267,
   "selfLink": "http://www.SpiderServer.com/SpiderWebApi/versioninfo",
   "parameter": null
}
```

## 4.9 Swagger

The Spider Web API uses Swagger as interactive API documentation. Swagger is the largest framework of API developer tools for the OpenAPI Specification (OAS) and allows for development during the entire API lifecycle - from design and documentation to testing and publishing.

Swagger can be accessed under the following URL:

```
http(s)://{ServerName}/{SpiderApiInstance}/swagger/ui/index
```

## 4.9.1 **OpenAPI Document**

The OpenAPI document is a document (or a group of documents) which defines or describes an API. It can be read by humans as well as machines. The document can be used by a developer to automatically generate an interface to the Spider Web API.

The document may be called up via a URL which can be found in the header of the Swagger interface. The URL usually features the following structure:

http(s)://{ServerName}/{SpiderApiInstance}/swagger/docs/v1

## 4.9.2 Swagger UI

Via the Swagger UI, the user may directly access the functions of the Spider Web API.

NoteIf you want to use Swagger in Internet Explorer, you must turn off the compatibility mode. Swagger is<br/>not compatible with Internet Explorer in compatibility mode.

#### **Token authentication**

A valid authentication is also required when accessing the functions from the Swagger UI. The user may generate a valid token under

http(s)://{ServerName}/{SpiderApiInstance}/swagger/ui/index#!/Token/Authenticate\_Authenticate.

There, a valid basic authentication must be specified in the Authorization field. It has the format

"Basic {Base64 coding of "{UserName}:{Password}"}"

There are various tools and online resources available for encoding username and password to Base64 on the internet.

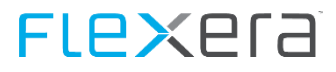

### Example

| GET                                                     | /token                                                                                                    |                                                                                           |                                                                                                    | The ser                          | vice returns an access token.                    |
|---------------------------------------------------------|----------------------------------------------------------------------------------------------------|-------------------------------------------------------------------------------------------|----------------------------------------------------------------------------------------------------|----------------------------------|--------------------------------------------------|
| Impler<br>The se<br>informa<br>header                   | nentation Notes<br>rvice returns an ac<br>ation in the header.                                                                                    | cess token to be used for authentication a<br>If those are verified by the Spider applica | it other services. It takes the user creden<br>tion the access token will be generated a                                                                            | tials given by<br>nd returned ir | the basic authentication<br>nside the response's |
| Respo<br>OK                                             | nse Class (Statu                                                                                                    | s 200)                                                                                    |                                                                                                    |                                  |                                                  |
| Model                                                   | Example Value                                                                                                    |                                                                                           |                                                                                                    |                                  |                                                  |
| {<br>"no<br>}<br>],<br>"du<br>"se<br>"pa<br>"<br>Respor | tifications": [<br>"category": 0,<br>"message": "stri<br>ration": 0,<br>lfLink": "string"<br>rameter": {<br>cultureCode": "ct<br>nse Content Type | ng"<br>,<br>ni ng"<br>application/json <b>T</b>                                           |                                                                                                    |                                  | *<br>•                                           |
| Param                                                   | eters                                                                                                    |                                                                                           |                                                                                                    |                                  |                                                  |
| Param                                                   | eter                                                                                                    | Value                                                                                     | Description                                                                                                    | Parameter<br>Type                | Data Type                                        |
| parame                                                  | eter.cultureCode                                                                                                    |                                                                                           |                                                                                                    | query                            | string                                           |
| Author                                                  | rization                                                                                                    | Basic VGVzdGVyOIBhc3N3b3J0                                                                | The basic authorization<br>information, e.g. 'Basic<br>TG9naW46UGFzc3dvcmQ='(The<br>second part is the combination<br>of 'userLogin:password'<br>encoded in Base64) | header                           | string                                           |

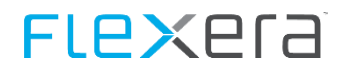

After actuating the "Try it out!" button, the query is processed and the result is displayed. The generated access token is displayed in the response header section if processing was successful.

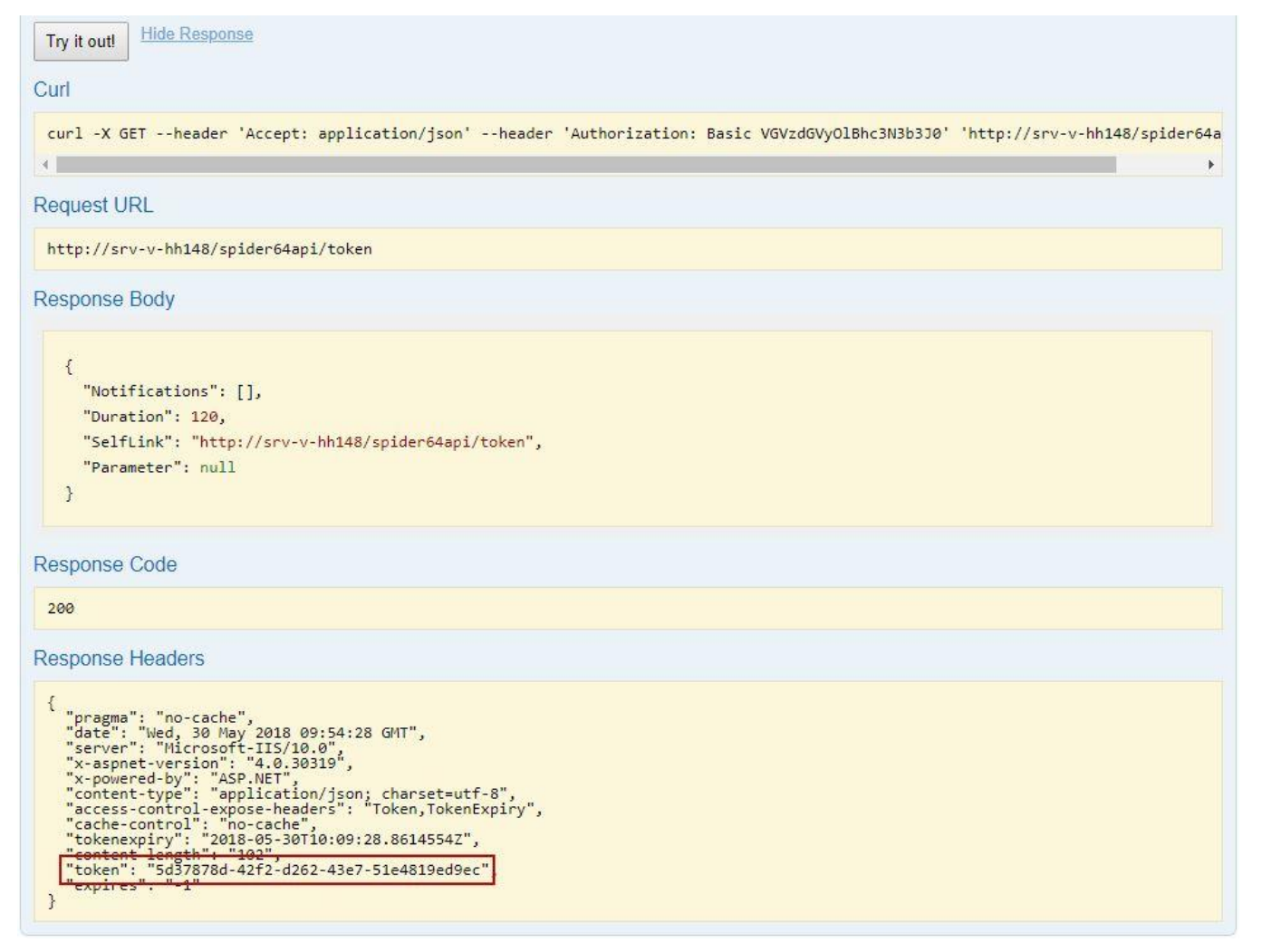

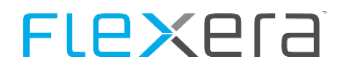

In this example, the authorization text for other queries is "Token 5d37878d-42f2-d262-43e7-51e4819ed9ec" until the token expires.

| GET                                                     | /v1/{mandator}/r                                                                                                    | meta/entities                                            | Th                                                                                               | e service returns | a collection of available entities. |
|---------------------------------------------------------|----------------------------------------------------------------------------------------------------|----------------------------------------------------------|--------------------------------------------------------------------------------------------------|-------------------|-------------------------------------|
| Implen<br>The set                                       | nentation Notes<br>rvice returns a colle                                                                                                    | ection of available entities.                            |                                                                                                  |                   |                                     |
| OK                                                      | 1130 01033 (01010.                                                                                                    | ,200)                                                    |                                                                                                  |                   |                                     |
| Model                                                   | Example Value                                                                                                    |                                                          |                                                                                                  |                   |                                     |
| {<br>"en<br>{<br>}<br>],<br>"no<br>c<br>Respor<br>Param | tities": [<br>"name": "string",<br>"displayName": "s<br>"parentName": "st<br>"parentDisplayNam<br>tifications": [<br>nse Content Type ]<br>neters | tring",<br>ring",<br>we": "string"<br>application/json ▼ |                                                                                                  |                   | ×                                   |
| Param                                                   | eter                                                                                                    | Value                                                    | Description                                                                                      | Parameter<br>Type | Data Type                           |
| mandat                                                  | tor                                                                                                    | 0                                                        | The mandator for which the<br>available entities will be<br>determined.                          | path              | string                              |
| parame                                                  | eter.cultureCode                                                                                                    |                                                          |                                                                                                  | query             | string                              |
| Author                                                  | rization                                                                                                    | Token 5d37878d-42f2-d262-43e7-51e4819ed9ec               | The token authorization<br>information, e.g. 'Token<br>01234567-89AB-CDEF-<br>0123-456789ABCDEF' | header            | string                              |
| Try it o                                                | out!                                                                                                    |                                                          |                                                                                                  |                   |                                     |

## 4.10 Web API documentation

The Spider Web API features a non-interactive documentation. It contains websites with information on all functions, their parameters, and return values.

The documentation can be accessed under the following URL

http(s)://{ServerName}/{SpiderApiInstance}/help

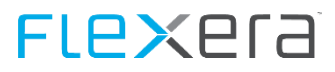

### Example 1: Main page

# Spider Web API Help Page

## Introduction

Spider WEB API - Custom your own Http Web API CRUD Requests.

## AdminEntity

Mandator Web Interface

| API                                                                                                    | Description                                        |
|----------------------------------------------------------------------------------------------------|----------------------------------------------------|
| POST v1/admin/{entityName}                                                                                                    | The service creates a new admin entity.            |
| POST admin/{entityName}                                                                                                    | The service creates a new admin entity.            |
| GET v1/admin/{entityName}/{entityID}?CultureCode={CultureCode}                                                                                                | The service returns the fields of an admin entity. |
| GET admin/{entityName}/{entityID}?CultureCode={CultureCode}                                                                                                   | The service returns the fields of an admin entity. |
| PUT v1/admin/{entityName}/{entityID}                                                                                                    | The service updates an admin entity.               |
| PUT admin/{entityName}/{entityID}                                                                                                    | The service updates an admin entity.               |
| DELETE v1/admin/{entityName}/{entityID}?CultureCode={CultureCode}                                                                                             | The service deletes an admin entity.               |
| DELETE admin/{entityName}/{entityID}?CultureCode={CultureCode}                                                                                                | The service deletes an admin entity.               |
| GET v1/admin/{entityName}?MaxRows={MaxRows}&FirstRow={FirstRow}&<br>OrderBy={OrderBy}&Distinct={Distinct}&AllFields={AllFields}&CultureCode=<br>{CultureCode} | The service returns the admin entities.            |
| GET admin/{entityName}?MaxRows={MaxRows}&FirstRow={FirstRow}&<br>OrderBy={OrderBy}&Distinct={Distinct}&AllFields={AllFields}&CultureCode=<br>{CultureCode}    | The service returns the admin entities.            |

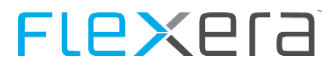

#### **Example 2: Detail view**

Spider Help Page Home API

# POST v1/{mandator}/entity/{entityName}

The service generates a new entity.

## **Request Information**

#### **URI Parameters**

| Name       | Description                                         | Туре   | Additional information |
|------------|-----------------------------------------------------|--------|------------------------|
| mandator   | The mandator for whom the entity should be created. | string | Required               |
| entityName | The name of the entity to be created.               | string | Required               |
|            |                                                     |        |                        |

### **Body Parameters**

A parsed from the URL parameters.

| EntityFieldParameterModel |             |                                                  |                        |  |
|---------------------------|-------------|--------------------------------------------------|------------------------|--|
| Name                      | Description | Туре                                             | Additional information |  |
| Fields                    |             | Dictionary of string [key]<br>and Object [value] | None.                  |  |
| CultureCode               |             | string                                           | None.                  |  |

### **Request Formats**

| application/json, text/json           |   |
|---------------------------------------|---|
| Sample:                               |   |
| {<br>"fields": {},                    |   |
| "cultureCode": "sample string 1"<br>} |   |
|                                       | 3 |

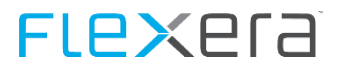

## Example 3: Return object

#### **Response Formats**

application/json, text/json
Sample:
{
 "entities": [],
 "notifications": [],
 "duration": 1,
 "selfLink": "http://webapihelppage2.com",
 "parameter": {
 "cultureCode": "sample string 1"
 }
}

## 4.11 Spider Web API Explorer

The Spider Web API Explorer is a web application which allows for an easier access to all relevant functions of the Spider Web API for testing and development purposes.

Spider Web API Explorer allow data operations such as creating, searching, changing, and deleting data (CRUD: Create, Read, Update, Delete). You may select whether the results are displayed in JSON or HTML.

## 4.11.1 Expected users

The expected users of the Spider Web API Explorer are testers, quality assurance officers, business analysts, administrators, or software engineers who want to test the functions of the Spider Web API. Basic knowledge of Spider is required.

## 4.11.2 Authentication

The authentication for access to the Web API Explorer is carried out via a Spider user account. In the Web API Explorer, users have the same permissions as in the Web API itself.

The API Explorer can be accessed under the following URL:

```
http(s)://{ServerName}/{SpiderApiExplorerInstance}
```

| Spider Web API Explorer    | Search  | Report | Entity |
|----------------------------|---------|--------|--------|
| Use your Spider account to | log in. |        |        |

| Username | SpiderUser   |
|----------|--------------|
| Password | •••••        |
|          | Remember me? |
|          | Log in       |

## 4.11.3 Session parameters (tenant, language, version)

After logging in, the session parameters are determined. Here, a tenant must be selected. At this time, it is also possible to select the language and the API version. By default, the latest version of the API is preselected. If no language is selected, English is used as the default API language.

| Spider Web   | API Explorer      | Search       | Report     | Entity      | Change Session          | Help           |
|--------------|-------------------|--------------|------------|-------------|-------------------------|----------------|
| Select a man | dator, WEB API Ve | rsion and th | e language | for this se | ssion for the current u | iser webtester |
| Mandator     | Default ( 0 )     |              | ~          |             |                         |                |
| Language     | Language sele     | ection(Opti  | onal) 🗸    |             |                         |                |
| Version      | Latest            |              | ~          |             |                         |                |
| Select       |                   |              |            |             |                         |                |

The session parameters can be changed at any given time.

## 4.11.4 Communication with the Spider Web API

Communication with the Spider Web API via the HTTP / HTTPS protocol is protected by means of a token mechanism. The token is stored in the browser cache.

#### Response

The response page of the Spider API explorer consists of 2 tabs: HTML and JSON. Here, you may select whether the results are displayed in HTML or in JSON.

#### **Response model**

The following fields are returned:

| Field        | Description                                                        |
|--------------|--------------------------------------------------------------------|
| Duration     | Duration of the query in seconds.                                  |
| Selflink     | Returns a URL of the query.                                        |
| Notification | Returns the error messages from the kernel (category and message). |
| CultureCode  | Returns the language used in the query.                            |

The other fields depend on the query.

HTTP status code: The Spider Web API Explorer always receives HTTP status code 200 as response from the Spider Web API. Error messages are always included in the return object. Unauthorized requests return the HTTP status code 401.

#### Example:

The response to an asset search

#### 1. HTML format:

#### Response

| Duration          | 207 :ms                                                                                     |
|-------------------|---------------------------------------------------------------------------------------------|
| SelfLink          | http://srv-v-hh149/Spider-FLEXENTAPI/0/search/Asset?MaxRows=10&Firstrow=1&Orderby=AssetNo&C |
| Parameter         |                                                                                             |
| OrderBy           | AssetNo                                                                                     |
| MaxRows           | 10                                                                                          |
| FirstRow          | 1                                                                                           |
| AllFields         |                                                                                             |
| Distinct          |                                                                                             |
| Count             | 100                                                                                         |
| IsResultTruncated | e e e e e e e e e e e e e e e e e e e                                                       |
| Fields            |                                                                                             |
| Conditions        |                                                                                             |
|                   |                                                                                             |

| HTML | JSON   |     |                            |                |           |        |                |
|------|--------|-----|----------------------------|----------------|-----------|--------|----------------|
|      | Result |     |                            |                |           |        |                |
|      |        | id  | assetNo                    | hostname       | assetType | status | functionUnitID |
|      |        | 65  | CLIENT-SEKY002.domain.corp | CLIENT-SEKY002 | Desktop   | Active | 65             |
|      |        | 86  | CLIENT-TEKN002.domain.corp | CLIENT-TEKN002 | Desktop   | Active | 86             |
|      |        | 11  | ESXHOST003.domain.CORP     | ESXHOST003     | Server    | Active | 11             |
|      |        | 12  | ESXHOST004.domain.CORP     | ESXHOST004     | Server    | Active | 12             |
|      |        | 10  | ESXHOST005.domain.CORP     | ESXHOST005     | Server    | Active | 10             |
|      |        | 101 | ESXHOST006.domain.corp     | ESXHOST006     | Server    | Active | 101            |
|      |        | 100 | ESXHOST007                 | ESXHOST007     | Server    | Active | 100            |
|      |        | 36  | ESXHOSTC003.domain.CORP    | ESXHOSTC003    | Server    | Active | 36             |
|      |        | 35  | ESXHOSTC004.domain.CORP    | ESXHOSTC004    | Server    | Active | 35             |
|      |        | 107 | ESXHOSTZ002.domain.corp    | ESXHOSTZ002    | Server    | Active | 107            |

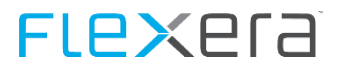

#### 2. JSON format

HTML

JSON

## Response in formatted Json

```
{
  "Count": 100,
  "Result": [
    {
      "id": 2,
      "assetNo": "LAPTOP-OBST003.domain.corp",
      "hostname": "LAPTOP-OBST003",
      "assetType": "Laptop",
      "status": "Active",
      "functionUnitID": 2,
      "functionUnit": "LAPTOP-OBST003.domain.corp",
      "serialNo": "13JPYZ1"
   }
  ],
  "IsResultTruncated": true,
  "Notifications": [],
  "Duration": 76,
  "SelfLink": "http://srv-v-hh149/Spider-FLEXENTAPI/0/search/Asset?MaxRows=1&Firstrow=
  "Parameter": {
   "Conditions": [],
   "MaxRows": 1,
   "FirstRow": 1,
    "OrderBy": "",
    "Distinct": false,
    "Fields": null,
   "AllFields": false,
    "CultureCode": "en-US"
 }
}
```

## 4.11.5 Web API Explorer sections

There are three sections:

- Search API
- Report API

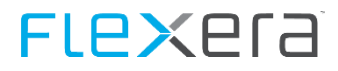

• Entity API

Spider Web API Explorer Search Report Entity

### **Search API**

Spider entities can be searched in the "Search API" section. Search section (on page 109)

The search can be accessed under the following URL:

http(s)://{ServerName}/{SpiderApiExplorerInstance}/search

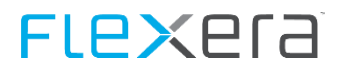

Spider Web API Explorer Search Report Entity

# Search API

| Enter your API Request |                                                                                                  |     |  |  |  |
|------------------------|--------------------------------------------------------------------------------------------------|-----|--|--|--|
| Entities               | Asset                                                                                            | ~   |  |  |  |
| Fields                 | AccountingApproachID int<br>Actual book value € money<br>Actual book value money<br>Archived bit | < > |  |  |  |
| OrderBy                | AssetNo nvarchar                                                                                 | ~   |  |  |  |
| MaxRows                | 1                                                                                                |     |  |  |  |
| FirstRow               | 1                                                                                                |     |  |  |  |
| Distinct               |                                                                                                  |     |  |  |  |
| AllFields              |                                                                                                  |     |  |  |  |
| Conditions             |                                                                                                  |     |  |  |  |
| Example                | OR NOT assetno like %25                                                                          |     |  |  |  |
| Send Request           |                                                                                                  |     |  |  |  |

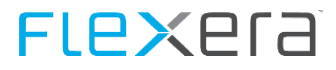

#### Response

| Duration  |             | 76 :ms                                                                  |
|-----------|-------------|-------------------------------------------------------------------------|
| SelfLink  |             | http://srv-v-hh149/Spider-FLEXENTAPI/0/search/Asset?MaxRows=1&Firstrow- |
| Parameter |             |                                                                         |
|           | OrderBy     |                                                                         |
|           | MaxRows     | 1                                                                       |
|           | FirstRow    | 1                                                                       |
|           | AllFields   |                                                                         |
|           | Distinct    |                                                                         |
|           | Count       | 100                                                                     |
| IsResu    | ItTruncated |                                                                         |
|           | Fields      |                                                                         |
|           | Conditions  |                                                                         |
|           |             |                                                                         |
|           |             |                                                                         |
| HTML      | JSON        |                                                                         |

#### Response in formatted Json

```
{
 "Count": 100,
  "Result": [
   {
     "id": 2,
     "assetNo": "LAPTOP-OBST003.domain.corp",
     "hostname": "LAPTOP-OBST003",
     "assetType": "Laptop",
     "status": "Active",
     "functionUnitID": 2,
     "functionUnit": "LAPTOP-OBST003.domain.corp",
     "serialNo": "13JPYZ1"
   }
 ],
 "IsResultTruncated": true,
 "Notifications": [],
  "Duration": 76,
  "SelfLink": "http://srv-v-hh149/Spider-FLEXENTAPI/0/search/Asset?MaxRows=1&Firstrow=1&
  "Parameter": {
   "Conditions": [],
   "MaxRows": 1,
   "FirstRow": 1,
   "OrderBy": "",
   "Distinct": false,
   "Fields": null,
   "AllFields": false,
   "CultureCode": "en-US"
 }
}
```

#### Parameter

The parameters of the search are entered via the web front-end. For more detailed information, refer to chapter <u>Pa-rameterization</u> (on page 110).

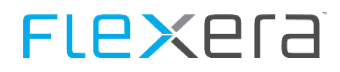

## **Report API**

The "Report API" section allows searching for reports available for the selected tenant.

The Report API can be accessed under the following URL:

# FLe×era

| tp(s)://{ServerName                                                | <pre>}/{SpiderApiExplorerInstance}/report</pre>                                 |  |  |  |  |  |
|--------------------------------------------------------------------|---------------------------------------------------------------------------------|--|--|--|--|--|
| Spider Web                                                         | API Explorer Search Report Entity Change Session Help                           |  |  |  |  |  |
|                                                                    |                                                                                 |  |  |  |  |  |
| Report                                                             | API                                                                             |  |  |  |  |  |
|                                                                    |                                                                                 |  |  |  |  |  |
| Enter your AP                                                      | 1 Request                                                                       |  |  |  |  |  |
| <b>D</b>                                                           |                                                                                 |  |  |  |  |  |
| Кероп                                                              | Please select a Report                                                          |  |  |  |  |  |
|                                                                    | Please select a Report                                                          |  |  |  |  |  |
| Fields                                                             | Autodesk - Assets with Autodesk Programs - 45 ( Spider Asset )                  |  |  |  |  |  |
| Autodesk - Qualified Autodesk Inventory - 46 ( Spider Asset )      |                                                                                 |  |  |  |  |  |
| OrderBy Clearing - Double translations - 106 (Spider Localization) |                                                                                 |  |  |  |  |  |
|                                                                    | Compliance - Product overlicensing - 73 ( Spider Licence )                      |  |  |  |  |  |
| MaxRows                                                            | Compliance - Product underlicensing - 74 (Spider Licence)                       |  |  |  |  |  |
| FirstRow                                                           | Compliance - Productversion compliance - 72 (Spider Licence)                    |  |  |  |  |  |
| Distinct                                                           | Compliance - Productversion compliance per Legal Entity - 71 (Spider Licence)   |  |  |  |  |  |
| Distinct                                                           | Compliance - Required Licenses per Device - 75 (Spider Licence)                 |  |  |  |  |  |
| AllFields                                                          | Contracts - Contract overview - 97 ( Spider Contract )                          |  |  |  |  |  |
|                                                                    | Contracts - Contracts according to contractual parties - 94 ( Spider Contract ) |  |  |  |  |  |
| Conditions                                                         | Contracts - Contracts with missing dates - 95 ( Spider Contract )               |  |  |  |  |  |
| Example                                                            | Contracts - Contracts with missing responsibilities - 96 ( Spider Contract )    |  |  |  |  |  |
|                                                                    | Contracts - Master agreements - 98 ( Spider Contract )                          |  |  |  |  |  |
| Send Request                                                       | Contracts - Overview of Contractuel Parties - 93 ( Spider Contract )            |  |  |  |  |  |
|                                                                    | Contracts - Remaining time to maturity - 00 ( Spider Contract )                 |  |  |  |  |  |

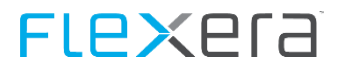

Response

| <b>IsResu</b><br>HTML | Duration 377 :ms<br>SelfLink http://srv-v-hh149/Spider-FLEXENTAPI/0/rep<br>Parameter<br>OrderBy Asset<br>MaxRows 10<br>FirstRow 1<br>AllFields<br>Distinct<br>Count 184<br>IsResultTruncated<br>Fields<br>Conditions<br>HTML JSON<br>Meta<br>Name Assets with o<br>ApplicationName Spider Asset<br>Description Assets with o<br>Guid 3428e63a-08 |         | Assets with out<br>Spider Asset<br>Assets with out<br>3428e63a-082b<br>5 | ort/5?MaxRows=10&Firstrow=1&Orderby=Asset&CultureCon<br>outdated scan date<br>outdated scan date<br>outdated scan date (older than 90 days)<br>i2b-3c9d-d318-04afa7dccfbd |                |             |                     |
|-----------------------|----------------------------------------------------------------------------------------------------|---------|--------------------------------------------------------------------------|----------------------------------------------------------------------------------------------------|----------------|-------------|---------------------|
|                       |                                                                                                    |         | Category                                                                 | Inventory                                                                                                    |                |             |                     |
|                       | Result                                                                                                    |         |                                                                          |                                                                                                    |                |             |                     |
|                       |                                                                                                    | assetID | asset                                                                    |                                                                                                    | hostName       | assetStatus | InvLastScanDate     |
|                       |                                                                                                    | 65      | CLIENT-SEKY0                                                             | 02.domain.corp                                                                                                    | CLIENT-SEKY002 | Active      | 29.05.2018 06:54:11 |
|                       |                                                                                                    | 86      | CLIENT-TEKN0                                                             | 02.domain.corp                                                                                                    | CLIENT-TEKN002 | Active      | 29.05.2018 04:31:58 |
|                       |                                                                                                    | 170     | CLIENT-Test00                                                            | 5.domain.corp                                                                                                    | CLIENT-Test005 | Active      | 29.05.2018 10:03:14 |
|                       |                                                                                                    | 146     | CLIENT-WITE0                                                             | 5.domain.corp                                                                                                    | CLIENT-WITE05  | Active      | 15.03.2018 05:58:55 |
|                       |                                                                                                    | 11      | ESXHOST003.0                                                             | domain.CORP                                                                                                    | ESXHOST003     | Active      | 30.05.2018 01:04:27 |
|                       |                                                                                                    | 12      | ESXHOST004.0                                                             | domain.CORP                                                                                                    | ESXHOST004     | Active      | 30.05.2018 01:04:27 |
|                       |                                                                                                    | 10      | ESXHOST005.0                                                             | domain.CORP                                                                                                    | ESXHOST005     | Active      | 30.05.2018 01:04:27 |
|                       |                                                                                                    | 101     | ESXHOST006.0                                                             | domain.corp                                                                                                    | ESXHOST006     | Active      | 30.05.2018 01:05:56 |
|                       |                                                                                                    | 100     | ESXHOST007                                                               |                                                                                                    | ESXHOST007     | Active      | 30.05.2018 01:05:56 |
|                       |                                                                                                    | 121     | ESXHOSTB001                                                              | .domain.corp                                                                                                    | ESXHOSTB001    | Active      | 30.05.2018 01:06:53 |

#### Parameter

The parameters of the Report API are entered via the web front-end analogously to the Search API. For more detailed information, refer to chapter <u>Parameterization</u> (on page 112).

#### **Entity API**

The Entity section allows data operations (CRUD) such as creating, reading, changing, and deleting entities. For more detailed information, refer to chapter <u>Entity section</u> (on page 107).

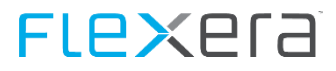

The Entity API can be accessed under the following URL

http(s)://{ServerName}/{SpiderApiExplorerInstance}/entity

The Entity API consists of six sections:

#### **Get Entity**

This section can be used to query entities.

Parameters: name and ID of the entity.

**Example**: Querying an asset with ID=1 and having the result displayed in JSON.

| Spider We  | b API E  | xplorer | Search | Report | Entity   | Change Session | Help |  |
|------------|----------|---------|--------|--------|----------|----------------|------|--|
| Entity API |          |         |        |        |          |                |      |  |
| Enter your | API Requ | est     |        |        |          |                |      |  |
| Entity     |          |         |        |        |          |                |      |  |
| Get        | Create   | Update  | Delete | Types  | TypeValu | es             |      |  |
| Entities   | Asset    |         |        | ~      |          |                |      |  |
| EntityID   | 1        |         |        |        |          |                |      |  |
| Send Requ  | uest     |         |        |        |          |                |      |  |
|            |          |         |        |        |          |                |      |  |

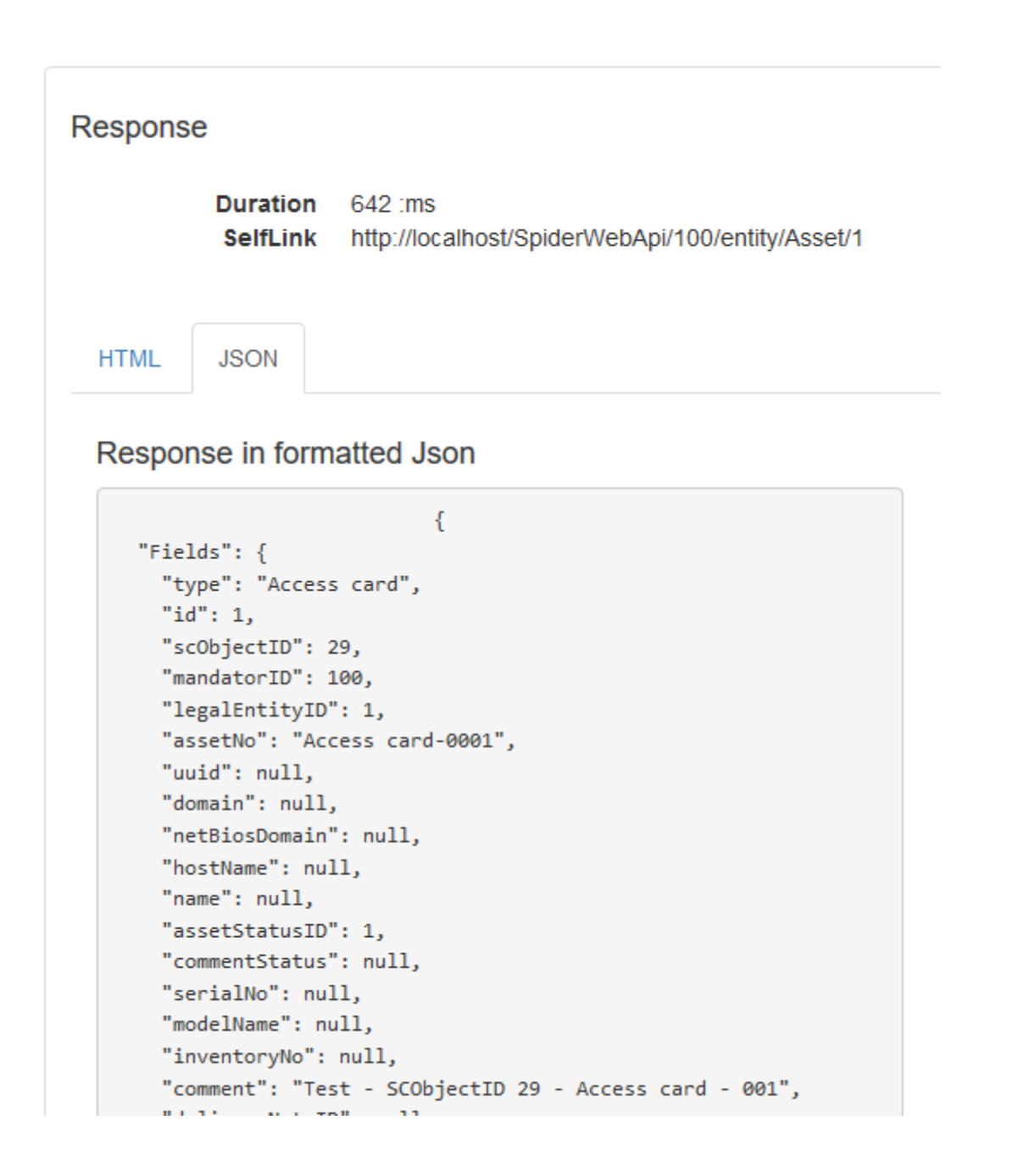

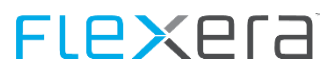

### **Create Entity**

This section can be used to create entities.

Parameters: Entity name, entity fields as JSON.

**Example**: Creating desktop entity:

- 1. Select desktop entity.
- 2. Enter usage data in JSON format:

```
{"fields":
    {"Mandator":0,
    "AssetNo":"123456789",
    "HostName":"MyHostname",
    "AssetStatusID":1,
    "CommentStatus":"Just want to try to create a desktop",
    "SerialNo":"123649875547945789",
}}
```

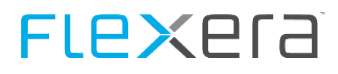

3. Click <Send Request> button.

| Spider We  | b API Explorer                                                                                                    | Search                                              | Report              | Entity     |  |  |  |  |
|------------|----------------------------------------------------------------------------------------------------|-----------------------------------------------------|---------------------|------------|--|--|--|--|
| Entity API |                                                                                                    |                                                     |                     |            |  |  |  |  |
| Enter your | API Request                                                                                                    |                                                     |                     |            |  |  |  |  |
| Entity     |                                                                                                    |                                                     |                     |            |  |  |  |  |
| Get        | Create Update                                                                                                    | e Delete                                            | Types               | TypeValues |  |  |  |  |
| Entities   | Desktop                                                                                                    |                                                     | ~                   |            |  |  |  |  |
| JSON       | {"fields":<br>{"Mandator":1,<br>"AssetNo":"12;<br>"HostName":"M<br>"Name":"Deskt<br>Web API",<br>"AssetStatusID<br>}} | 3456",<br>⁄ly HostName",<br>top Created by<br>)":1, | <ul> <li></li></ul> |            |  |  |  |  |
| Send Requ  | lest                                                                                                    |                                                     |                     |            |  |  |  |  |

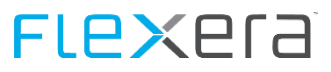

### Result

#### Entity created

|      | Duration<br>SelfLink<br>ID | 4694 :ms<br>http://localhost/Spie<br>2886 | derWebApi/100/entity/Desktop |  |
|------|----------------------------|-------------------------------------------|------------------------------|--|
| HTML | JSON                       |                                           |                              |  |
|      | Fields                     | ;                                         |                              |  |
|      |                            | Key                                       | Value                        |  |
|      |                            | mandator                                  | 1                            |  |
|      |                            | assetNo                                   | 123456                       |  |
|      |                            | hostName                                  | My HostName                  |  |
|      |                            | name                                      | Desktop Created by Web API   |  |
|      |                            | assetStatusID                             | 1                            |  |

#### **Update Entity**

This section can be used to change entities.

Parameter: Entity name, entity fields as JSON and ID of the entity.

Example: Changing the host name of a desktop entity with ID=1

- 1. Select asset.
- 2. Enter usage data in JSON format:

```
{"fields": {
    "Hostname":"The hostname of My Test Desktop has changed"
}}
```

3. Enter the ID of the entity.

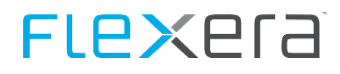

4. Click <Send Request> button.

| Spider We    | Report                                                    | Entity                |          |            |  |  |  |
|--------------|-----------------------------------------------------------|-----------------------|----------|------------|--|--|--|
| Entity API   |                                                           |                       |          |            |  |  |  |
| Enter your   | API Request                                               |                       |          |            |  |  |  |
| Entity       |                                                           |                       |          |            |  |  |  |
| Get          | Create Update                                             | Delete                | Types    | TypeValues |  |  |  |
| Entities     | Desktop                                                   |                       | ~        |            |  |  |  |
| EntityID     | 2886                                                      |                       |          |            |  |  |  |
| JSON         | {"fields": {<br>"Hostname":"The<br>Test Desktop has<br>}} | hostname<br>changed'' | of My    |            |  |  |  |
|              | Ĩ                                                         |                       | <b>~</b> |            |  |  |  |
| Send Request |                                                           |                       |          |            |  |  |  |

## Result

 Duration
 619 :ms

 SelfLink
 http://localhost/SpiderWebApi/100/entity/Desktop/2886

| HTML | JSON   |          |                                             |  |
|------|--------|----------|---------------------------------------------|--|
|      | Fields |          |                                             |  |
|      |        | Key      | Value                                       |  |
|      |        | hostname | The hostname of My Test Desktop has changed |  |

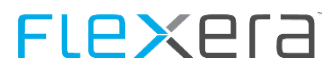

#### **Delete Entity**

This section can be used to delete entities.

Parameters: name and ID of the entity.

Example: Deleting a desktop entity with ID=1

- 1. Select asset.
- 2. Enter the ID of the entity.
- 3. Click <Send Request> button.

| Spider We              | Report | Entity |        |       |            |  |  |  |  |  |
|------------------------|--------|--------|--------|-------|------------|--|--|--|--|--|
| Entity API             |        |        |        |       |            |  |  |  |  |  |
| Enter your API Request |        |        |        |       |            |  |  |  |  |  |
| Entity                 |        |        |        |       |            |  |  |  |  |  |
| Get                    | Create | Update | Delete | Types | TypeValues |  |  |  |  |  |
| Entities               | Deskt  | ор     |        | ~     |            |  |  |  |  |  |
| EntityID               | 286    |        |        |       |            |  |  |  |  |  |
| Send Requ              | uest   |        |        |       |            |  |  |  |  |  |

#### **EntityTypes section**

This section belongs to the entity meta data. See chapter <u>Entity section</u> (on page 107), EntityTypes describe predefined states and values which individual fields of entities may assume.

Parameters: entity name and EntityType.

**Example**: Displaying EntityTypes available for assets:

1. Select asset.

2. Click <Send Request> button.

| Spider We               | Report                                     | Entity |        |       |            |  |  |  |  |
|-------------------------|--------------------------------------------|--------|--------|-------|------------|--|--|--|--|
| Entity API              |                                            |        |        |       |            |  |  |  |  |
| Enter your API Requeste |                                            |        |        |       |            |  |  |  |  |
| Entity                  |                                            |        |        |       |            |  |  |  |  |
| Get                     | Create                                     | Update | Delete | Types | TypeValues |  |  |  |  |
| Entities                | Asset                                      |        |        | ~     |            |  |  |  |  |
| Types                   | Types AssetStatusID - AssetStatusID + (+ ~ |        |        |       |            |  |  |  |  |
| Send Request            |                                            |        |        |       |            |  |  |  |  |
|                         |                                            |        |        |       |            |  |  |  |  |
| Response                |                                            |        |        |       |            |  |  |  |  |

| Respons | Duration 6 :ms<br>SelfLink http://localhost/SpiderWebApi/100/meta/entity/Asset/entityType |                   |                |           |                 |                |                |           |  |  |
|---------|-------------------------------------------------------------------------------------------|-------------------|----------------|-----------|-----------------|----------------|----------------|-----------|--|--|
| HTML    | JSON                                                                                      |                   |                |           |                 |                |                |           |  |  |
|         | EntityTypes                                                                               | Name              | ColumnName     | KeyColumn | ValueColumn     | MandatorFilter | SCObjectFilter | Translate |  |  |
|         |                                                                                           | AssetStatusID     | AssetStatusID  | ID        | Name            | False          | False          | True      |  |  |
|         |                                                                                           | CurrencyCode      | CurrencyCode   | Code      | EntityTypeValue | False          | False          | False     |  |  |
|         |                                                                                           | MandatorID        | MandatorID     | ID        | Name            | False          | False          | False     |  |  |
|         |                                                                                           | PVD_FinancingType | FinancingType  | Value     | Text            | False          | False          | True      |  |  |
|         |                                                                                           | PVD_ImportSource  | ImportSourceID | Value     | Text            | False          | False          | False     |  |  |
|         |                                                                                           | PVD_OsType        | OsTypeID       | Value     | Text            | False          | False          | True      |  |  |
|         |                                                                                           |                   |                |           |                 |                |                |           |  |  |

#### EntityTypeValues section

EntityTypeValues are the defined states and values which individual fields of entities may assume.

**Parameters:** entity name and EntityType.

**Example**: Displaying available EntityValues for EntityType AssetStatusID:

1. Select asset.

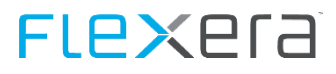

- 2. Select EntityType AssetStatusID.
- 3. Click <Send Request> button.

| Spider We              | Report     | Entity |        |       |            |  |  |  |  |
|------------------------|------------|--------|--------|-------|------------|--|--|--|--|
| Entity API             |            |        |        |       |            |  |  |  |  |
| Enter your API Request |            |        |        |       |            |  |  |  |  |
| Entity                 |            |        |        |       |            |  |  |  |  |
| Get                    | Create     | Update | Delete | Types | TypeValues |  |  |  |  |
| Entities               | Asset      |        |        | ~     |            |  |  |  |  |
| Types                  | sID + (k ~ |        |        |       |            |  |  |  |  |
| Send Requ              |            |        |        |       |            |  |  |  |  |

#### Response

 Duration
 46 :ms

 SelfLink
 http://localhost/SpiderWebApi/100/meta/entity/Asset/entityType/AssetStatusID

| HTM | L JSON       |                        |               |                |          |                       |                        |                              |                   |                  |                      |                 |
|-----|--------------|------------------------|---------------|----------------|----------|-----------------------|------------------------|------------------------------|-------------------|------------------|----------------------|-----------------|
|     | EntityTypes  | EntityTypes Name       |               | ColumnName     |          | KeyColumn ValueColumn |                        | Ma                           | ndatorFilter      | SCObjectFilter   | Translate            |                 |
|     |              |                        | AssetStatusID | AssetS         | StatusID | ID                    | Na                     | ame                          | Fals              | se               | False                | True            |
|     | EntityValues | id                     | name          | initial        | unknown  | active                | archive                | e defaultArc                 | hive              | description      |                      |                 |
|     |              | 1                      | Active        | True           | False    | True                  | False                  | False                        |                   | 1. Asset is in c | operation            |                 |
|     |              | 2 Disposed False False |               | False          | False    | True                  | e True 6. Asset was in |                              | rretrievably sold |                  |                      |                 |
|     |              | 3                      | In repair     | ir False False |          | False                 | False                  | False                        | False 4. Asset    |                  | eing repaired        |                 |
|     |              | 4 In stock False False |               | False          | True     | False                 | False                  | False   3. Asset is in stock |                   | stock            |                      |                 |
|     | 5 Inactive   |                        | False         | False          | False    | False                 | False                  |                              | 2. Asset is not   | in operation     |                      |                 |
|     |              | 6                      | Stolen        | False          | False    | False                 | True                   | False                        |                   | 5. Asset was in  | rretrievably stolen  |                 |
|     |              | 7                      | ActiveDefined | False          | False    | True                  | False                  | False                        |                   | 7. Asset is in c | peration (manual ha  | andling)        |
|     |              | 8                      | NotReported   | False          | False    | False                 | False                  | False                        |                   | 8. Asset is not  | active (set by inven | tory tool data) |

## 4.12 Code examples

This chapter shows practical examples on how to use the different features of the Web API in coded projects. These examples are written in C# and use third party libraries like RestSharp as rest client.

The code examples can also be viewed via the following community article: <u>https://community.flexera.com/t5/Spider-Knowledge-Base/Spider-Web-API-code-examples/ta-p/220723</u>

## 4.12.1 Authentication

A token is required for authentication to the Spider Web API, which must be included in every request.

The authentication token can be obtained via a GET request using basic authentication. The token is then returned in the server response header.

#### **Example: GetToken**

```
private string GetUserTokenExample() {
// The Url of the Spider Web API
var yourApiUrl = "http://yourWebServer/SpiderWebApi";
// Spider Username
var username = "YourSpiderUsername";
//Spider Password
var password = "YourSpiderPassword";
// Create a BasicAuthenticator RestClient with your API Url, user and Password
// The rest Client is an restsharp Client in the example
RestClient client = new RestClient
   {
   BaseUrl = new Uri(yourApiUrl),
   Authenticator = new HttpBasicAuthenticator(username, password)
  }:
 // Create a Rest request and pass the API resource Name 'token'
 RestRequest request = new RestRequest {Resource = "token"};
  // Optional, trust the security certificate
  ServicePointManager.ServerCertificateValidationCallback +=
            (sender, certificate, chain, sslPolicyErrors) => true;
  // Send request to the Web API
  IRestResponse response = client.Execute<HttpResponseMessage>(request);
  // Optional: Exception handling
  if (response.ErrorException != null){
  const string message = "Error retrieving response. Check inner details for more info.";
  var yourException = new ApplicationException(message, response.ErrorException);
  throw yourException;
  }
   // Get the token from the headers of the response
  string yourSpiderAPiToken = "";
```

# Flexera

```
if (response?.Headers == null) return "";
// The token is located in a http Header with name 'Token'
foreach (Parameter header in response.Headers.ToList())
switch (header?.Name)
{
    case "Token":
if (header.Value != null) yourSpiderAPiToken = header.Value.ToString();
    break;
    default: continue;
    }
//Return the Token
    return yourSpiderAPiToken;
}
```

## 4.12.2 Entities

The entity scope enables data operations such as creating, reading, modifying and deleting entities (CRUD).

#### **Example: read an Entity**

```
private void GetEntityExample(string token)
    {
       // The url of mandator you from the web api help page
       var url = "{mandatorid}/entity/asset/{entityid}";
        // example 0/entity/Asset/1
        // The Url of the Spider Web API
       var yourApiUrl = "http://yourWebServer/SpiderWebApi";
        // the token you have from the first Token example, and you will use this token in every request
        // Create a Rest Client
        RestClient client = new RestClient {BaseUrl = new Uri(yourApiUrl)};
        // Initialize your Rest Request
        RestRequest request = new RestRequest
        {
           Resource = url,
           RequestFormat = DataFormat.Json
        };
        //Format Header
        request.AddHeader("Accept", "application/json, text/json");
        //Authentication add your token as an Authentication to your request object.
        request.AddHeader("Authorization", "Token " + token);
        //Optional, Trust the security certificate
        //ServicePointManager.ServerCertificateValidationCallback += (sender, certificate, chain, sslPolicyErrors) => true;
```

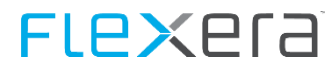

```
//Send the Request
IRestResponse response = client.Execute(request);
// the Response should look like the following
      "fields": {
11
       "type": "Laptop",
11
   "id": 1,
11
// "scObjectID": 35,
    "mandatorID": 0,
11
    "legalEntityID": 0,
11
    "assetNo": "LAPTOP-BRBR002.domain.corp",
11
// "uuid": "4c4c4544-0037-5110-805a-b5c04f315131",
    "domain": "domain.corp",
11
    "netBiosDomain": "DOMAIN",
11
   "hostName": "LAPTOP-BRBR002",
11
// "name": null,
    "assetStatusID": 5,
11
11
     "commentStatus": null,
    "serialNo": "57QZ1Q1",
11
11
    "modelName": "Latitude E6320",
11
    "inventoryNo": null,
    "comment": "Geändert!",
11
11
    "deliveryNoteID": null,
    "functionUnitID": 1,
11
11
    "accountingApproachID": null,
11
    "serviceLevelID": null,
    "locationID": null,
11
11
     "purchaseDate": "2018-07-01T00:00:00",
    "businessValue": 2000.0000,
11
11
    "businessValueEUR": 2000.0000,
11
    "costCentreID": null,
    "commentCostCentre": null,
11
11
     "contract": null,
11
    "contractCommercial": null,
    "contractService": null,
11
    "purchaseCostCentreID": null,
11
    "bookMainNumber": null,
11
11
    "bookSecondNumber": null,
    "actualBookValue": null,
11
    "actualBookValueEUR": null,
11
11
    "yearDepreciation": null,
11
     "yearDepreciationEUR": null,
     "currencyCode": "EUR",
11
    "invLastScanDate": "2018-05-29T06:47:19",
11
    "invMessage": null,
11
11
    "invExists": true,
    "swrDeviceID": 1,
11
11
    "sysInsertUser": "Spider-System",
    "sysUpdateUser": "tf",
11
    "sysInsertDate": "2018-05-31T14:27:04.12",
11
    "sysUpdateDate": "2018-06-21T13:34:35.387",
11
    "sysTemplate": false,
11
    "sysTemplateActive": false,
11
11
   "sysTemplateID": null,
11
    "sysArchived": false,
```
# FLexera

```
11
        "swrUpdateDate": "2018-05-31T14:58:39.307",
   11
       "cpuLogicalCount": 4,
       "graphicMemoryMB": null,
   11
       "cpuCount": 1,
   11
   // "cpuSpeedInMhz": 2601,
   11
       "corePerCPU": 2,
   11
       "responsibleEmployeeID": 116,
       "diskTotalInGb": 466,
   11
       "importSourceID": null,
   11
       "osTypeID": null,
   11
   11
       "ramInMb": 8073,
        "socketCount": null,
   11
        "orderDate": "2018-06-01T00:00:00",
   11
   11
       "warrantyExpires": "2020-05-31T00:00:00",
       "invoiceDate": "2018-06-04T00:00:00",
   11
       "installDate": null,
   11
   11
        "manufacturer": "Dell Inc.",
       "invScanSystem": "Generic - ColumbusInventoryAgent.exe 7.5.4.22",
   11
   11
       "cpuArchitecture": "x64",
   11
       "graphicAdapter": null,
        "testksy": null,
   11
   11
        "supplier": null,
       "cpuType": "Intel(R) Core(TM) i5-2540M CPU @ 2.60GHz",
   11
   11
       "mlTestETField1": "1",
   11
       "financingType": "Investment",
       "invoiceNumber": "abcde-1",
   11
   11
        "orderPosition": null,
       "orderNumber": null,
   11
   11
       "serviceTag": null,
   // "qualifiedDesktop": false,
       "imei": null,
   11
       "phoneNumber": null,
   11
   // "cusT_MLTest_NEU": null,
   // "displaySize": null,
   // "applicationGUID": "38f96e97-c314-44b8-b137-c966d35a3ba0"
   // },
  // "notifications": [],
  // "duration": 790,
  // "selfLink": "http://yourserver/SpiderAPI/0/entity/Asset/1",
   // "parameter": {
      "cultureCode": null
   11
   // }
   //}
   // Optional: Exception handling
  if (response.ErrorException != null)
   {
      const string message = "Error retrieving response. Check inner details for more info.";
      var yourException = new ApplicationException(message, response.ErrorException);
      throw yourException;
   }
}
```

#### **Example: create an Entity**

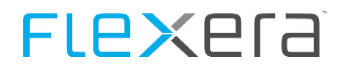

```
private void CreateEntityExample(string token)
      {
          // The url of mandator you from the web api help page
          var url = "{mandatorid}/entity/{entity}/";
          // example 0/entity/tablet
          // json to create the asset
          //{
               "fields":
          11
          11
              {
                   "hostname":"Test Hostname",
          11
                   "Mandator":0,
          11
          11
                   "assetNo": "Test no",
                   "name": "Test Asset name",
          11
          11
                   "assetStatusID": 1,
          11
                   "commentStatus": "comment test",
          11
                   "serialNo": "123456",
          11
                   "modelName": "Latitude E6320",
          11
               }
          //}
          // Escape the " with \ in your create entity json
          var jsonToSend =
" {\"fields\":\r\n {\r\n\"hostname\":\"Test Hostname\",\r\n\"Mandator\":0,\r\n\"assetNo\": \"Test
no\",\r\n\"name\": \"Test Asset name\",\r\n\"assetStatusID\": 1,\r\n\"commentStatus\": \"comment test\",\r\n\"serialNo\":
\"123456\",\r\n\"modelName\": \"Latitude E6320\",\r\n}\r\n}";
          // The Url of the Spider Web API
          var yourApiUrl = "http://yourWebServer/SpiderWebApi";
          // the token you have from the first Token example, and you will use this token in every request
          // Create a Rest Client
          RestClient client = new RestClient {BaseUrl = new Uri(yourApiUrl)};
          // Initialize your Rest Request set the http post method
          RestRequest request = new RestRequest
          {
             Resource = url,
             RequestFormat = DataFormat.Json,
             Method = Method.POST
          };
          //Format Header
          request.AddHeader("Accept", "application/json, text/json");
          //Authentication add your token as an Authentication to your request object.
          request.AddHeader("Authorization", "Token " + token);
          //Optional, Trust the security certificate
          //ServicePointManager.ServerCertificateValidationCallback += (sender, certificate, chain, sslPolicyErrors) => true;
          //Set the body of the request
          if (!string.IsNullOrEmpty(jsonToSend))
          {
             request.AddParameter("application/json; charset=utf-8", jsonToSend, ParameterType.RequestBody);
          }
```

# **FLex**era

```
//Send the Request
   IRestResponse response = client.Execute(request);
   // the result should look like the following
   //{
   11
        "ID": 42154,
       "Notifications": [
   11
   11
       {
   11
           "Category": 2,
   11
           "Message": "Column 'Mandator' could not be found."
   11
       }
   11
       ],
   11
       "Duration": 1080,
       "SelfLink": "http://yourWebServer/SpiderAPI/0/entity/Tablet",
   11
   11
       "Parameter": {
           "Fields": {
   11
             "hostname": "Test Hostname",
   11
   11
             "mandator": 0,
            "assetNo": "Test no",
   11
   11
              "name": "Test asset name",
   11
              "assetStatusID": 1,
   11
              "commentStatus": "comment test",
   11
              "serialNo": "123456",
              "modelName": "Latitude E6320"
   11
   11
          },
           "CultureCode": null
   11
   // }
   //}
   // Optional: Exception handling
   if (response.ErrorException != null)
   {
      const string message = "Error retrieving response. Check inner details for more info.";
      var yourException = new ApplicationException(message, response.ErrorException);
      throw yourException;
  }
}
```

#### **Example: update an Entity**

```
private void UpdateEntityExample(string token)
{
    // The url of mandator you from the Web API help page
    var url = "{mandatorid}/entity/{entity}/";
    // example 0/entity/tablet
    // Escape the " with \ in your update entity json
    var jsonToSend = " {\"fields\":{\"hostname\":\" New Hostname\"}";
    // The Url of the Spider Web API
    var yourApiUrl = "http://yourWebServer/SpiderWebApi";
```

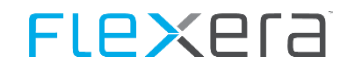

```
// the token you have from the first Token example, and you will use this token in every request
   // Create a Rest Client
   RestClient client = new RestClient {BaseUrl = new Uri(yourApiUrl)};
   // Initialize your Rest Request set the http post method
   RestRequest request = new RestRequest
   {
      Resource = url,
      RequestFormat = DataFormat.Json,
      Method = Method.PUT
   };
   //Format Header
   request.AddHeader("Accept", "application/json, text/json");
   //Authentication add your token as an Authentication to your request object.
   request.AddHeader("Authorization", "Token " + token);
   //Optional, Trust the security certificate
   //ServicePointManager.ServerCertificateValidationCallback += (sender, certificate, chain, sslPolicyErrors) => true;
   //Set the body of the request
   if (!string.IsNullOrEmpty(jsonToSend))
   {
      request.AddParameter("application/json; charset=utf-8", jsonToSend, ParameterType.RequestBody);
   }
   //Send the Request
   IRestResponse response = client.Execute(request);
   // the result should look like the following
   // Optional: Exception handling
   if (response.ErrorException != null)
   {
      const string message = "Error retrieving response. Check inner details for more info.";
      var yourException = new ApplicationException(message, response.ErrorException);
      throw yourException;
   }
}
```

#### **Example: delete an Entity**

```
private void DeleteEntityExample(string token)
{
    // The url of mandator you from the web api help page
    var url = "{mandatorid}/entity/asset/{entityid}";
    // example 0/entity/Asset/1
    // The Url of the Spider Web API
    var yourApiUrl = "http://yourWebServer/SpiderWebApi";
    // Create a Rest Client
```

# **FLex**era

```
RestClient client = new RestClient {BaseUrl = new Uri(yourApiUrl)};
   // Initialize your Rest Request
   RestRequest request = new RestRequest
   {
      Resource = url,
      RequestFormat = DataFormat.Json,
      Method = Method.DELETE
   };
   //Format Header
   request.AddHeader("Accept", "application/json, text/json");
   //Authentication add your token as an Authentication to your request object.
   request.AddHeader("Authorization", "Token " + token);
   //Optional, Trust the security certificate
   //ServicePointManager.ServerCertificateValidationCallback += (sender, certificate, chain, sslPolicyErrors) => true;
   //Send the Request
   IRestResponse response = client.Execute(request);
  // Optional: Exception handling
   if (response.ErrorException != null)
   {
      const string message = "Error retrieving response. Check inner details for more info.";
      var yourException = new ApplicationException(message, response.ErrorException);
      throw yourException;
   }
}
```

## 4.12.3 Object Search

The object search functions are used to search, filter and find spider entities.

#### **Example: Search**

```
private void SearchExample(string token)
{
    // The url of mandator you from the web api help page
    var url = "{mandatorid}/search/Asset?Orderby=AssetNo&MaxRows=10&Firstrow=1";
    // The Url of the Spider Web API
    var yourApiUrl = "http://yourWebServer/SpiderWebApi";
    // Create a Rest Client
    RestClient client = new RestClient {BaseUrl = new Uri(yourApiUrl)};
    // Initialize your Rest Request
    RestRequest request = new RestRequest
    {
        Resource = url,
        RequestFormat = DataFormat.Json
    }
}
```

```
FLexera
```

```
};
      //Format Header
      request.AddHeader("Accept", "application/json, text/json");
      //Authentication add your token as an Authentication to your request object.
      request.AddHeader("Authorization", "Token " + token);
      //Optional, Trust the security certificate
      //ServicePointManager.ServerCertificateValidationCallback += (sender, certificate, chain, sslPolicyErrors) => true;
      //Send the Request
      IRestResponse response = client.Execute(request);
      // Optional: Exception handling
      if (response.ErrorException != null)
      {
         const string message = "Error retrieving response. Check inner details for more info.";
         var yourException = new ApplicationException(message, response.ErrorException);
         throw yourException;
      }
   }
     }
//
        the response content should look like the following
11
        "Result": [
11
        {
           "id": 11,
11
11
           "assetNo": "ESXHOST003.domain.CORP",
           "hostname": "ESXHOST003",
//
//
           "assetType": "Server",
11
           "status": "Aktiv",
           "functionUnitID": 11,
//
           "functionUnit": "ESXHOST003.domain.CORP",
11
           "serialNo": null
//
11
        },
11
        {
           "id": 12,
//
11
           "assetNo": "ESXHOST004.domain.CORP",
           "hostname": "ESXHOST004",
//
11
           "assetType": "Server",
           "status": "Aktiv",
11
           "functionUnitID": 12,
11
           "functionUnit": "ESXHOST004.domain.CORP",
11
           "serialNo": null
//
11
        },
//
        {
           "id": 10,
//
11
           "assetNo": "ESXHOST005.domain.CORP",
           "hostname": "ESXHOST005",
11
11
           "assetType": "Server",
           "status": "Aktiv",
11
//
           "functionUnitID": 10,
           "functionUnit": "ESXHOST005.domain.CORP",
//
           "serialNo": null
//
11
        },
```

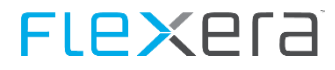

```
// }
11
    ],
    "IsResultTruncated": true,
11
// "Notifications": [],
// "Duration": 720,
    "SelfLink": "http://yourserver/SpiderAPI/0/search/Asset?MaxRows=10&Firstrow=1&Orderby=AssetNo",
11
// "Parameter": {
       "Conditions": [],
11
11
       "MaxRows": 10,
       "FirstRow": 1,
11
       "OrderBy": "AssetNo",
11
        "Distinct": false,
11
11
        "Fields": null,
11
       "AllFields": false,
11
       "CultureCode": null
// }
//}
```

### 4.12.4 Reports

The report area enables the generation, filtering and retrieval of reports stored in Spider.

#### **Example: Querying a Report**

```
private void GetReportsExample(string token)
    {
       // The url of mandator you from the web api help page
       var url = "{mandatorid}/report/{reportid}";
        // The Url of the Spider Web API
        var yourApiUrl = "http://yourWebServer/SpiderWebApi";
        // the token you have from the first Token example, and you will use this token in every request
        // Create a Rest Client
        RestClient client = new RestClient {BaseUrl = new Uri(yourApiUrl)};
        // Initialize your Rest Request
        RestRequest request = new RestRequest
        {
           Resource = url,
           RequestFormat = DataFormat.Json
        };
        //Format Header
        request.AddHeader("Accept", "application/json, text/json");
        //Authentication add your token as an Authentication to your request object.
        request.AddHeader("Authorization", "Token " + token);
        //Optional, Trust the security certificate
        //ServicePointManager.ServerCertificateValidationCallback += (sender, certificate, chain, sslPolicyErrors) => true;
        //Send the Request
```

# **FLex**era

```
IRestResponse response = client.Execute(request);
// the Response should look like the following
//{
     "Meta": {
11
        "DisplayCategory": "Compliance",
11
11
        "DisplayName": "Productversion compliance per Legal Entity",
11
        "DisplayDescription": "Shows Compliance overview per Productversion and Legal Entity",
        "Guid": "b35ab679-55a5-4219-a9fe-230e7934f68d",
11
        "Category": "Compliance",
11
        "Name": "Productversion compliance per Legal Entity",
11
11
        "Description": "Shows Compliance overview per Legal Entity",
11
        "ID": 52,
        "ApplicationName": "Spider Licence",
11
        "ApplicationGuid": "135ea316-a932-44c9-bffb-fbd128754884"
11
11
    },
    "Count": 92,
11
11
    "Result": [
11
    {
11
        "manufacturer": "Microsoft",
11
        "productVersionID": 19,
        "productVersion": "Access 2016 (Device, Win)",
11
11
        "legalEntity": null,
        "complianceICON": "PROBLEM",
11
11
        "licencePosition": -1,
11
        "licenceRequirement": 1,
        "licenceEntitlement": 0,
11
11
        "downgradeAllocation": 0,
        "poolingAllocation": 0,
11
11
        "consumed": 0,
11
        "remainingLicencesShort": 0
11
    },
11
    {
        "manufacturer": "Microsoft",
11
11
        "productVersionID": 10445,
        "productVersion": "Access 2019 (Device, Win)",
11
        "legalEntity": "Zentrale/Software Entwicklung/Administration 3A",
11
11
        "complianceICON": "OK",
        "licencePosition": 0,
11
11
        "licenceRequirement": 0,
11
        "licenceEntitlement": 5,
        "downgradeAllocation": -5,
11
11
        "poolingAllocation": 0,
11
        "consumed": 0,
        "remainingLicencesShort": 0
11
11
    },
11
   ],
    "IsResultTruncated": false,
11
11
    "Notifications": [],
11
    "Duration": 527,
    "SelfLink": "http://yourserver/Spiderapi/mandatorid/report/52?MaxRows=10&Firstrow=1&Orderby=Consumed",
11
11
    "Parameter": {
11
        "Conditions": [],
11
        "MaxRows": 10,
// "FirstRow": 1,
```

# **FLex**era

```
11
           "OrderBy": "Consumed",
   11
           "Distinct": false,
   11
           "Fields": null,
           "AllFields": false,
   11
           "CultureCode": null
   11
      }
   11
   //}
   // Optional: Exception handling
   if (response.ErrorException != null)
   {
      const string message = "Error retrieving response. Check inner details for more info.";
      var yourException = new ApplicationException(message, response.ErrorException);
      throw yourException;
   }
}
```

### 4.12.5 Meta area

The Spider Web API meta area provides information about the fields in search results and reports, as well as information about creating and editing entities.

In addition to the lists of available tenants, entities, searches, and reports, metadata contain additional information depending on the used function.

#### Example: retrieving tenant (Mandator) information

```
private MandatorObject GetMandatorsExample(string token)
{
// The url of mandator you from the Web API Help
var url = "meta/mandator";
// The Url of the Spider Web API
var yourApiUrl = "http://yourWebServer/SpiderWebApi";
// The token you have from the first token example, and you will use this token in each request
// Create a Rest Client
 RestClient client = new RestClient {BaseUrl = new Uri(yourApiUrl)};
// Initialize Rest Request
RestRequest request = new RestRequest
 {
   Resource = url,
   RequestFormat = DataFormat.Json
 };
  //Format the header
  request.AddHeader("Accept", "application/json, text/json");
 //Authentication: Add your token as an Authentication header to your request object.
  request.AddHeader("Authorization", "Token " + token);
```

# FLe×era

```
//Optional, trust the security certificate
  //ServicePointManager.ServerCertificateValidationCallback += (sender, certificate, chain, sslPolicyErrors) => true;
         //Send the Request
         IRestResponse response = client.Execute(request);
         // Optional: Exception handling
if (response.ErrorException != null {
const string message = "Error retrieving response. Check inner details for more info.";
var yourException = new ApplicationException(message, response.ErrorException);
            throw yourException;
 }
//you can finally deserialize the result in your own object
         // As an example the see below the MandatorObject definition
MandatorObject result = new MandatorObject();
if (response.StatusCode == HttpStatusCode.OK)
         {
             result = JsonConvert.DeserializeObject<MandatorObject>(response?.Content);}
         return result;
}
public class MandatorObject
      {
         public System.Data.DataTable Result { get; set; }
         public string CultureCode { get; set; }
      }
```

#### **Example: Asset search information**

```
private void GetMetaSearchAssetExample(string token)
 {
       // The url of mandator you from the web api help page
       var url = "{mandatorid}/meta/search/asset";
       // The Url of the Spider Web API
       var yourApiUrl = "http://yourWebServer/SpiderWebApi";
       // Create a Rest Client
       RestClient client = new RestClient {BaseUrl = new Uri(yourApiUrl)};
       // Initialize your Rest Request
       RestRequest request = new RestRequest
       {
          Resource = url,
          RequestFormat = DataFormat.Json
       };
       //Format the header
       request.AddHeader("Accept", "application/json, text/json");
       //Authentication: Add your token as an Authentication header to your request object.
```

```
request.AddHeader("Authorization", "Token " + token);
         //Optional, Trust the security certificate
         //ServicePointManager.ServerCertificateValidationCallback += (sender, certificate, chain, sslPolicyErrors) => true;
         //Send the Request
         IRestResponse response = client.Execute(request);
 //the content should look like the following
         //{
         11
              "fields": [
         11
             {
         11
                 "inResult": false,
                 "fieldName": "ID",
         11
                 "displayName": "ID",
         11
                 "dataType": "int"
         11
         11
             },
         11
             {
                 "inResult": true,
         11
         11
                 "fieldName": "AssetNo",
         11
                 "displayName": "AssetNo",
         11
                 "dataType": "nvarchar"
         11
             },
         // ],
         11
             "notifications": [],
         11
             "duration": 55,
         // "selfLink": "http://yourServer/SpiderWebApi/0/meta/search/Asset",
         // "parameter": {
         11
                 "cultureCode": null
         11
             }
         //}
         // Optional: Exception handling
  if (response.ErrorException != null)
         {
    const string message = "Error retrieving response. Check inner details for more info.";
var yourException = new ApplicationException(message, response.ErrorException);
            throw yourException;
         }
      }
```

#### **Example: Report information**

```
private void GetMetaReportExample(string token)
{
    // The url of mandator you from the web api help page
    var url = "{mandatorid}/meta/report/{reporid}";
    // The Url of the Spider Web API
    var yourApiUrl = "http://yourWebServer/SpiderWebApi";
    // the token you have from the first Token example, and you will use this token in every request
    // Create a Rest client
```

FIPXPIA

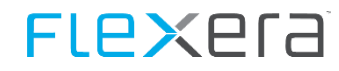

```
RestClient client = new RestClient {BaseUrl = new Uri(yourApiUrl)};
// Initialize your Rest Request
RestRequest request = new RestRequest
{
   Resource = url,
   RequestFormat = DataFormat.Json
};
//Format the header
request.AddHeader("Accept", "application/json, text/json");
//Authentication. add your token as an Authentication header to your request
request.AddHeader("Authorization", "Token " + token);
//Optional, Trust the security certificate
//ServicePointManager.ServerCertificateValidationCallback += (sender, certificate, chain, sslPolicyErrors) => true;
//Send the Request
IRestResponse response = client.Execute(request);
// the Response should look like the following
11
          {
11
              "meta": {
11
                 "displayCategory": "Compliance",
   "displayName": "Productversion compliance per Legal Entity",
11
11
   "displayDescription": "Shows Compliance overview per Productversion and Legal Entity",
   "guid": "b35ab679-55a5-4219-a9fe-230e7934f68d",
11
11
    "category": "Compliance",
11
    "name": "Productversion compliance per Legal Entity",
    "description": "Shows Compliance overview per Legal Entity",
11
11
    "id": 52,
    "applicationName": "Spider Licence",
11
// "applicationGuid": "135ea316-a932-44c9-bffb-fbd128754884"
11
             },
// "fields": [
// {
      "inResult": false,
11
11
      "fieldName": "ManufacturerID",
11
      "displayName": "Manufacturer",
      "dataType": "int"
11
11
   },
// {
      "inResult": true,
11
11
    "fieldName": "Manufacturer",
11
      "displayName": "Manufacturer",
      "dataType": "nvarchar"
11
11
   },
11
   {
      "inResult": false,
11
11
      "fieldName": "ProductVersionID",
      "displayName": "ProductVersionID",
11
      "dataType": "int"
11
// },
11
     {
```

# Flexera

```
11
      "inResult": true,
11
      "fieldName": "ProductVersion",
      "displayName": "Product version",
11
      "dataType": "nvarchar"
11
// },
11
   {
      "inResult": false,
11
11
      "fieldName": "LegalEntityID",
      "displayName": "Legal Entity",
11
11
      "dataType": "int"
11
   },
11
    {
11
      "inResult": true,
      "fieldName": "LegalEntity",
11
     "displayName": "Legal Entity",
11
      "dataType": "nvarchar"
11
11
    },
11
      "inResult": true,
11
11
      "fieldName": "ComplianceICON",
11
      "displayName": "ComplianceICON",
11
      "dataType": "nvarchar"
11
   },
11
    {
      "inResult": true,
11
    "fieldName": "LicencePosition",
11
11
      "displayName": "LicencePosition",
      "dataType": "int"
11
11
   },
11
    {
      "inResult": true,
11
      "fieldName": "LicenceRequirement",
11
      "displayName": "License Requirement",
11
11
      "dataType": "int"
   },
11
11
11
      "inResult": true,
      "fieldName": "LicenceEntitlement",
11
11
      "displayName": "LicenceEntitlement",
      "dataType": "int"
11
11
   },
11
   {
      "inResult": true,
11
11
      "fieldName": "DowngradeAllocation",
11
      "displayName": "DowngradeAllocation",
      "dataType": "int"
11
11
    },
11
    {
11
      "inResult": true,
11
      "fieldName": "PoolingAllocation",
      "displayName": "PoolingAllocation",
11
      "dataType": "int"
11
11
    },
11
     {
// "inResult": true,
```

# Flexera

```
11
         "fieldName": "Consumed",
         "displayName": "Consumed",
   11
         "dataType": "int"
   11
   // },
   // {
         "inResult": true,
   11
       "fieldName": "RemainingLicencesShort",
   11
         "displayName": "RemainingLicencesShort",
   11
         "dataType": "int"
   11
  // }
   // ],
  // "notifications": [],
   // "duration": 479,
  // "selfLink": "http://yourWebServer/SpiderAPI/0/meta/report/52",
  // "parameter": {
      "cultureCode": null
  11
   // }
   //}
   // Optional: Exception handling
   if (response.ErrorException != null)
   {
      const string message = "Error retrieving response. Check inner details for more info.";
      var yourException = new ApplicationException(message, response.ErrorException);
      throw yourException;
  }
}
```

#### **Example: Entity information**

```
private void GetMetaEntitiesExample(string token)
    {
       // The url of mandator you from the web api help page
       var url = "{mandatorid}/meta/entities";
       // The Url of the Spider Web API
       var yourApiUrl = "http://yourWebServer/SpiderWebApi";
       // Create a Rest Client
       RestClient client = new RestClient {BaseUrl = new Uri(yourApiUrl)};
       // Initialize your Rest Request
       RestRequest request = new RestRequest
        {
           Resource = url,
           RequestFormat = DataFormat.Json
       };
        //Format the Header
        request.AddHeader("Accept", "application/json, text/json");
       //Authentication add your token to your request object.
        request.AddHeader("Authorization", "Token " + token);
```

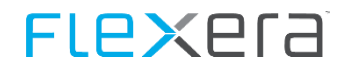

```
//Optional, Trust the security certificate
//ServicePointManager.ServerCertificateValidationCallback += (sender, certificate, chain, sslPolicyErrors) => true;
//Send the Request
IRestResponse response = client.Execute(request);
//the response content should look like the following
//{
    "entities": [
11
11
    {
11
        "name": "Article",
11
        "displayName": "Article",
        "parentName": "",
11
        "parentDisplayName": ""
11
11
    },
11
    {
        "name": "LicenceAllocation",
11
       "displayName": "LicenceAllocation",
11
11
        "parentName": "",
        "parentDisplayName": ""
11
11
    },
11
    {
11
        "name": "LicenceKey",
        "displayName": "License key",
11
        "parentName": "",
11
11
        "parentDisplayName": ""
11
    },
11
    {
11
        "name": "Product Licence",
11
        "displayName": "Product Licence",
        "parentName": "Licence",
11
        "parentDisplayName": "License"
11
11
    },
11
    {
        "name": "Product Change Licence",
11
11
        "displayName": "Product Change Licence",
        "parentName": "Licence",
11
11
        "parentDisplayName": "License"
11
    },
11
    {
        "name": "OEM Licence",
11
//
        "displayName": "OEM Licence",
11
        "parentName": "Licence",
11
        "parentDisplayName": "License"
11
    },
11
   ],
11
    "notifications": [],
11
    "duration": 7,
    "selfLink": "http://yourServer/SpiderWebApi/0/meta/entities",
11
// "parameter": {
11
        "cultureCode": null
11
```

# Flexera

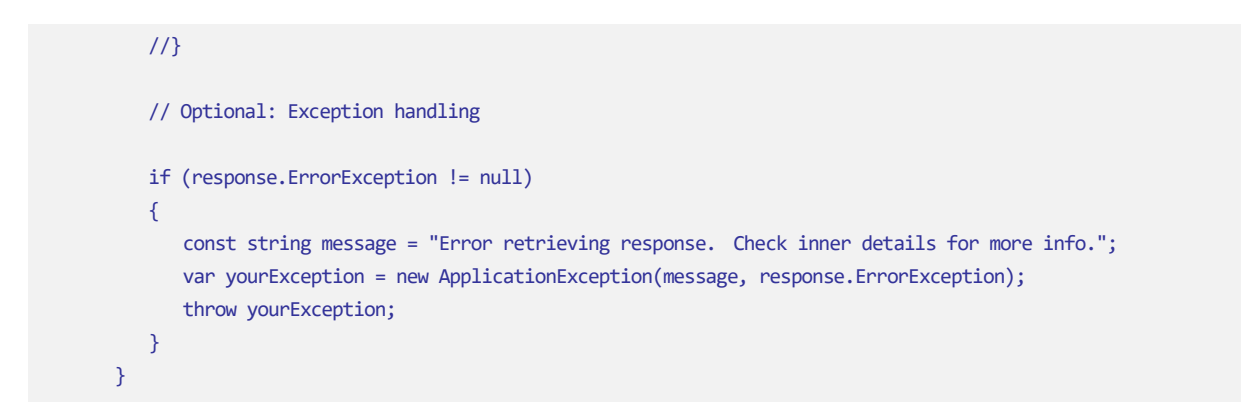

# Software Services (Catalogs and Recognition)

## 5.1 System requirements

### 5.1.1 Application server

The installation of the Recognition can either be done on the system where Spider has been installed or on a separate system.

Additional services for the functionality of the Recognition are installed.

- EDC monitor
- Spider Data Receiver
- Software Recognition Center upload (optional)

The databases must be stored on the same server (and Instance), which is also used for storing the databases for Spider.

During the setup, the connection to the database server is prompted.

The following conditions must be observed:

- The setup has to be executed with administrative rights.
- Recognition (RC) and Spider Data Collector have to run on separate systems. These may also be separated virtual environments.
- On the Spider application server, the RC or the Spider Data Collector may be installed.
- Port for the communication of software recognition with Spider Data Collector(s) to be connected; the port can be selected freely. By default, port **1685** is used.
- In case of productive systems, the address and port for the upload to the software recognition center must be reachable from the server
  - Address: edcsrv1.brainwaregroup.com
  - Port: 1337

**Note** Test systems without upload to the software recognition center.

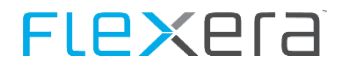

Here, you can install software recognition and Spider Data Collector parallel.

### **5.1.2** Database server

A Microsoft SQL server, Version 2008 or later, is required as database server. For a successful setup, the following preconditions must be met on the database server.

The database server must be the same server on which the Spider databases are installed.

- You must activate the TCP/IP protocol in the "SQL Server Configuration" of the SQL server configuration manager.
- A database login for the SQL installation user is required.
- If the SQL installation user does not possess the right to create databases, it must be provided before starting the installation.

If the SQL installation user does not possess the rights to create other SQL logins on the database server, the required SQL login must be set up beforehand and made available for the setup. It is recommended to use the same user which has been used for the Spider installation, since the Spider services must also have access to the software recognition database.

• The SQL installation user will at least need the right to execute the SQL scripts for creating and changing the database objects as well as the database properties (Extended Properties) in the Spider databases.

### **Required database**

To create databases during the installation, the SQL installation user will need the corresponding rights. If these cannot be granted, the product databases have to be created before execution of the setup. The setup supports the usage of empty databases which have been created beforehand. Especially if the databases shall not be created with default properties, the required databases can be provided using the desired settings.

The following databases are required for the installation:

• Spider Recognition

ImportantIt is recommended to use the suffix (later in the example: "CoreServer\_00\_") used for the installation<br/>of Spider, also for the recognition database. This makes the identification on the SQL server easier.

Please note the following:

- The name can be chosen freely. The database name must not start with a number.
- All Spider databases must have the same Database collation. A case insensitive collation (CI collation) must be selected, e.g. SQL\_Latin1\_General\_CP1\_CI\_AS.
- The databases must be completely empty before installation.

### **Required SQL user**

If the SQL installation user does not have the permission to create new logins on the database server, this login must be created beforehand. An SQL user is required for the setup. The login data are requested during the installation. The user must be the same as the one used for the Spider installation, since the services of Spider must have access to the software recognition database.

# **Overview of required rights**

Please refer to the table below for the rights required to execute the setup:

| Task                         | Rights to | Right(s)            |
|------------------------------|-----------|---------------------|
| Creating logins              | Server    | ALERT ANY LOGIN     |
| Creating databases           | Server    | CREATE DATABASE     |
|                              |           | CREATE ANY DATABASE |
|                              |           | ALTER ANY DATABASE  |
| Creating extended properties | Database  | ALTER               |

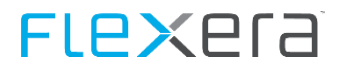

## 5.2 Installation

### 5.2.1 Start of the installation

Start the installation by executing Recognition Setup.exe

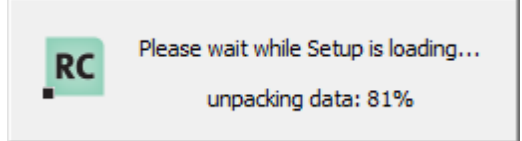

At first, you are asked to select the language for the installation assistant. To do this, click on the desired language in the selection box and confirm your input with "OK".

| Installer La | anguage                   | $\times$ |
|--------------|---------------------------|----------|
| RC           | Please select a language. |          |
|              | English                   | $\sim$   |
|              | OK Cancel                 |          |

After that, the installation assistant for Spider will open. This assistant will guide you through the setup installation in the selected language. Click on "Next" to start the installation.

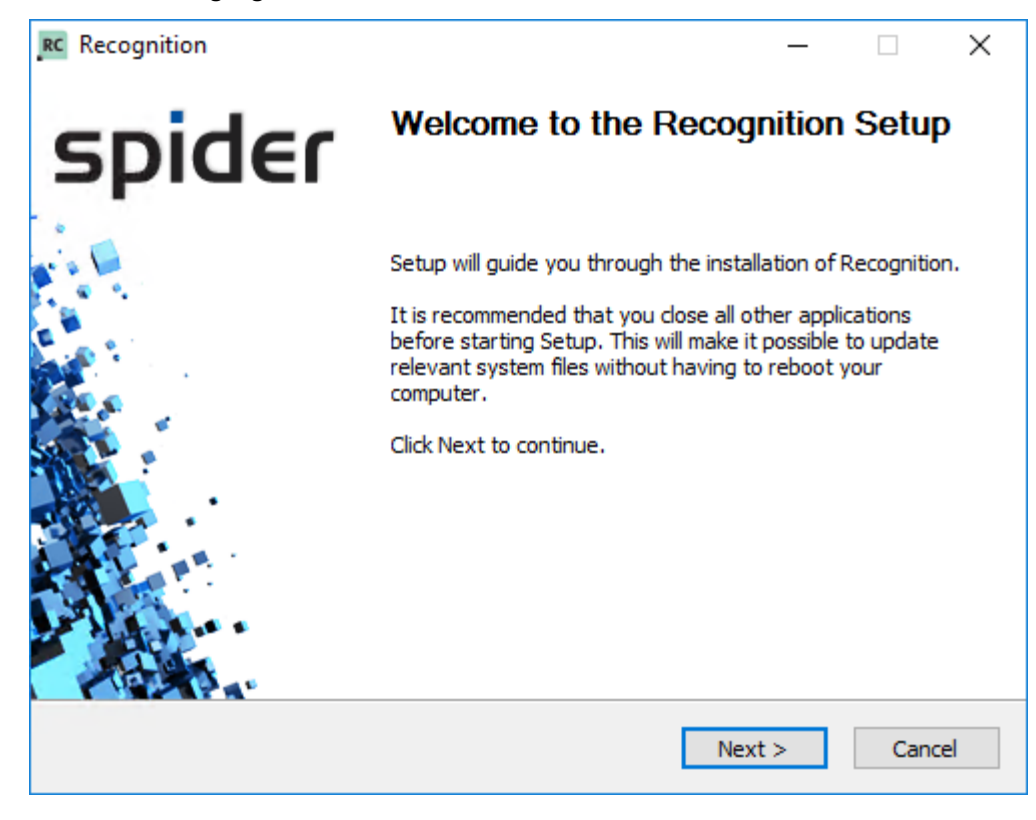

## 5.2.2 License agreement

In the next step, you are asked to read and accept the license agreement before starting the installation. The setup can only be continued after accepting the license agreement.

| RC Recognition                                                                                                    | – 🗆 X              |
|----------------------------------------------------------------------------------------------------|--------------------|
| License Agreement<br>Please review the license terms before installing Recognition.                                               | spider             |
| Press Page Down to see the rest of the agreement.                                                                                 |                    |
| Spider End User License Agreemer                                                                                                  | nt (EULA) 🔶        |
|                                                                                                    |                    |
| PRELIMINARY NOTE                                                                                                    |                    |
| By downloading and installing, copying or otherw                                                                                  | teme GmbH          |
| If you accept the terms of the agreement, click the check box below.<br>agreement to install Recognition. Click Next to continue. | ou must accept the |
| ☑ I accept the terms of the License Agreement                                                                                     |                    |
| © Brainware Consulting & Development AG                                                                                           |                    |
| < Back Nex                                                                                                    | ct > Cancel        |

## 5.2.3 License file

Select the matching license file to continue the setup. The setup cannot be continued without the license file

| Recognition                                                                        |                                                                | _                                 |               | $\times$ |
|------------------------------------------------------------------------------------|----------------------------------------------------------------|-----------------------------------|---------------|----------|
| <b>cense file</b><br>Please provide licensing information.                         |                                                                | SD                                | oide          | ٢        |
|                                                                                    |                                                                |                                   |               |          |
| Please choose the license that is suppo<br>If a license has been found in the same | osed to be used for this Reco<br>e folder from where you start | gnition installa<br>ted the setup | ation.<br>the |          |
| name of the licensee will be displayed.                                            |                                                                |                                   |               |          |
| rease check in this is correct.                                                    |                                                                |                                   |               |          |
| License holder                                                                     | No license found.                                              |                                   |               |          |
| Valid until                                                                        | No license found.                                              |                                   |               |          |
|                                                                                    |                                                                |                                   |               |          |
|                                                                                    |                                                                |                                   |               |          |
| License file                                                                       |                                                                |                                   |               | _        |

Click on "..." Button:

| S Open                                                                          |                                         |                  |              |                     | ×      |
|---------------------------------------------------------------------------------|-----------------------------------------|------------------|--------------|---------------------|--------|
| $\leftarrow$ $\rightarrow$ $\checkmark$ $\uparrow$ $\square$ $\Rightarrow$ Wind | dows (C:) > Installation                |                  | √ Ū          | Search Installation | Ą      |
| Organize 💌 New folder                                                           |                                         |                  |              |                     | . ?    |
| Quick access                                                                    | Name                                    | Date modified    | Туре         | Size                |        |
| This PC                                                                         | brainwaregroup - PRODUCTIVE.license     | 23.09.2016 11:45 | XML Document | 6 KB                |        |
| Windows (C:)                                                                    |                                         |                  |              |                     |        |
| Drivers                                                                         |                                         |                  |              |                     |        |
| inetpub                                                                         |                                         |                  |              |                     |        |
| Installation                                                                    |                                         |                  |              |                     |        |
| PerfLogs                                                                        |                                         |                  |              |                     |        |
| Program Files                                                                   |                                         |                  |              |                     |        |
| Program Files (x                                                                |                                         |                  |              |                     |        |
| SQLDATA                                                                         |                                         |                  |              |                     |        |
| Users                                                                           |                                         |                  |              |                     |        |
| M0                                                                              |                                         |                  |              |                     |        |
| File nan                                                                        | ne: brainwaregroup - PRODUCTIVE.license |                  | ~            | XML Files           | $\sim$ |
|                                                                                 |                                         |                  |              | Open 🔽 Can          | cel    |
|                                                                                 |                                         |                  |              |                     |        |

Select the license and then click "Open".

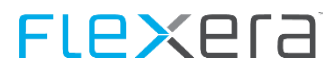

The selected license will be loaded and its details are shown.

| RC Recognition                                                                                                    | - 🗆 ×                                                                                            |
|----------------------------------------------------------------------------------------------------|--------------------------------------------------------------------------------------------------|
| License file<br>Please provide licensing information.                                                                         | spider                                                                                           |
| Please choose the license that is suppo<br>If a license has been found in the same<br>name of the licensee will be displayed. | sed to be used for this Recognition installation.<br>folder from where you started the setup the |
| Please check if this is correct.                                                                                              |                                                                                                  |
| License holder                                                                                                    | Brainwaregroup                                                                                   |
| Valid until                                                                                                    | 31.12.2018                                                                                       |
| License file                                                                                                    |                                                                                                  |
| C:\Installation\brainwaregroup - PROI                                                                                         | DUCTIVE.license.xml                                                                              |
| © Brainware Consulting & Development A                                                                                        | G                                                                                                |

Note If a license is found in the same directory which has been used to start the setup, it will be loaded automatically into the dialog (if valid).

# 5.2.4 Installation directory

In the following step, you can select a target directory for the installation. You may change the proposed default path.

| RC Recognition                                                                                                    | – 🗆 X                          |
|----------------------------------------------------------------------------------------------------|--------------------------------|
| Choose Install Location<br>Choose the folder in which to install Recognition.                                              | spider                         |
| Setup will install Recognition in the following folder. To install in a and select another folder. Click Next to continue. | different folder, click Browse |
| Destination Folder<br>C:\Program Files\Spider\Recognition                                                                  | Browse                         |
| Space required: 154.7MB<br>Space available: 4.1GB                                                                          |                                |
| < Back                                                                                                    | Next > Cancel                  |

### **5.2.5** Database server

In the following step, the installation assistant will ask you to specify the name and the instance of a Microsoft SQL Server, on which the recognition databases are to be installed.

| RC Recognition                                                                          | _     |        |
|-----------------------------------------------------------------------------------------|-------|--------|
| SQL Connection and Install User<br>This connection is used to execute the installation. | sp    | ider   |
| Please verify name and instance of the SQL server used for Recognit                     | ion   |        |
| SQL Server Name (optional Instance Name)                                                |       |        |
| .\                                                                                      |       |        |
| Username;                                                                               |       |        |
| Password:                                                                               |       |        |
|                                                                                         |       |        |
|                                                                                         |       |        |
| © Brainware Consulting & Development AG                                                 | ext > | Cancel |

The user, with which the connection is established, can either be the logged-in (Windows) user or an SQL user.

To use an SQL user, you must tick the check box Use SQL user for database connection and fill in the fields User name and Password with the desired data.

| RC Recognition                                                    | – 🗆 X         |
|-------------------------------------------------------------------|---------------|
| SQL Connection and Install User                                   | spider        |
| This connection is used to execute the installation.              | Shidei        |
| Please verify name and instance of the SQL server used for Recogn | ition         |
| SQL Server Name (optional Instance Name)                          |               |
| Α                                                                 |               |
| Use SQL user to connect to DB.                                    |               |
| Username:                                                         |               |
| Password:                                                         |               |
| ••••                                                              |               |
|                                                                   |               |
|                                                                   |               |
| © Brainware Consulting & Development AG                           |               |
| < Back N                                                          | Next > Cancel |
|                                                                   |               |

**Note** The users have to be set up beforehand on the database server with the corresponding rights. Depending on the rights of the user, the subsequent dialogs will show different options.

| Field                                   | Description                                                                                         |
|-----------------------------------------|----------------------------------------------------------------------------------------------------|
| SQL server name                         | Name of the SQL server, including instance name and port if required e.g. SQLSERVER\SQLINSTANZ,1234 |
| Using SQL users for database connection | Select whether to use the logged-in domain user or an SQL user.                                     |
| User name                               | Name of SQL user.                                                                                   |
| Password                                | Password of the SQL user.                                                                           |

## 5.2.6 Database & Data Receiver

In this dialog, you can enter the data for the recognition database, the Core database of the Spider installation to be connected, the data directory, the recognition upload and the customer ID.

| RC Recognition                       |                                         | _                    |        |
|--------------------------------------|-----------------------------------------|----------------------|--------|
| Configuration<br>Settings for databa | ses and directories                     | sp                   | ider   |
| Database:                            | - Create new database - $\qquad \lor$   | Recognition          |        |
| Core DB:                             | SpiderCore ~                            |                      |        |
| Data path:                           | C:\RecognitionData                      |                      |        |
| Port:                                | 1685                                    |                      |        |
| Recognition Cen                      | ter Upload                              |                      |        |
| Upload ID:                           | 66666666-6666-6666-66666666666666666666 | 566666               |        |
| Customer ID:                         | Brainwaregroup                          |                      |        |
| New databases will                   | be created using the standard Setting   | s of the SQL server. |        |
| © Brainware Consultin                | g & Development AG                      |                      |        |
|                                      | < Bad                                   | k Next >             | Cancel |

| Field                     | Description                                                                                                    |
|---------------------------|----------------------------------------------------------------------------------------------------|
| Database                  | Select in the drop-down, whether a new database should be created, or select an existing (empty!) database                           |
| Core DB                   | Select the name of the Core database of the Spider installation to be linked                                                         |
| Data directory            | The work directory in which the received data of the Data Collector(s) are stored and pro-<br>cessed.                                |
| Port                      | Port used by the Data Receiver to receive the data of the connected Data Collectors (De-<br>fault port: 1685)                        |
| Recognition Center Upload | Check box to determine whether unrecognized software shall be transferred to Flexera for recognition.                                |
| Upload ID                 | ID (from the license file) used for identification prior to the upload to Flexera.                                                   |
| Customer ID               | Customer ID which will be transferred to the Data Collector(s) to ensure the identification at this installation of the recognition. |

## 5.2.7 SQL login, service user

This user is used for access to the software recognition database.

The Spider services access also the recognition databases by using the Core server user databases!

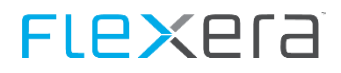

The default system user «spider» or the user which has been used for the installation of Spider must be entered.

| RC Recognition                                                                                                    |                      |                         | – 🗆 X           |  |  |
|----------------------------------------------------------------------------------------------------|----------------------|-------------------------|-----------------|--|--|
| SQL Login<br>Please specify a logon o                                                                                                    | user.                |                         | spider          |  |  |
| Use existing user                                                                                                    | Username<br>Password | Spider<br>••••          | ~               |  |  |
| O Create new user                                                                                                    | Username             | Recognition<br>Password | Repeat Password |  |  |
| Please choose a password that complies with your complexity settings of your Domain or SQL<br>Server! Please ensure that the given user credentials correspond with the credentials<br>provided for the Spider services and Spider web application. |                      |                         |                 |  |  |
| © Brainware Consulting &                                                                                                    | Development AG       | < Back                  | Next > Cancel   |  |  |

Attention When creating a new user, please make sure to grant the rights for Spider! To make sure that the Spider services can also access the recognition database, also the user used by the services must have the corresponding rights for using the recognition database.

| RC Recognition<br>SQL Login<br>Please specify a logon                                                                                                    | user.                |                         | spider          |  |
|----------------------------------------------------------------------------------------------------|----------------------|-------------------------|-----------------|--|
| O Use existing user                                                                                                    | Username<br>Password | Spider                  | ~               |  |
| • Create new user                                                                                                    | Username             | Recognition<br>Password | Repeat Password |  |
| Please choose a password that complies with your complexity settings of your Domain or SQL<br>Server! Please ensure that the given user credentials correspond with the credentials<br>provided for the Spider services and Spider web application. |                      |                         |                 |  |
| © Brainware Consulting 8                                                                                                    | Development A        | < Back                  | Next > Cancel   |  |

## 5.2.8 Summary

The summary shows that:

- the version of software recognition
- the software recognition definitions
- the Data Receiver components and version
- the upload to the Spider Recognition Center with version

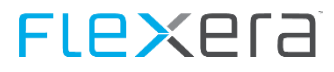

#### are installed.

| RC Recognition                                                        | – 🗆 X          |
|-----------------------------------------------------------------------|----------------|
| Summary<br>Summary of the installation                                | spider         |
| Here you see a summary of what is going to be installed:              |                |
| Software Recognition: 1.1610.1.16<br>Software Recognition Definitions |                |
| Data Receiver: 7.4.1.104                                              |                |
| Recognition Center Upload: 7.4.1.104                                  |                |
|                                                                       |                |
| © Brainware Consulting & Development AG                               | Install Cancel |

### 5.2.9 Installation

The installation assistant will now install Recognition. This can take some time. Please wait, until the installation is completed.

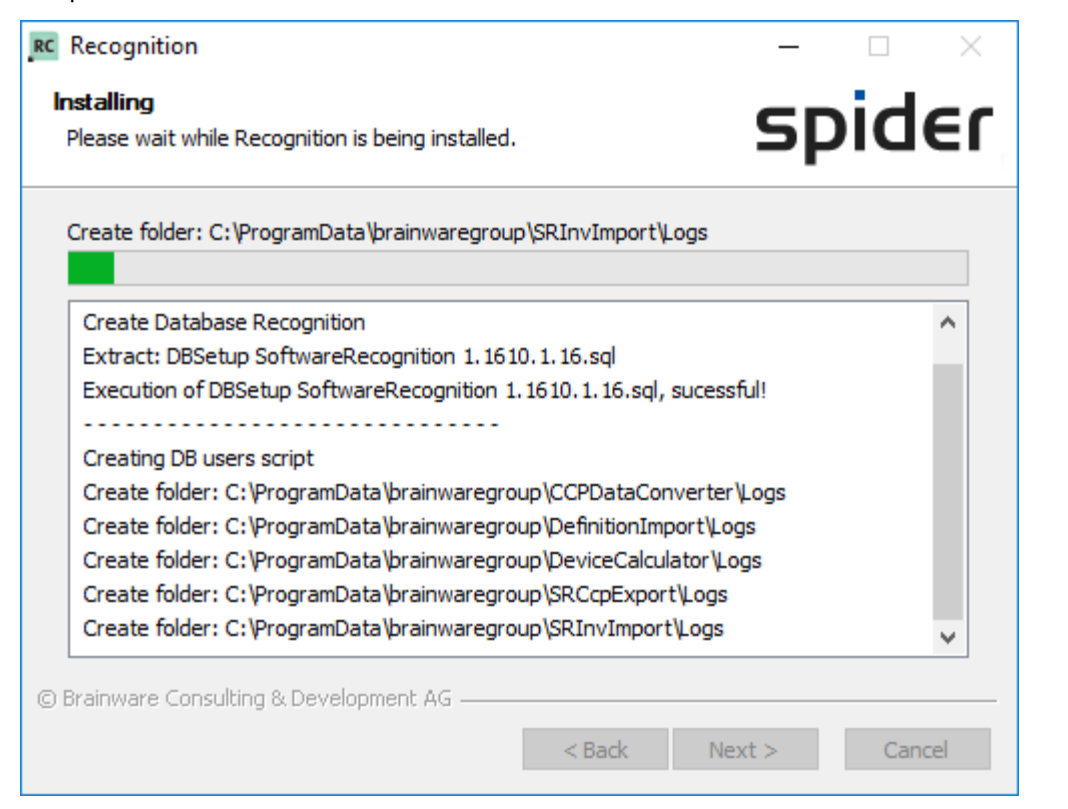

The successful completion of the installation will be shown in the progress dialog.

| RC Recognition                                                                                                    | - 🗆 🗙                 |
|----------------------------------------------------------------------------------------------------|-----------------------|
| Installation Complete<br>Setup was completed successfully.                                                                                                    | spider                |
| Completed                                                                                                    |                       |
| Creating Uninstaller<br>Created uninstaller: C:\Program Files\Spider\Recognition\Recog<br>Starting Services<br>Starting Service EDCMonitor successful.<br>Service SpiderDataCollectorService already started.<br>Service SpiderDataCollectorServiceG already started.<br>Starting Service SpiderDataReceiverService successful.<br>Starting Service SpiderDataReceiverServiceG successful.<br>Starting Service SWRManager successful.<br>Completed | gnition_Uninstall.exe |
| © Brainware Consulting & Development AG                                                                                                    | Next > Cancel         |

The setup has been completed successfully and can now be closed

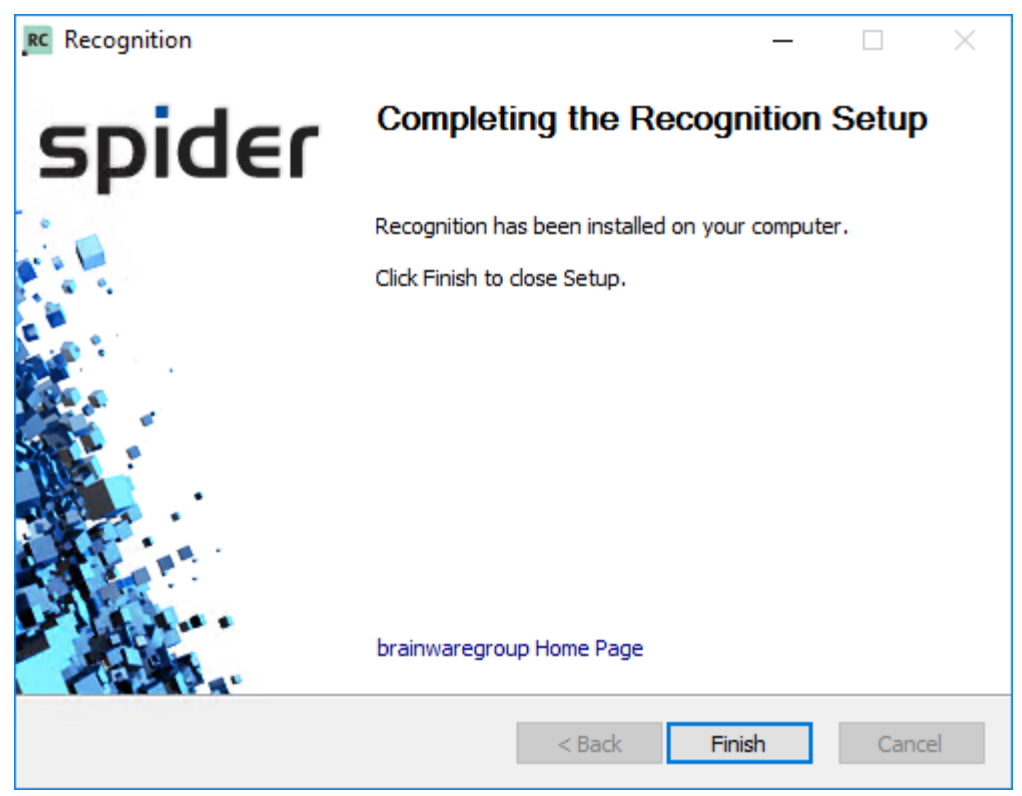

After completion of the installation, a log file will be written. For details to the log files, please refer to chapter <u>Log</u> <u>files</u> (on page 208).

## 5.3 Advanced configuration

### 5.3.1 Data Receiver

The Data Receiver is the component which receives the deliveries of the Data Collector(s).

The port and the storage location of the received files can be changed.

The configuration is done in the file <Installation directory>\Recognition\DataReceiver\SpiderDataReceiver.cfg

```
; OTB Connection Settings:
; ------;
; OTBPort - default setting is "80"
[Connection]
OTBPort=1685
; General settings:
; -------
; DataDirectory - is the data directory to save files in that should be uploaded - default if not set is the folder where the
EDCSRV.exe is installed (environment variables are resolved)
```

[General]

DataDirectory=C:\RecognitionData\DataReceiver

| Section    | Variable      | Description                                                                          |
|------------|---------------|--------------------------------------------------------------------------------------|
| Connection | OTBPort       | Port used by the Data Receiver to listen to the connections of the Data Collector(s) |
| General    | DataDirectory | Path used to store the received files.                                               |

| Attention | If variable DataDirectory is adapted, the Service "Spider Data Receiver" must be restarted.<br>the change will become active.        | Only then,   |
|-----------|----------------------------------------------------------------------------------------------------|--------------|
|           | In addition, the configuration of the <u>EDC monitor</u> (on page 177) has to be adapted to make can find the files to be processed. | sure that it |

### **SSL Secured Transmission**

Communication with the Spider Data Collector can be secured by SSL (RSA 2048Bit).

The superior Data Receiver provides the SSL mechanism for the subordinate Data Collectors.

Upon installation of the Data Receiver the necessary files are generated and placed in: %ProgramData%\Columbus

SSL usage can be enabled by setting the following registry keys.

Key: HKEY\_LOCAL\_MACHINE\SOFTWARE\<Wow6432Node>\BrainWare\Columbus\7\
"OTBEncryptionUseSSL"="1"

"OTBEncryptionForceUseSSL"="0"

## 5.3.2 EDC Monitor

The EDC monitor is responsible for the import of the files received by the Data Receiver into the recognition database.

# The configuration of the EDC monitor is stored in the file <installation path>\Recognition\EDCMonitor\EDCMonitor.exe.config.

```
<?xml version="1.0" encoding="utf-8"?>
<configuration>
   <connectionStrings>
       <!-- Connection string to the software recognition database -->
       <add name="SoftwareRecognitionConnectionString" connectionString="server=server.domain.local; database=Recognition;
uid=Spider; pwd=abcde; application name=SpiderEDCMonitor;Persist Security Info=True" />
   </connectionStrings>
    <appSettings>
       <!-- Working directory of the EDC monitor
       Has to be the path where EDCMonitor.exe is located -->
       <add key="EDCMonitorWorkingDirectory" value="C:\Program Files\Spider\Recognition\EDCMonitor" />
       <!-- Working directory of Data Receiver.
       Following files are expected in the directory:
        * SpiderDataReceiver.cfg
         * SpiderDataReceiverRegister.csv
         * SpiderDataReceiverConnection.csv -->
       <add key="DataReceiverWorkingDirectory" value="C:\Program Files\Spider\Recognition\DataReceiver" />
      <!-- Location, where files are commited to software recognition.
       The data directory of the EDC server and this directory should be located on the same HDD. -->
       <add key="SoftwareRecognitionImportDirectory" value="C:\RecognitionData\EDC monitor" />
       <!-- Delay between monitoring processes (in minutes). -->
       <add key="Interval" value="1" />
       <!-- Directory where log files will be written
       Standard: %ProgramData%\brainwaregroup\EDCMonitor\Logs
   -->
       <add key="FeedbackDirectory" value="C:\ProgramData\brainwaregroup\EDCMonitor\Logs" />
    </appSettings>
</configuration>
```

| Setting                                                    | Description                                                                                                    |
|------------------------------------------------------------|----------------------------------------------------------------------------------------------------|
| connectionsStrings.<br>SoftwareRecognitionConnectionString | Data for the connection to the recognition database; if Integrated Security is used, uid=;pwd=; must be replaced by "IntegratedSecurity = True. |
| appSettings.<br>EDCMonitorWorkingDirectory                 | Path used to store the file EDCMonitor.exe.                                                                                                    |
| appSettings.<br>DataReceiverWorkingDirectory               | Path used to store the file SpiderDataReceiver.exe and its configuration file.                                                                  |
| appSettings.<br>SoftwareRecognitionImportDirectory         | Path used by the EDC monitor to store its files.                                                                                                |
| appSettings.<br>Interval                                   | Interval in which the EDC monitor is activated, detects new files and imports them if required.                                                 |

| Setting           | Description                       |
|-------------------|-----------------------------------|
| appSettings.      | Path used to store the log files. |
| FeedbackDirectory |                                   |

## 5.3.3 Operation with domain account

### **Prepare SQL server**

The setup is carried out according to the description for setting up Spider Prepare SQL server (on page 43).

In addition, the user must be given new or additional rights for the recognition database.

> Entering the **Roles memberships** for the recognition database by setting the tick on **Map** and selecting the membership in the lower part of the dialog.

| Database    | Database role membership |  |
|-------------|--------------------------|--|
| Recognition | public, sr_user          |  |

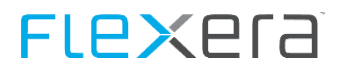

| Login Properties -         | -techaccou   | nt                            |                     | _              |      | ×     |
|----------------------------|--------------|-------------------------------|---------------------|----------------|------|-------|
| Select a page<br>General   | Script       | ▼ 📑 Help                      |                     |                |      |       |
| Server Roles               | Users ma     | pped to this login:           |                     |                |      |       |
| Securables                 | Мар          | Database                      | User                | Default Schema |      | ~     |
| Er Status                  |              | msdb                          |                     |                |      |       |
|                            |              | Recognition                   | BWG\svc-techaccount |                |      |       |
|                            | $\checkmark$ | SpiderAsset                   | bwg\svc-techaccount | dbo            |      |       |
|                            | $\checkmark$ | SpiderContract                | bwg\svc-techaccount | dbo            |      |       |
|                            | $\checkmark$ | SpiderCore                    | bwg\svc-techaccount | dbo            |      |       |
|                            | $\sim$       | SpiderCore_SessionState       | BWG\svc-techaccount | dbo            |      |       |
|                            | $\sim$       | SpiderCore_TempDB             | bwg\svc-techaccount | dbo            |      |       |
|                            | $\sim$       | SpiderIntegration             | bwg\svc-techaccount | dbo            |      |       |
|                            | $\sim$       | SpiderLicence                 | bwg\svc-techaccount | dbo            |      |       |
|                            |              | tempdb                        |                     |                |      |       |
| Connection                 | Database     | role membership for: Recognit | ion                 |                |      |       |
| Connection                 | do_ao        | ccessaamin<br>ackupoperator   |                     |                |      |       |
| Server:                    | dbda         | atareader                     |                     |                |      |       |
| 0                          | db_da        | atawriter                     |                     |                |      |       |
| Connection:                | db_dd        | dladmin<br>anvdatarraadar     |                     |                |      |       |
| View connection properties |              | envdatawriter                 |                     |                |      |       |
|                            | dbov         | wner                          |                     |                |      |       |
| Program                    | db_se        | ecurityadmin                  |                     |                |      |       |
| Troyless                   |              | ;<br>er                       |                     |                |      |       |
| Ready                      |              |                               |                     |                |      |       |
| A 4 8 4                    |              |                               |                     |                |      |       |
|                            |              |                               |                     |                |      |       |
|                            |              |                               |                     | ОК             | Cano | el .: |

### **Folder permissions**

In order to enable the access to the stored files, the user can either be given administrative rights on the computer on which the EDC monitor is installed, or you can give the folder access rights to the EDC monitor directly or via its group membership.

| Folder                                           | Permission                               |
|--------------------------------------------------|------------------------------------------|
| Installation directory of the EDC monitor        | Modify                                   |
| C:\Program Files\Spider\Recognition\EDCMonitor   |                                          |
| Installation directory of the data receiver      | Modify                                   |
| C:\Program Files\Spider\Recognition\DataReceiver |                                          |
| Data directory                                   | Modify data directory and all subfolders |
| Database & Data Receiver (on page 171)           |                                          |

#### Adapt the service account

The setup is done according to the setup of Spider Adapt the service account (see "" on page 53).

#### The service to be adapted is the External Data Collector - Monitor

| 🔍 Se | ervices    |       |                                   |                                     |
|------|------------|-------|-----------------------------------|-------------------------------------|
| File | Action     | View  | Help                              |                                     |
|      |            | ē Q   | 🔒 🛛 🖬 🕨 🔳 🕪                       |                                     |
| 🔍 Se | rvices (Lo | ocal) | Services (Local)                  |                                     |
|      |            |       | External Data Collector - Monitor | Name                                |
|      |            |       | Stop the convice                  | 🕰 External Data Collector - Monitor |

### Adapt the connection string

The file ConnectionStrings.config is used for the access of the service.

Storage location of the connection string

| Component   | Storage location                                                        |
|-------------|-------------------------------------------------------------------------|
| EDC monitor | C:\Program<br>Files\Spider\Recognition\EDCMonitor\EDCMonitor.exe.config |

The entries uid=... and pwd=... must be replaced by Integrated Security=True.

#### ConnectionStrings.config

<connectionStrings>

```
<!-- Connection string to the software recognition database -->
```
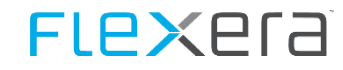

| <add connectionstring="server=&lt;SQLServer&gt;;&lt;/th&gt;&lt;/tr&gt;&lt;tr&gt;&lt;td&gt;database=Recognition;&lt;/td&gt;&lt;/tr&gt;&lt;tr&gt;&lt;td&gt;Integrated Security=True;&lt;/td&gt;&lt;/tr&gt;&lt;tr&gt;&lt;td&gt;application name=SpiderEDCMonitor;&lt;/td&gt;&lt;/tr&gt;&lt;tr&gt;&lt;td&gt;Persist Security Info=True" name="SoftwareRecognitionConnectionString"></add> |
|----------------------------------------------------------------------------------------------------|
|                                                                                                    |
|                                                                                                    |
|                                                                                                    |
|                                                                                                    |

Note

After all adaptations have been done, the service must be restarted to activate the changes.

# 5.4 Update

#### 5.4.1 Start of the update

Start the installation by executing Recognition Setup.exe

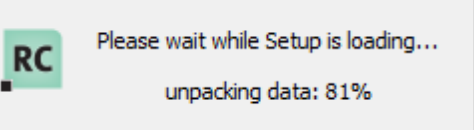

At first, you are asked to select the language for the installation assistant. To do this, click on the desired language in the selection box and confirm your input with "OK".

| Installer L | anguage                   | ×      |
|-------------|---------------------------|--------|
| RC          | Please select a language. |        |
|             | English                   | $\sim$ |
|             | OK Cancel                 |        |

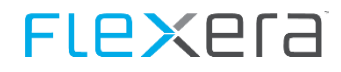

After that, the installation assistant for Spider will open. This assistant will guide you through the setup installation in the selected language. Click on "Next" to start the installation.

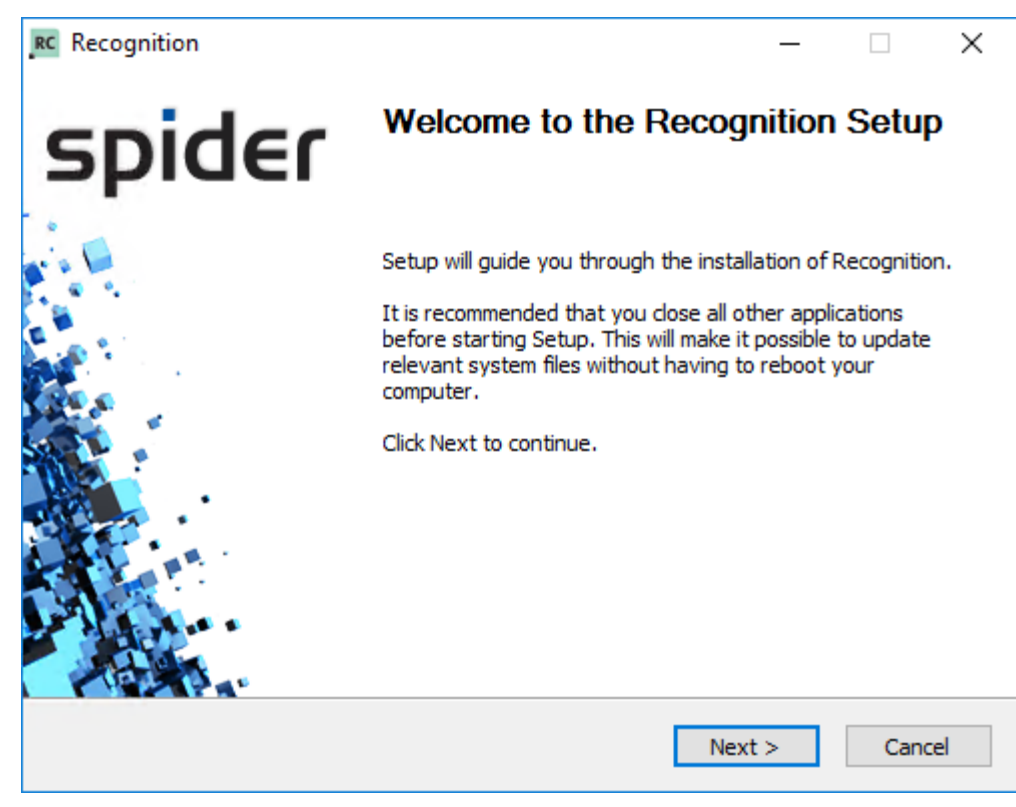

#### 5.4.2 License agreement

In the next step, you are asked to read and accept the license agreement before starting the installation. The setup can only be continued after accepting the license agreement.

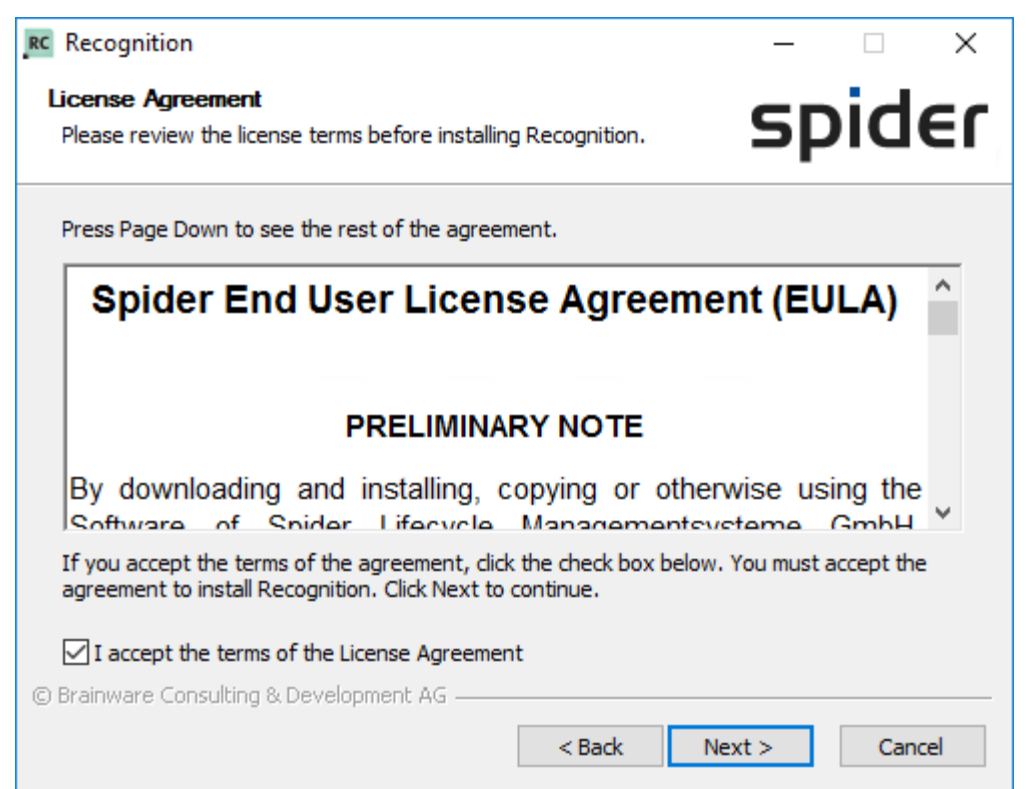

#### 5.4.3 License file

Select the matching license file to continue the setup. The setup cannot be continued without the license file

|                                                                                                    | - 🗆 X             |  |  |  |
|----------------------------------------------------------------------------------------------------|-------------------|--|--|--|
| icense file<br>Please provide licensing information.                                                                                                    | spider            |  |  |  |
| Please choose the license that is supposed to be used for this Recognition installation.<br>If a license has been found in the same folder from where you started the setup the<br>name of the licensee will be displayed. |                   |  |  |  |
| Please check if this is correct.                                                                                                    |                   |  |  |  |
| License holder                                                                                                    | No license found. |  |  |  |
| Valid until                                                                                                    | No license found. |  |  |  |
|                                                                                                    |                   |  |  |  |
| License file                                                                                                    |                   |  |  |  |

#### Click on "..." Button:

| 5 Open                                                                                                    |                                         |                  |              |                     | ×      |
|----------------------------------------------------------------------------------------------------|-----------------------------------------|------------------|--------------|---------------------|--------|
| $\leftarrow$ $\rightarrow$ $\checkmark$ $\uparrow$ $\square$ $\rightarrow$ Win                                                                                                    | dows (C:) > Installation                |                  | √ Ū          | Search Installation | Q      |
| Organize 🔻 New folder                                                                                                    | r                                       |                  |              |                     | ?      |
| 🖈 Quick access 🔷                                                                                                    | Name                                    | Date modified    | Туре         | Size                |        |
| This PC                                                                                                    | Brainwaregroup - PRODUCTIVE.license     | 23.09.2016 11:45 | XML Document | 6 KB                |        |
| <ul> <li>Windows (C:)</li> <li>Drivers</li> <li>inetpub</li> <li>Installation</li> <li>PerfLogs</li> <li>Program Files</li> <li>Program Files (xl)</li> <li>SQLDATA</li> <li>Users</li> </ul> |                                         |                  |              |                     |        |
| File nar                                                                                                    | me: brainwaregroup - PRODUCTIVE.license |                  | ~            | XML Files           | $\sim$ |
|                                                                                                    |                                         |                  |              | Open 🔫 Cancel       |        |

Select the license and then click "Open".

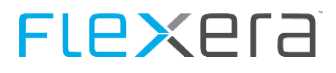

The selected license will be loaded and its details are shown.

| RC Recognition                                                                                                    | - 🗆 ×                                                                                            |  |  |
|----------------------------------------------------------------------------------------------------|--------------------------------------------------------------------------------------------------|--|--|
| License file<br>Please provide licensing information.                                                                                                    | spider                                                                                           |  |  |
| Please choose the license that is suppo<br>If a license has been found in the same<br>name of the licensee will be displayed.<br>Please check if this is correct. | sed to be used for this Recognition installation.<br>folder from where you started the setup the |  |  |
| License holder                                                                                                    | Brainwaregroup                                                                                   |  |  |
| Valid until                                                                                                    | 31.12.2018                                                                                       |  |  |
| License file  C:\Installation\brainwaregroup - PRODUCTIVE.license.xml  (C:\Installation \brainware Consulting & Development AG  < Back Next > Cancel              |                                                                                                  |  |  |

**Note** If a license is found in the same directory which has been used to start the setup, it will be loaded automatically into the dialog (if valid).

# 5.4.4 Installation directory

During the update, the selection of the installation directory is prevented. An update is only possible in the existing path.

| RC Recognition                                                                                                    | – 🗆 X                       |
|----------------------------------------------------------------------------------------------------|-----------------------------|
| Choose Install Location<br>Choose the folder in which to install Recognition.                                                      | spider                      |
| Setup will install Recognition in the following folder. To install in a diff<br>and select another folder. Click Next to continue. | ferent folder, click Browse |
|                                                                                                    |                             |
|                                                                                                    |                             |
| Destination Folder                                                                                                    | Browse                      |
| C: Program Files Spider (Recognition)                                                                                              | DIOWSCIT                    |
| Space required: 154.7MB<br>Space available: 2.9GB                                                                                  |                             |
|                                                                                                    |                             |
| G brainware Consulting & Development AG                                                                                            | lext > Cancel               |

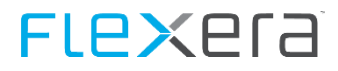

#### **5.4.5** Database server

During an update, it is not possible to change the previously used SQL server.

| RC Recognition                                                                          | – 🗆 X         |
|-----------------------------------------------------------------------------------------|---------------|
| SQL Connection and Install User<br>This connection is used to execute the installation. | spider        |
| Please verify name and instance of the SQL server used for Rec                          | ognition      |
| SQL Server Name (optional Instance Name)                                                |               |
| Ι.                                                                                      |               |
| Use SQL user to connect to DB.                                                          |               |
| Username:                                                                               |               |
|                                                                                         |               |
| Password;                                                                               |               |
|                                                                                         |               |
|                                                                                         |               |
|                                                                                         |               |
| © Brainware Consulting & Development AG                                                 |               |
| < Back                                                                                  | Next > Cancel |

The user, with which the connection is established, can either be the logged-in (Windows) user or an SQL user.

To use an SQL user, you must tick the check box Use SQL user for database connection and fill in the fields User name and Password with the desired data.

| RC Recognition                                                       | _      | ×     |
|----------------------------------------------------------------------|--------|-------|
| SQL Connection and Install User                                      | cnic   | ler   |
| This connection is used to execute the installation.                 | эрк    | 121   |
| Please verify name and instance of the SQL server used for Recogniti | on     |       |
| SOL Server Name (optional Instance Name)                             |        |       |
| .\                                                                   |        |       |
| Use SQL user to connect to DB.                                       |        |       |
| Username:                                                            |        |       |
| <sql user=""></sql>                                                  |        |       |
| Password:                                                            |        |       |
| •••••                                                                |        |       |
|                                                                      |        |       |
|                                                                      |        |       |
| © Brainware Consulting & Development AG                              |        |       |
| < Back Ne                                                            | xt > C | ancel |
|                                                                      |        |       |

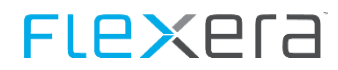

| Field                                   | Description                                                     |
|-----------------------------------------|-----------------------------------------------------------------|
| SQL server name                         | Name of the SQL server, not to be changed!                      |
| Using SQL users for database connection | Select whether to use the logged-in domain user or an SQL user. |
| User name                               | Name of SQL user.                                               |
| Password                                | Password of the SQL user.                                       |

#### 5.4.6 Summary

.

If the update is carried out for the first time, all product must be selected for update. The dialog is filled in already and cannot be changed anymore.

| RC Recognition                                                                                                    | – 🗆 X          |
|----------------------------------------------------------------------------------------------------|----------------|
| Summary<br>Summary of the update                                                                                           | spider         |
| Here you can see a summary of the components that are being upo                                                            | dated:         |
| Software Recognition: 1.1610.1.4 -> 1.1610.1.16                                                                            |                |
| <ul> <li>Data Receiver: 7.4.1.103 -&gt; 7.4.1.104</li> <li>Recognition Center Upload: 7.4.1.103 -&gt; 7.4.1.104</li> </ul> |                |
|                                                                                                    |                |
| © Brainware Consulting & Development AG                                                                                    | Install Cancel |

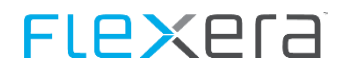

If one of the products has been updated earlier, it could happen that not all of the products are offered for updating. These products can nevertheless be selected for updating.

| RC Recognition                                                                          | -      |     | $\times$ |
|-----------------------------------------------------------------------------------------|--------|-----|----------|
| Summary<br>Summary of the update                                                        | sp     | bid | e٢       |
| Here you can see a summary of the components that are being updat                       | ted:   |     |          |
| Software Recognition: 1.1610.1.16 -> 1.1610.1.16                                        |        |     |          |
| Data Receiver: 7.4.1.104 -> 7.4.1.104 Recognition Center Upload: 7.4.1.104 -> 7.4.1.104 |        |     |          |
|                                                                                         |        |     |          |
| © Brainware Consulting & Development AG                                                 |        |     |          |
| < Back In                                                                               | istall | Can | cel      |

#### 5.4.7 Installation

The installation assistant will now install Recognition. This can take some time. Please wait, until the installation is completed.

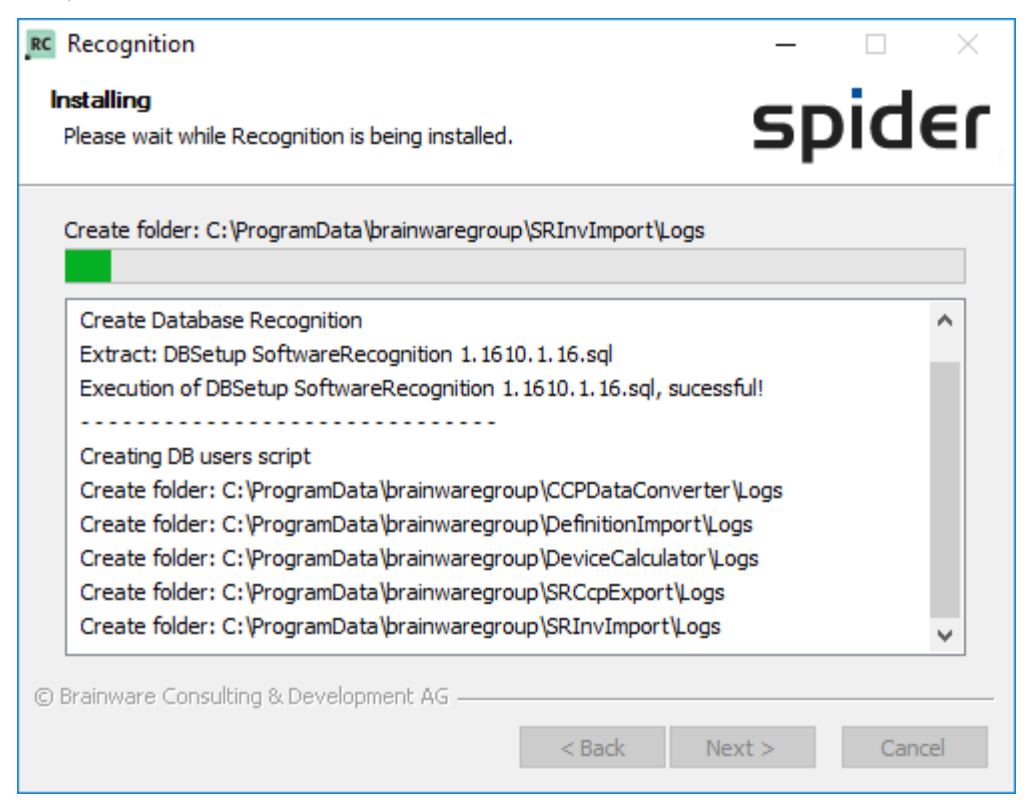

The successful completion of the installation will be shown in the progress dialog.

| RC Recognition                                                                                                    | - 🗆 🛛                   |
|----------------------------------------------------------------------------------------------------|-------------------------|
| Installation Complete<br>Setup was completed successfully.                                                                                                    | spider                  |
| Completed                                                                                                    |                         |
| Creating Uninstaller<br>Created uninstaller: C:\Program Files\Spider\Recognition\Rec<br>Starting Services<br>Starting Service EDCMonitor successful.<br>Service SpiderDataCollectorService already started.<br>Service SpiderDataCollectorServiceG already started.<br>Starting Service SpiderDataReceiverService successful.<br>Starting Service SpiderDataReceiverServiceG successful.<br>Starting Service SpiderDataReceiverServiceG successful.<br>Starting Service SWRManager successful.<br>Completed | cognition_Uninstall.exe |
| © Brainware Consulting & Development AG                                                                                                    | Next > Cancel           |

The setup has been completed successfully and can now be closed

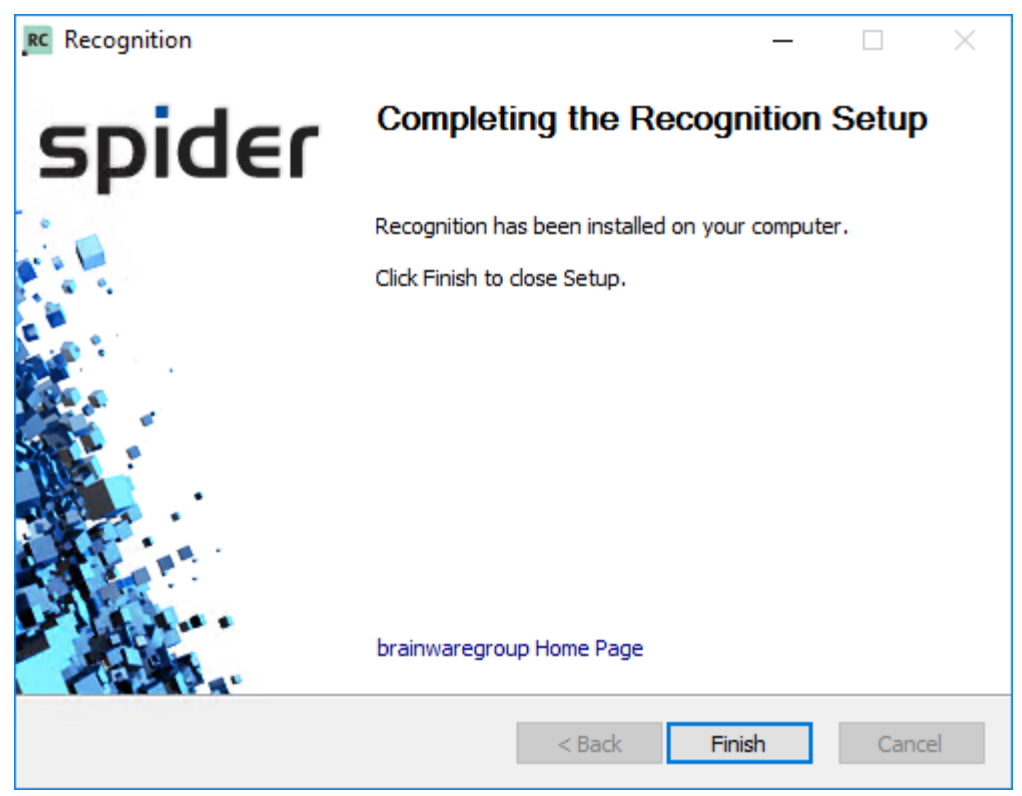

After completion of the installation, a log file will be written. For details to the log files, please refer to chapter <u>Log</u> <u>files</u> (on page 208).

# Data Center Module (nova ratio appliance)

# 6.1 Sizing of the virtual machine

The sizing of the virtual machine depends on many parameters. The following data, which distinguish among four application scenarios, could serve as a guideline:

• TEST:

Usage of the Datacenter appliance as a temporary test system

• SMALL:

Usage of the Datacenter appliance in an environment with up to 1,000 systems

• MEDIUM:

Usage of the Datacenter appliance in an environment with 1,000 to 5,000 systems

• LARGE:

Usage of the Datacenter appliance in an environment with 5,000 to 10,000 systems

In case of environments with more than 10,000 systems, it is not possible to give any generalized specifications.

The following specifications are given for each of these scenarios:

- # CPU threads: Number of CPU threads for the appliance
- Memory RAM: Main memory for the appliance
- Disc space: File system size of the appliance
- Network: Number of network interfaces

| Sizing                          | TEST | SMALL       | MEDIUM         | LARGE           |
|---------------------------------|------|-------------|----------------|-----------------|
| Number of systems               |      | up to 1.000 | 1.000 to 5.000 | 5.000 to 10.000 |
| # CPU threads                   | 2    | 4           | 12             | 16              |
| Memory RAM in GB                | 4    | 10          | 20             | 32              |
| File system size in GB          | 150  | 250         | 500            | 750             |
| # of gigabit network interfaces | 1    | 2           | 2              | 2               |

# 6.2 Launching of the appliance

#### 6.2.1 Import of the VM

The virtual machine is available as an appliance for VMware. Please find below a short description of how to integrate the virtual machine into an existing VCenter environment by means of the vSphere client. Select "Virtual Machine..." under File -> New

|   | File Edit View Inver | ntory Administ | ration Plug-ins Hel | р      |     |
|---|----------------------|----------------|---------------------|--------|-----|
|   | New                  | •              | Virtual Machine     | Ctrl+N |     |
|   | Deploy OVF Tem       | plate          | vApp                | Ctrl+A | 13  |
|   | Export               |                | Add Host            | Ctrl+H | - 1 |
| Ī | Report               |                | Cluster             | Ctrl+L | - 1 |
|   |                      |                | Resource Pool       | Ctrl+O |     |

Then select "User-defined" as configuration.

| Configuration                         | - Configuration                                                                      |
|---------------------------------------|--------------------------------------------------------------------------------------|
| <ul> <li>Name and Location</li> </ul> |                                                                                      |
| Storage                               |                                                                                      |
| Guest Operating System                | Create a new virtual machine with the most common devices and configuration options. |
| CPUs                                  |                                                                                      |
| Memory                                | • Custom                                                                             |
| Network                               | Create a virtual machine with additional devices or specific configuration options   |
| SCSI Controller                       | create a virtual machine with additional devices of specific configuration options,  |
| Select a Disk                         |                                                                                      |
| Ready to Complete                     |                                                                                      |
|                                       |                                                                                      |

The following settings are self-explanatory. Please make sure to select the item "Existing virtual hard disc" under "Select hard disc"

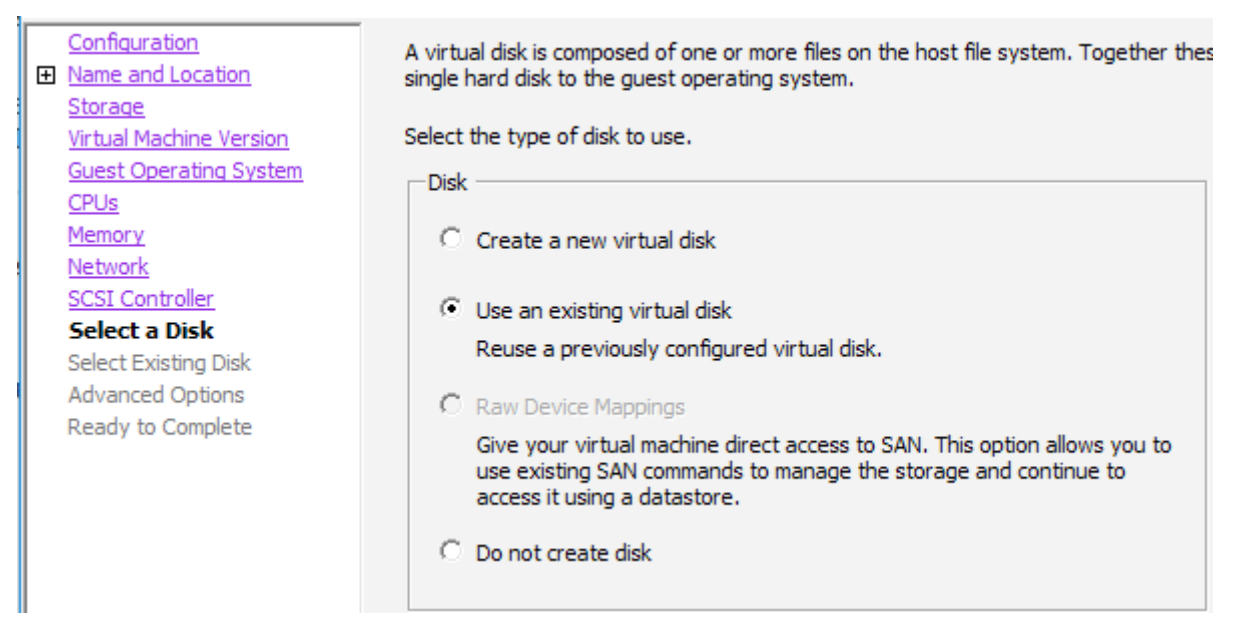

Now you can select the VM, which has previously been stored on the configured Datastore, by clicking on "Next". For using the import by web client, VMware offers its own KB article with video guide under the following address: : https://kb.vmware.com/selfservice/microsites/search.do?language=en\_US&cmd=displayKC&externalId=2032904

#### 6.2.2 Operating system users

For the operation of the appliance AND the Application, users have been created on the operating system level:

| User     | Password |
|----------|----------|
| erunbook | erunbook |
| root     | nova123  |

By default, the appliance is provided with the host name "vm-spider-inv". The network settings are configured so that an IP address is assigned to the server via DHCP. A short illustration on how these settings can be adjusted to customer-specific environments is given below.

#### 6.2.3 Adaptation of the host name

The host name may be changed by using the command "hostname". The call is executed under the root user and works immediately, however, only until the next restart of the appliance:

root@vm-Spider-inv:~# hostname <new hostname>

In order to make the change of the host name permanent, the file /etc/hostname has to be adapted with a text editor under the root user. This can be carried out with e.g. the vi editor:

```
root@vm-spider-inv:~# vi /etc/hostname
<new hostname>
:x
root@vm-spider-inv:~# _
```

#### 6.2.4 Adaptation of the IP address

By default, the IP address of the appliance is set to use DHCP. To use a static IP address, the following adaptations in the file /etc/network/interface must be made under the root user:

```
root@vm-spider-inv:~# vi /etc/network/interface
```

In the delivery state of the appliance, the section "The primary Network interface" appears as follows:

```
# The primary network interface
auto eth0
iface eth0 inet dhcp
#iface eth0 inet static
#address 172.19.120.99
#netmask 255.255.255.0
#gateway 172.19.120.1
#dns-nameservers 172.19.120.1
```

To use a static IP address, the DHCP line has to be commented out. The lines "iface", "address", "netmask", "gateway" and "dns-nameservers" must be activated and filled with the desired values.

In the following example, the appliance shall use the IP address 172.19.120.99. The routing is done via gateway 172.19.120.1, the subnet mask is set to 255.255.255.0 and the system with IP address 172.19.120.1 will be used as DNS server:

```
# The primary network interface
auto eth0
#iface eth0 inet dhcp
iface eth0 inet static
address 172.19.120.99
netmask 255.255.255.0
```

gateway 172.19.120.1 dns-nameservers 172.19.120.1

After changing these files, the network services of the appliance have to be restarted:

root@vm-spider-inv:~# systemctl restart ifup@eth0

After this command, please use the ifconfig command to make sure that all settings have been applied correctly

root@vm-spider-inv:~# ifconfig

#### 6.2.5 Creating a certificate

The tool for creating or updating an eRunbook certificate is already installed on the eRunbook server. On the eRunbook server, go to the directory /opt/erunbook/product/tools and run the script erunbook\_gen\_SSL\_certificate.sh as user erunbook.

To create the certificate, some information is requested. Please note that the FQDN of the eRunbook server is expected in the query of the "common name" (in bold in the illustration).

```
erunbook@vm-dev-mj:~ > cd /opt/eRunbook/product/tools
erunbook@vm-dev-mj:~/product/tools ./eRunbook_gen_ssl_certificate.sh
writing RSA key
You are about to be asked to enter information that will be incorporated
into your certificate request.
What you are about to enter is what is called a Distinguished Name or a DN.
There are quite a few fields but you can leave some blank
For some fields there will be a default value,
If you enter '.', the field will be left blank.
Country Name (2 letter code) [AU]:DE
State or Province Name (full name) [Some-State]:Germany
Locality Name (eg, city) []:Koblenz
Organization Name (eg, company) [Internet Widgits Pty Ltd]:nova ratio AG
Organizational Unit Name (eg, section) []:eRunbook Dev
Common Name (eg, YOUR name) []:vm-dev-mj.novaratio
Email Address []:.
Please enter the following 'extra' attributes
to be sent with your certificate request
A challenge password []:.
An optional company name []:.
```

Signature ok

subject=/C=DE/ST=Germany/L=Koblenz/O=nova ratio AG/OU=eRunbook Dev/CN=vm-dev-mj.novaratio
Getting Private key

Please restart Webserver now
erunbook@vm-dev-mj:~/product/tools >

Finally, the web browser has to be restarted. A script is available to start the Apache web server. This script is located in the directory /opt/erunbook/product/admin/ and will be called with the parameter "restart"::

```
erunbook@vm-dev-mj:~/product/admin > cd /opt/eRunbook/product/admin/
erunbook@vm-dev-mj:~/product/admin > ./eRunbook_apache restart
erunbook@vm-dev-mj:~/product/admin >
```

The new erunbook certificate is created with the name "httpd.server.crt" and can be found in the directory /opt/erunbook/software/additional/etc

The certificate created in this way is a "self-signed SSL certificate". This means that web browsers will usually ask for a confirmation before granting access to the pages of this web server.

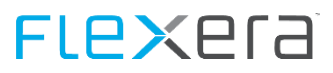

# 6.3 Setting up the data center module

#### 6.3.1 General information

For the following configuration steps, in some cases, direct actions may be carried out on the data center module via an API. The creation or deletion of a tenant from spider results in multiple actions in the data module. Depending on the equipment used and the workload of the data center module, a single task executed in the background may take several minutes to complete.

Multi-platform inventory management may be carried out via the Columbus Datacenter Inventory. You may select whether the delivery of the inventory data is carried out to a Spider Data Collector (SDC) end point or a Columbus infrastructure server. From here, the inventory management files are delivered to the recognition module as Columbus Datacenter Container (cdc) file.

After the data center module has been set up, the \*.cdc files may be processed with the next data delivery. This is usually done once per day and may take some time, depending on the size of the covered system landscape.

#### 6.3.2 Registration

In order to enable processing of the inbound raw files in \*.cdc format, the access to a data center module (nova ratio appliance) must be configured. This is done via the technical connection parameters of an API.

For this purpose, a data center module menu item is provided in the main menu of the system section.

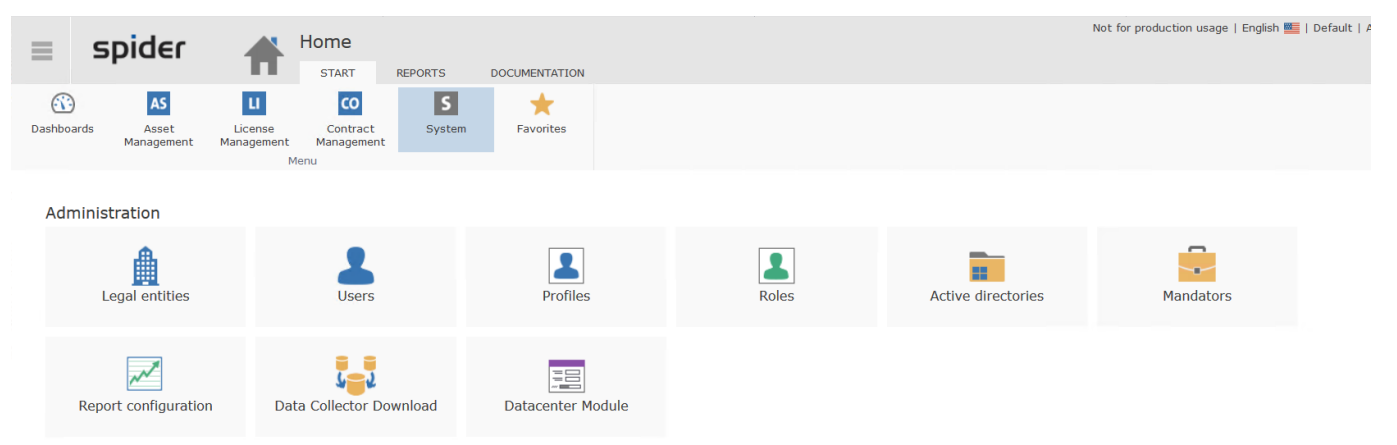

Clicking this menu item will provide access to a connection page via which the data center module may be set up. Technically, only one data center module is set up. In case of multitenancy systems, it may be necessary to set up multiple data center modules for load distribution reasons.

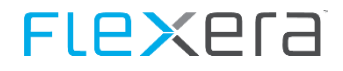

A data center module may be set up via the "Create" ribbon button. In addition to a name for internal reference, the URL to the API as well as the access data of the technical user must be entered.

| ≡ spider                    | Datacenter Module                  | Not for production usage   English 🌉   Default   A |
|-----------------------------|------------------------------------|----------------------------------------------------|
| Create<br>Datacenter Module |                                    |                                                    |
| Datacenter module list      | Datacenter module details          |                                                    |
| rame<br>Test<br>Test 5      | Name<br>API URL<br>API system user |                                                    |
|                             | API system user password           |                                                    |

After registration, the data center module details page is displayed. In the left section, configured data center modules are displayed. The details for the first existing data center module are automatically loaded when accessing the page. For the currently selected data center module, you may use the "Test" button to immediately test the connectivity.

| =                        | spider          |      | Datacenter Module        | Not for production usag                             | e   English 🌉   Default   / |
|--------------------------|-----------------|------|--------------------------|-----------------------------------------------------|-----------------------------|
| _                        |                 |      | START                    |                                                     |                             |
| New                      | Save Delete     | Test |                          |                                                     |                             |
| Datac<br><sub>Name</sub> | enter module li | st   | Datacenter module        | details: "Test 5"                                   |                             |
| Test                     |                 |      | ID (internal)            | 2                                                   |                             |
| Test 5                   |                 |      | Name                     | Test 5                                              |                             |
|                          |                 |      | API URL                  | https://novaapphh.bwg.corp:9443/eRunbook/API/eAdmin |                             |
|                          |                 |      | API system user          | eRunAdmin                                           |                             |
|                          |                 |      | API system user password |                                                     |                             |
|                          |                 |      | Insert user              | uh                                                  |                             |
|                          |                 |      | Inserted                 | 6/8/2018                                            |                             |
|                          |                 |      | Update user              | webtester                                           |                             |
|                          |                 |      | Updated                  | 9/20/2018                                           |                             |
|                          |                 |      | Assigned mandators       | Mandator                                            |                             |
|                          |                 |      |                          | DCTest                                              |                             |

#### 6.3.3 Tenant assignment

A data center module is able to process the data of multiple tenants. Conversely, a tenant is always assigned to one data center module.

Therefore, the assignment of a data center module takes place in the context of the affected tenant.

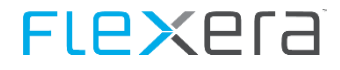

The setup page is accessed via the data center module tab.

| = spide                  | Edit Mandator: D          | efault                                  | Not for production usage   English 🌉   Default   A |
|--------------------------|---------------------------|-----------------------------------------|----------------------------------------------------|
|                          | START REPORTS             | LICENSE INFORMATION DATACENTER MODULE   |                                                    |
| Search New Save          | Discard<br>Edit View      |                                         |                                                    |
|                          |                           |                                         |                                                    |
| ID                       | 0                         | Software Recognition Asset One Search   |                                                    |
| Name<br>Description      | Default<br>Brainwaregroup | Software Recognition 📝<br>enabled       |                                                    |
|                          |                           | Upload data to the Recognition Center   |                                                    |
|                          |                           | Customer identifier TestSpider64FLEXENT |                                                    |
|                          |                           |                                         |                                                    |
|                          |                           |                                         |                                                    |
|                          |                           |                                         |                                                    |
|                          |                           |                                         |                                                    |
|                          |                           |                                         |                                                    |
|                          |                           |                                         |                                                    |
|                          |                           |                                         |                                                    |
| Active<br>Start date     | F/21/2019                 |                                         |                                                    |
| End date                 | \$751/2018                |                                         |                                                    |
|                          |                           |                                         |                                                    |
|                          | C Mandatari Dafau         | +                                       | Not for production usage   English 🌉   Default   A |
| = spiae                  |                           |                                         |                                                    |
|                          | START REPORTS             | LICENSE INFORMATION DATACENTER MODULE   |                                                    |
|                          |                           |                                         |                                                    |
| Save Delete Refresh      |                           |                                         |                                                    |
| Datacenter module        |                           |                                         |                                                    |
| Datacenter Module        | Assignment                |                                         |                                                    |
| Select datacenter module | No assignment             | ×                                       |                                                    |

Any previously configured access to a data center module will be available via a selection field. The selection must be confirmed by clicking "Save". This will start the setup of the tenant in the data center module in the background.

| ≡           | spider            |           | Mandato | Mandator: Default |                     |                   | Not for production usage   English 🌉   Default   4 |
|-------------|-------------------|-----------|---------|-------------------|---------------------|-------------------|----------------------------------------------------|
|             |                   |           | START   | REPORTS           | LICENSE INFORMATION | DATACENTER MODULE |                                                    |
| Save<br>Dat | Delete Refresh    |           |         |                   |                     |                   |                                                    |
| Data        | enter Module A    | ssignment |         |                   |                     |                   |                                                    |
| Select      | datacenter module | Test 5    |         |                   | •                   |                   |                                                    |

This completes the tenant setup. If inventory data related to the tenant is delivered for the data center module, this data is automatically transferred to the data center module for processing. In Spider, the results will be displayed after a processing run.

- Systems
- Software from the data center software detection
- Oracle data

# **GDPR requirements in Spider**

# 7.1 Personal data

The European General Data Protection Regulation, Article 4, No. 1 GDPR provides the following definition:

... "**personal data** means any information relating to an identified or identifiable natural person ('data subject'); an identifiable natural person is one who can be identified, directly or indirectly, in particular by reference to an identifier such as a name, an identification number, location data, an online identifier or to one or more factors specific to the physical, physiological, genetic, mental, economic, cultural or social identity of that natural person."

With regard to the Spider products, this means that a variety of modules, processes, and reports are affected by the establishment of a GDPR conformity. However, data to which the GDPR does not apply or which is subject to other legal foundations is not subject to any changes. This, for example, includes data of juristic persons.

#### 7.1.1 Which data categories are processed in Spider products?

Within the spider products, the following data categories are processed by default:

- personal information (e.g. name, surname),
- contact information (e.g. email addresses, phone numbers),
- domain information (e.g. domain login, active directory identities, user logged in last, main user or IP addresses)
- and partial company service information (e.g. date of joining/leaving the company or personnel numbers).

The actually available data fields for personal data must be checked and documented **on the customer side in case of individual adjustments**. This is true in particular for possible additional data categories.

#### 7.1.2 Special categories of personal data (Article 9, Section 1 GDPR)

In addition to the abovementioned data, the GDPR (Article 9, Section 1) specifies special categories of personal data which must not be processed on principle.

By default, Spider products do not contain any such special data categories.

#### Individual customer expansions must be checked!

In case of **customer-specific adjustments** there is a possibility that personal data belonging to special categories has been incorporated into Spider products. This may e.g. be the case in case of additional fields or the integration of third-party systems with personal data belonging to special categories. In this case, **a customer-specific evaluation**, **documentation**, **and definition of necessary measures** is required e.g. when processing personal data of minors or additional information such as date of birth or religion. This applies in particular to customers who use our products to collect, store or process specific genetic, biometric, or other health-related data or features.

### 7.1.3 Processing of personal data (Article 4, No. 2 GDPR)

With regard to risk and compliance checks, it may be required to provide information on the processing of personal data in Spider products. When asked whether a corresponding processing takes place, this must be affirmed. The definition in Article 4, No. 2 GDPR clearly states:

"**Processing** means any operation or set of operations which is performed on personal data or on sets of personal data, whether or not by automated means, such as collection, recording, organization, structuring, storage, adaptation or alteration, retrieval, consultation, use, disclosure by transmission, dissemination or otherwise making available, alignment or combination, restriction, erasure or destruction.

In Spider products, personal data belonging to defined data categories are being processed. Without processing of such data, Spider products would be non-functional or their functions would be significantly limited.

# 7.2 Personal data fields related to selected Spider data objects

The following chapters show the specific fields of the data objects in which personal data is being stored. Since the Spider data model can be individually supplemented via parameter definition, this will only cover the standard version which cannot be changed in case of full update editions only. In case of flex editions, inspection and documentation must always be carried out in a customer-specific manner.

#### 7.2.1 Personal data related to employees

Employee master data is usually imported into Spider from third-party systems. The system most frequently used for this purpose is Microsoft Active Directory.

The following data categories are stored in the employee data object:

- personal information (e.g. name, surname)
- contact information (e.g. email address, phone number)
- domain information (e.g. domain login, active directory identities, main user)
- partial company service information (e.g. date of joining/leaving the company)

The following fields are used for an employee. The scope has been reduced to the extend absolutely necessary. The main purpose here is to display the name of an employee as well as their identification in case of an import or the identification and the connection with the technical inventory of systems by means of domain identifiers. Since data from Microsoft Active Directory is being linked frequently and the interface as well as the data integration are included in the standard version of the product, the field names of Microsoft Active Directory are indicated as well. The columns to be exported can be set via the Active Directory Connector. By default, only the following fields are enabled:

- LastName (Active Directory: GivenName)
- Firstname (Active Directory: Surname)
- DomainLogin (Active Directory: SAMAccountName)
- Fullname
- EmailAddress (Active Directory: EmailAddress)
- EmploymentTypeID categorization such as internal/external
- UserPrincipalName (Active Directory: UserPrincipalName)
- swrADUserObjectID internal ID in recognition DB
- ExternalReference identification in a third-party system

The following fields are no longer part of the standard configuration and will be removed when updating full update editions to Spider 6.4. The fields remain in the data table. Any permissions as well as visibility have been removed. In case of a customer-specific use which justifies the processing of such data, the fields can be enabled in the flex edition:

- Title
- StaffNo (Active Directory: StaffNo)
- PhoneNo (Active Directory: PhoneNo)
- MobilePhoneNo (Active Directory: MobilePhoneNo)
- DateOfEntry
- DateOfEmission
- FaxNo
- PrivatePhoneNo
- Department
- Location
- Country
- CountryCode
- State
- StreetAddress
- PostalCode

An index-based search is mapped via OneSearch. Employee data is indexed. OneSearch is available for all Spider users – it is not possible to restrict permissions to fields or data sets. Thus, only the following fields will be indexed for search and display via OneSearch in the future:

- LastName (Active Directory: GivenName)
- Firstname (Active Directory: Surname)
- DomainLogin (Active Directory: SAMAccountName)

Furthermore, the following field will be indexed. This is done for cross-module integration.

• EmailAddress (Active Directory: EmailAddress)

#### 7.2.2 Personal data related to assets

Asset data processed in Spider is usually imported from and kept up to date based on inventory systems. Certain fields may directly contain personal data (e.g. LastLoggedOnUser). Other fields may contain technical identifiers which may be used to obtain information on the natural person.

The following data categories are stored in the asset data object:

• domain information (e.g. LastLoggedOnUser, host name, IP addresses, UUID)

The following fields are technical identifiers or identification fields which are required for processing and identification. These are essential and cannot be disabled.

- Hostname
- AssetNo
- International Mobile Station Equipment Identity (IMEI)
- PhoneNo

# **FLex**era

- UUID
- URN
- ID

The following fields contain personal domain information from user accounts.

- LastLoggedOnUser
- PrimaryUser (detected main user)

LastLoggedOnUser may be used to obtain information on a Microsoft Active user account which is linked to a natural person. This is resolved in Spider. These fields are required for several reasons. Important in particular are the requirements for mapping of user-based license metrics and the necessity for determination of main users on a device. These are essential and cannot be disabled in Spider. However, if no LastLoggedOnUser data is provided by a supplying system, user-based license mapping cannot be carried out.

The following fields contain additional technical information which does not have any specific use in the standard version. These fields are no longer part of the standard configuration and will be removed when updating full update editions to Spider 6.4. The fields remain in the data table. Any permissions as well as visibility have been removed. In case of a customer-specific use which justifies the processing of such data, the fields can be enabled in the flex edition:

- IPAddressV4
- IPAddressV6
- MacAddress 1-4

An index-based search is mapped via OneSearch. Asset data is indexed. OneSearch is available for all Spider users – it is not possible to restrict permissions to fields or data sets. The following fields are indexed for search and display via OneSearch:

- Hostname
- AssetNo
- UUID

#### 7.2.3 Personal data related to Spider users

A Spider user account is required in order to access data in Spider. The user accounts can be granted rights to functions and data in Spider by means of a permission concept.

The following data categories are stored in the employee data object:

- personal information (e.g. name)
- contact information (e.g. email address)
- domain information (e.g. login)

The following data fields are provided for the user object and required for identification, display, and use in Spider.

- Login
- RealName

Furthermore, it is recommended to register an email address. The email address is absolutely necessary for using the 'password forgotten' function for Spider-internal user accounts.

• EmailAddress

It is possible to either create Spider-internal user accounts or link a Microsoft Active Directory via which user accounts which belong to AD groups intended for this purpose are transferred automatically. When using user accounts from Microsoft Active Directory, the SAMAccountName is used as LoginName. In case of Spider-internal user accounts, it is recommended to use automatically generated login identifiers in order to make it more difficult to obtain information on a natural person (pseudonym).

In Spider, the login is recorded in the following situations/locations:

- The login is stored for each data object which has been created or changed by a user.
- The login is stored in the change histories of any changes which have been initiated by the user.

Furthermore, an employee master data set can be linked to a Spider user account. In case of an Active Directory account, the master data set can be linked automatically.

#### 7.2.4 Personal data related to contact persons

In contract management, so-called contact persons can be manually registered in relation to contractors. These contact persons are natural persons. The data processing of such data is subject to the requirements of the GDPR. Such data must only be stored with consent of the data subject or on a contractual basis. Compliance with the requirements must be ensured on the customer side or in the accompanying processes. If this cannot be ensured, this area should be disabled entirely.

The following data categories are stored in relation to a contact person:

- personal information (e.g. name, surname)
- contact information (e.g. email address, phone number)
- organization information (e.g. function)

The intended use is to facilitate contact with the responsible contact partner of a contractor.

Since any desired fields, which may contain personal data, can be added via the Spider meta data model, this document will only cover those fields which are included in the standard version. In case of full update systems, where the entire configuration is updated and no additional fields can be added, the version corresponds to the standard scope. For all other systems, the specific parameterization must be documented in a customer-specific manner.

The following fields are provided in case of the standard configuration:

- LastName
- FirstName
- Title
- Phone
- Fax
- Email
- MobilePhoneNo

An index-based search is mapped via OneSearch. Data of contact persons is not indexed.

# 7.3 Principles relating to processing of personal data (Article 5 GDPR)

The Spider products are used for different business processes. Compliance with the requirements of the GDPR depends on multiple factors. The following, frequently occurring factors shall be mentioned as examples:

- Type and characteristic of the accompanying or underlying business processes
- Scope of the customer-specific expansions or characteristics in the use of the Spider products
- Extent of the inclusion of personal data from external systems and the design of the interfaces

An evaluation which only relates to the product standard is insufficient. A general statement on the compliance with the different GDPR requirements of the Spider product in a customer environment must **always be checked in a customer-specific manner** due to the options for flexible adjustment. The assessments in this document refer to the basic standard functions of the Spider products.

The spider products will technically support the different GDPR requirements in accordance with Article 5. In addition to mere compliance with the requirements, we are also aiming for simplification as well as additional advantages which are achieved with the implementation of our products. Any requirements and improvements identified based on experiences made with our customers will be taken into account and implemented in future product versions.

# 7.3.1 Adequacy and relevance of personal data as well as limitation of their processing to the extend absolutely necessary (Article 5, No. 1, lit. c GDPR)

In the products, only such personal data which is required for the underlying business processes and functions shall be processed.

In case of customer-specific adjustments or extensions of the Spider products and when linking Spider products with third-party systems (e.g. Microsoft Active Directory) which provide personal data, these principles must be checked and it must be ensured that these are observed individually.

The standard configuration has been reworked with regard to the limitation to the extend absolutely necessary. For the employee data object in particular, several fields have been removed from the standard version.

#### 7.3.2 Adequate storage of personal data as well as their possible anonymization (Article 5, No. 1, lit. e GDPR)

Erasure functions are provided for managed personal data which do not depend on supplying systems and which are no longer considered necessary for the underlying business process (e.g. an employee leaving the company). Functions for anonymization, for example, for statistical purposes are not provided. Thus, the data must be physically erased. The erasure of the data must be ensured in a customer-specific manner.

#### 7.3.3 Rights of the data subject

#### Right of access by the data subject (Article 15 GDPR)

Data subjects have a general right to obtain confirmation as to whether their personal data is being processed. The right to obtain information can be complied with on principle using the current product versions.

#### Information page for employees

The personal data of data subjects (e.g. employment data) can be viewed and printed out via the information page. For this purpose, a new page (EmployeeEditGDPRInfo) for which access rights can be granted individually has been added with Spider 6.4. This page shows all fields of the employee object as well as any assets of the employee.

#### **External contact persons**

Registered data of a contract person can be viewed via the details form. It must be ensured that the user who compiles the fields for an information request has the access rights for all fields which contain personal data.

#### Information page for Spider users

Spider users are able to view their own personal data via the user settings.

#### Rectification or erasure of personal data (Article 5, No. 1, lit. d GDPR)

In Spider, personal data can be managed, changed, and also erased on principle.

For data which is provided by supplying systems, changes can usually not be carried out in Spider since such data is overwritten on a regular basis. A change of such data must be carried out in the respective source systems.

In case of Spider products, the erasure of personal data which is provided by external systems cannot be solved in a uniform manner. One reason for this are possible legal storage periods. Automatic erasure of data must always be determined and set by the customer.

The right to rectification and the right to erasure are covered separately in the following sections.

#### **Right to rectification (Article 16 GDPR)**

In Spider products, options for rectification of personal data are provided on principle. These may be reserved to permission groups defined via the permission concept.

When personal data is provided via third-party systems, the permissions must be defined in the third-party system. Changes to personal data will only apply from their date of entry or application. Thus, change histories will not be affected.

#### **Right to erasure (Article 17 GDPR)**

In Spider products, options for erasure of personal data are provided on principle. These may be reserved to permission groups defined via the permission concept.

The erasure is carried out in two steps: When erasing a data object, the data object is erased from the data table and moved to a recycle bin. The recycle bin is also available in the databases in the form of a table. While the data set is no longer present in the data tables, it is still physically stored in the database. The cleansing of the recycle bin – physical erasure from the database – is carried out by the product. **The storage time in days can be set**.

When the recycle bin is cleansed, any change histories will be cleansed as well. Data sets with personal data are only considered physically deleted after the recycle bin has been cleansed.

Backup strategies and storage times for the backups must be taken into account in a customer-specific manner.

#### Peculiarity of personal data from linked third-party systems

When personal data is provided by third-party systems, the erasure must be carried out in the third-party system. In case of Spider products, the erasure of personal data which is provided by external systems cannot be solved in a uni-

form manner and can thus not be included in the standard product. For erasure of personal data, factors such as legal storage periods must be taken into account. Thus, erasure must be realized based on the linked third-party systems and the business process type.

#### **Right to restriction of processing (Article 18 GDPR)**

Since the legitimacy of processing in accordance with Article 6, No. 1 lit. f GDPR, among others, is assumed and, thus, legitimate reasons may outweigh the right to restriction, no dedicated technical measures need to be taken.

#### Notification obligation (Article 19 GDPR)

The notification obligation in case of any change of personal data must be taken into account in the accompanying processing processes (e.g. account management) on the customer side. This is a clear recommendation. It would probably be irritating for the affected persons (employees) in an organization and ultimately cause disproportional effort for the organization if any system would automatically inform the persons affected on changes regarding the personal data, in particular in case of indirect use of these data from a source system.

If automatic notification by the Spider system is desired, this must be realized by means of a customer-specific expansion and a corresponding setup. The product-integrated Alert&Reporting system, which dynamically sends daily emails based on prepared database views, can be used for this purpose. This way, the email recipients may be set dynamically depending on the data set. As a data basis for the evaluation of changes, the Spider change histories may be used.

#### Right to data portability (Article 20 GDPR)

A data portability of personal data is not relevant since Spider products are used for internal company processes and systems only. IF any data shall be transmitted, the data can be accessed via a REST API.

#### **Right to object (Article 21 GDPR)**

Since the legitimacy of processing in accordance with Article 6, No. 1 lit. f GDPR, among others, is assumed and, thus, legitimate reasons may outweigh the right to object, no technical measures are taken.

#### Suitable methods for demonstrating compliance with the requirements in accountability cases (Article 5, No. 2 GDPR)

Changes to personal data can be viewed via the change histories for which separate permissions may be given.

# 7.4 Lawfulness of processing (Article 6 GDPR)

The lawfulness of the processing of personal data in Spider products is given by the legal foundations provided in the following articles:

#### Article 6, No. 1, lit. c GDPR

"Processing is necessary for compliance with a legal obligation to which the controller is subject."

#### Article 6, No. 1, lit. f GDPR

"Processing is necessary for the purposes of the legitimate interests pursued by the controller or by a third party, except where such interests are overridden by the interests or fundamental rights and freedoms of the data subject which require protection of personal data, in particular where the data subject is a child."

In this case, both passages implicitly mainly refer to the obligations from the German Civil Code (BGB), the German Commercial Code (HGB), the Law Against Unfair Competition, and the German Copyright Act (UrhG).

# 7.5 Data protection by design and by default (Article 25 GDPR)

Spider products and infrastructure products used (e.g. Microsoft SQL Server) include different technical functions for supporting technical and organizational measures. The specific technical and organizational measures must be determined in a customer-specific manner.

# 7.5.1 Confidentiality (Art. 32, Section 1, lit. b GDPR)

- Access control: e.g. no unauthorized access to the data processing systems (to be ensured by the customer)
- Access control: no unauthorized system use by means of passwords (to be ensured by the customer)
  - The data is processed in Microsoft SQL Server databases.
  - Certain data is also stored in the index (ESI).
- Access control: no unauthorized reading, copying, changing, or removal within the system
  - Access for writing/changing of data is controlled via a role-based Spider permission concept.
  - Thus, direct access of users to the SQL server should be prevented by all means since it is not protected by Spider permission checks.
- Separation control: separate processing of data which has been obtained for different purposes; e.g. multitenancy
  - In case of multitenancy systems, a tenant ID is registered for each data set. Segregation of tenants is carried out when accessing the data via the Spider business logic. Users can only access data from a current session for which they have access.
  - Within a tenant, objects and their data can be assigned to business units. Users can only access the data of objects from business units for which they have permission.

#### 7.5.2 Integrity (Art. 32, Section 1, lit. b GDPR)

- Transfer control: No unauthorized reading, copying, changing, or removal during electronic transfer or transmission; e.g. encryption, connection encryption (HTTPS) (to be ensured by the customer)
  - We strongly recommended using https for accessing the Spider Web User Interface (Web UI) and the Web API.
  - When sending data exports from the Spider system, the customer must ensure transfer control by means of suitable, technical, organizational measures.

# 7.5.3 Availability and resilience (Art. 32, Section 1, lit. b GDPR)

• Availability control: Protection against random or purposeful destruction or loss; e.g. backup strategy, uninterruptible power supply (UPS), virus protection, firewall, reporting channels, and emergency plans (to be implemented by the customer)

# 7.6 Conditions for consent (Article 7 GDPR)

If personal data of the data subject is collected directly via software, technical means for giving consent as well as for recording and explaining this action must be provided. Also, the data subject must be able to withdraw their consent under the described conditions.

#### 7.6.1 Self-service functions

Self-service functions by means of which a user (data subject in the sense of the GDPR) directly registers their personal data must comply with the conditions for consent. In the standard Spider product, there is no direct registration of data by the data subject. Most of personal data is taken from external systems and processed in Spider. If self-service functions are possible due to **customer-specific extensions**, appropriate measures for fulfilling the requirements must be taken by the customer.

When processing employment data (e.g. Microsoft Active Directory), consent may be mapped via the accompanying processing processes or upstream information processes on the customer side.

# 7.6.2 Consent for personal data from external systems or for collection of additional data

When personal data from third-party systems (e.g. Microsoft Active Directory) is provided, consent must be obtained from the responsible authority.

For additional personal data which is entered into and processed in Spider, consent by the data subject is required. This must be ensured in the accompanying processing processes on the customer side.

# 7.7 Information obligation (Article 13 and 14 GDPR)

When personal data is collected directly or indirectly, the controller is obliged to inform the data subject about this action.

In case of the current product versions, the active information obligation can only be complied with by means of customer-specific settings and extensions. Email-based information procedures are often used to inform the data subjects. On principle, it is questionable whether it makes sense to actively notify the data subjects using Spider since the products are usually used for dedicated subtasks and indirectly use personal data relevant to the task from external systems.

# 7.7.1 Processing of employment data

For the quite common processing of employment data (e.g. from Microsoft Active Directory), we recommend ensuring compliance with the information obligation in the accompanying processing processes or the upstream information processes on the customer side.

#### 7.7.2 Direct notification of the data subject

Should a direct notification of the data subject from the Spider system still be necessary, the specific information processes must be mapped in a customer-specific manner.

# 7.8 Records of processing activities (Article 30 GDPR)

In order to comply with the documentation obligations in accordance with Article 30 GDPR, it is necessary to, among other things, maintain a record of all processing tasks which use personal data. The record must be made available to the supervisory authority upon request (Article 30, Section 4 GDPR and Suitable Recital 82). Companies which are subject to German regulatory supervision must maintain the processing record in German (§23, Section 1 and 2 of the

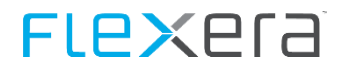

German Administrative Procedure Act (VwVfG)). An exception in accordance with Article 30, Section 5 GDPR is to be excluded even if the quantitative factor of less than 250 employees is given. This is a result of the required IT protocols which are essential for the proper functioning of the Spider products.

The processing record must be created in a customer-specific manner.

# Log files

Log files are written for the installation and the update of all setups as well as the services. Please refer to the table to see where to find these.

| Product                           | Path to the log file                                                    |
|-----------------------------------|-------------------------------------------------------------------------|
| Spider Installation / Update      | %ProgramData%\brainwaregroup\Logs                                       |
| Recognition Installation / Update |                                                                         |
| Software catalog                  |                                                                         |
| Spider Services                   | %ProgramData%\brainwaregroup\CoreServer_xx\ <service name=""></service> |
| Spider Data Receiver              | %Windir%\                                                               |
| Spider Data Collector             |                                                                         |
| EDC monitor                       | %ProgramData%\brainwaregroup\EDCMonitor\Logs                            |

# 8.1 Brainware.log

The log file Brainware.log will be rewritten periodically. Older revisions will be renamed with Brainware\_0.log, Brainware\_1.log, Brainware\_2.log, etc.

This file is a plain text file which may be edited with any text editor.

# 8.2 Smart-Inspect log files (\*.sil)

The \*.sil files have the SmartInspect format. These files cannot be read immediately. You will need a (free-of-charge) tool of the company Gurock Software GmbH.

The SmartInspect redistributable console can be downloaded under <u>SmartInspect Redistributable Console</u> .